# VAW 集合式 直流多功能電力表 中文操作手册

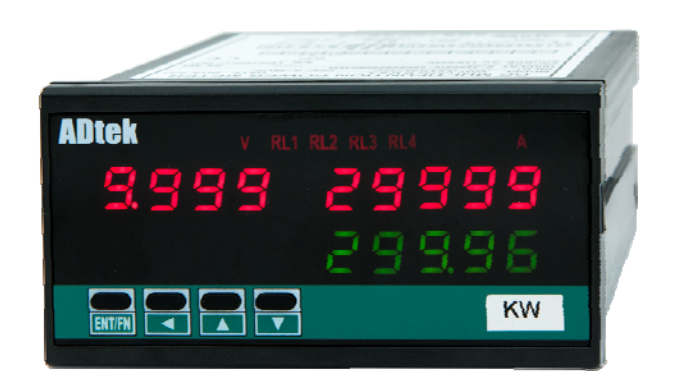

| 日錄                                                                       |                                |
|--------------------------------------------------------------------------|--------------------------------|
| ■ 產品說明                                                                   | 1/48                           |
| ■特點                                                                      | 1/48                           |
| ■應用                                                                      | 1/48                           |
| ■ 各項功能說明                                                                 | 2/48                           |
| ■ 七段顯示器 LED 顯示字型說明                                                       | 2/48                           |
| ■ 輸入功能 與 顯示範圍功能                                                          | 2/48                           |
| ■ 輸入範圍設定功能(電壓輸入 / 電流輸入) ■ 顯示高值(High Scale) 及 低值(Low Scale)設定功能           |                                |
|                                                                          | 2/48                           |
| ■ 切換線不量阻  ■ 最大值最小值储仔  ■ 線不值保持  ■ 相對值線不切能<br>■ 低值遮蔽功能  ■ 顯示值數位微調          | 2/48                           |
| ■ 穩定讀值功能                                                                 | 3/48                           |
| ■ 平均值顯示功能(Average)   ■ 移動平均值顯示功能(Moving Average)                         | 3/48                           |
|                                                                          | 4/48                           |
| ■ 繼電器控制輸出切能                                                              | 4/48                           |
| 耀电路翻击到感电型电视功率·■耀电路到FF侯式(HFFCOFFICOFFICOFFICO)                            | 4/48                           |
| ■ 繼電器動作 及 復歸延遲                                                           | 5/48                           |
| 繼電器輸出對應 瓦特小時功能: ■ 繼電器動作模式(N/R/C 模式)                                      | 5/48                           |
| ■ 外部控制輸入功能(E.C.I.)                                                       | 5/48                           |
| 外部控制輛入對應電壓/電流/切率: ■ 相對值顯示(Kelative PV) ■ 顯示值保持(PV Hold)<br>■ 暑大(小) 值洁除功能 | 5/48                           |
| ■ 取べいが置得がの能<br>■ 數位輸入功能(Digital input)                                   | 6/48                           |
| ■ 繼電器動作復歸(Reset for relay energized latch)                               |                                |
| 外部控制輸入對應 瓦特小時 功能: ■ 暫停積數(Gate) ■ 復歸、歸零(Reset)                            | 6/48                           |
| ■ 账(YUISE)>>>>>>>>>>>>>>>>>>>>>>>>>>>>>>>>>>>>                           | 6/48                           |
| ■ 類比輸出功能                                                                 | 6/48                           |
| ■ 輸出訊號選擇功能 ■ 輸出對應顯示範圍設定 ■ 輸出高低值微調 ■ 輸出高值限制                               | 7/48                           |
| ■ RS485 通訊功能                                                             | 7/48                           |
| ■ 訂購代碼說明                                                                 | 8/48                           |
| ■ 安裝方式                                                                   | 8/48                           |
| ■ 外型尺寸 ■ 安裝方式 ■ 接線圖                                                      | 8/48                           |
| ■操作                                                                      | 10/48                          |
| ■ 面板說明                                                                   | 10/48                          |
| ■ 靖訣乱息                                                                   | 11/48                          |
| ■ 抹印///性圖                                                                | 12/40                          |
| ■ 一般操作階層                                                                 | 19/48                          |
| ■ 參數設定階層                                                                 | 22/48                          |
| 電壓輸入功能群組                                                                 | 22/48                          |
| 電流輸入切能辞組                                                                 | 26/48                          |
| A 书 2 书 1 1 2 2 2 2 2 2 2 2 2 2 2 2 2 2 2                                | 34/48                          |
| 類比輸出功能群組                                                                 | 35/48                          |
| RS485 功能群組                                                               | 37/48                          |
| ■ 故障排除                                                                   | 38/48                          |
|                                                                          | 41/48                          |
| ■ K3483 通計位直表                                                            | 41/48                          |
| ■ 一                                                                      | 41/48                          |
| ■ 珍女∞⊄PBI嘗                                                               | 44/40<br>44/48                 |
| [繼電器輸出功能群組]                                                              | 45/48                          |
| [外部控制輸入功能群組]                                                             | 47/48                          |
| [類比輸出功能群組]                                                               |                                |
|                                                                          | 47/48                          |
| [RS485 功能群組]                                                             | 47/48<br>47/48                 |
| [RS485 功能群組]                                                             | 47/48<br>47/48<br><b>48/48</b> |

#### ■產品說明

VAW 主要為配合太陽能、風力等發電系統的直流電量參數量測及 攜帶型電子裝置的耗電量測試 等設計之多功能集合式電表。經由電壓及電流的輸入(隔離)、量測,計算顯示功率、電能(輸入/輸出);並附加了 Run Hour 顯示功能。他們同時具備了 高精度量測、顯示、4 組繼電器輸出(可組合選配 1 組 Pulse 輸出)、2 組外部控制輸入、1 組類比輸出 及 1 組 RS485(Modbus RTU mode)通訊 等功能;並根據各種測試控制運用,設計了各種可設定的輸入/輸出控制功能(詳細功能請參考 2/48~7/48 頁說明)。

VAW 設計了多種的功能,使他們不僅僅是顯示控制儀表,同時也是經濟方便的遠端遙測遙控的介面 (I/O interface)。這些的特點使 VAW 系列特別適合使用在 各種直流系統監控 及 攜帶型電子裝置的特性 測試紀錄。

配合太陽能、風力等發電系統的直流電量參數量測的使用特性, VAW 設計了創新 LED 省電功能(專利申請中), 同時兼顧了儀表的現場可視性及節電的應用需求。

#### ∎特點

- 5 位數電壓、電流、瓦特 及 10 位數瓦特小時 顯示,可由按鍵切換顯示
- 附加四組繼電器輸出,可任意設定對應 電壓、電流、瓦特 或 瓦特小時
  - ▶ 電壓、電流、瓦特:可設定動作模式(Hi / Lo / Hi(Lo) Latch / DO)、復歸間隙、動作延遲、復歸延遲及動作保持或直接由RS485命令輸出等功能
  - ▶ 瓦特小時: 可設定 N/R/C 之動作模式 及 動作時間 等功能
  - ▶ 其他應用: DO 輸出(DO for remote control)
- 兩組外部控制輸入,可任意設定對應電壓、電流、瓦特 或 瓦特小時之相關功能
  - ▶ 電壓、電流、瓦特: 顯示值保值(PV Hold)、最高(低)值清除、相對值顯示
  - ▶ 瓦特小時: 強制歸零、暫停累積
  - ▶ 其他應用: 開關狀態輸入(DI for remote monitoring) × 繼電器強制復歸…
- 附加脈衝波輸出(Pulse Output)可設定對應瓦特小時
- 附加一組類比輸出,可任意設定對應 電壓、電流、瓦特 或 瓦特小時
- RS485 通訊阜(Modbus RTU mode),通訊速率可達 38400bps
- 標準歐規盤面安裝(96 x 48 mm),安裝深度僅需 120mm

#### ■應用

■ 功能

- 安全保護功能高(或低)值警報保持(H\_HLd / LoHLd),類比輸出限制(HoLoL)
- 量測 及 顯示功能 顯示值保持(PuHLd),相對值顯示(FELPu),
- 通信功能 RS485 通訊, RS485 寫入(-5485), ECI 輸入狀態(\_\_\_\_\_), 繼電器強制輸出(\_\_\_\_\_\_)
- 應用場合
- 直流電量量測系統 太陽能、風力等發電系統的直流電量參數量測、備援電池監控
- 量測 及 測試設備 攜帶型電子裝置的耗電量測試

#### VAW 應用於太陽能 及 風力發電

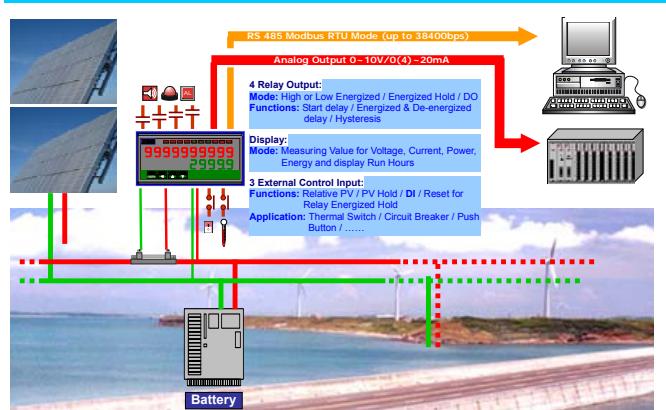

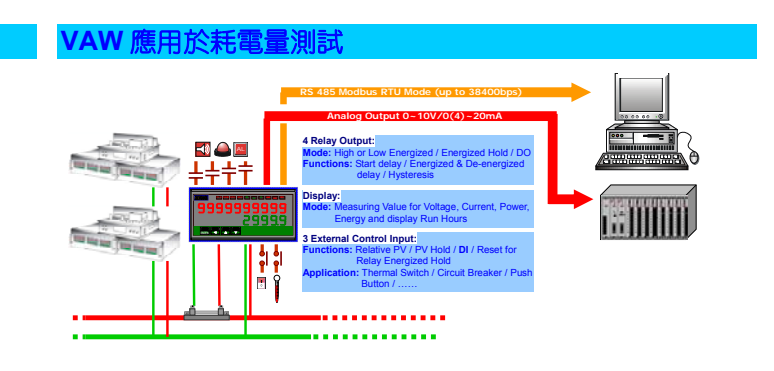

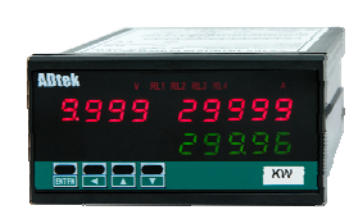

#### 各項功能說明

#### ┃七段顯示器(LED)顯示字型對照 н b C d E F G 1 J Κ Α С 0 <u>г</u> C Г. .1 Ы ٦ Ц U.

| ••• | •            | <u> </u> | • | <u> </u> | • |   |   | •        | •        | <u> </u> | - <b>-</b> |   |
|-----|--------------|----------|---|----------|---|---|---|----------|----------|----------|------------|---|
| n   | 0            | Ρ        | q | r        | S | t | U | v        | W        | Χ        | у          | Ζ |
| n   | 0            | Ρ        | 9 | Г        | S | ٤ | U | U        | <u>u</u> | 5        | 9          | 2 |
| 1   | 2            | 3        | 4 | 5        | 6 | 7 | 8 | 9        | 0        | 1        | Ξ.         |   |
| 1   | <b>- - -</b> | 7        | Ч | S        | Б | ٦ | 8 | <b>9</b> | Π        | ہ ،      |            |   |

#### ■ 輸入與顯示範圍功能(Input & Scaling)

#### ■ <u>輸入範圍設定功能(Input Range Function)</u>

本表出廠時,將依客戶指定的輸入範圍及產品代碼 做校正;瓦特值是由參數設定中的電壓顯示範圍、電壓 顯示範圍直接計算並顯示,使用者不需設定其顯示範 圍;瓦特小時則是依照此瓦特值依據本表中的計時器作 時間累積。

VAW 為電壓及電流隔離輸入,使用者接入電壓及電流 訊號時,正負號接反並不會造成系統短路現象;若電 壓或電流方向接反時,可由電壓及電流顯示的正負值 判定。

其使用說明如下

電壓輸入是不可變更的,請使用者依據產品編碼於訂單 中指定。

- **電流輸入: 0 ~ 200.00μA/ ~ 10A(max.)** 

   電流輸入為 0 ~ 200.00μA/ ~ 10A,此輸入是不可變更
   的,請使用者依據產品編碼於訂單中指定。若量測電流
   超過 10A,請配合使用分流器轉換成
   mV(0~50/~60/~100mV, ordering code:VA/VB/VC),再
   按入儀表。
- <u>顯示高值[\_H .SC] 及 低值[\_L oSC] 設定功能(Scaling</u> <u>Function)</u> 設定範圍: 電流:-19999~+29999counts

#### 電壓:-1999~+9999counts

VAW 的電壓及電流顯示值為個別設定的 使用者可在輸入功能群組中[inPUt GroUP]根據輸入訊 號自由設定顯示低值[\_.LoSC](Low scale 對應輸入下限 值)及 顯示高值[\_.H iSC](High scale 對應輸入上限值)。 請參考下圖說明

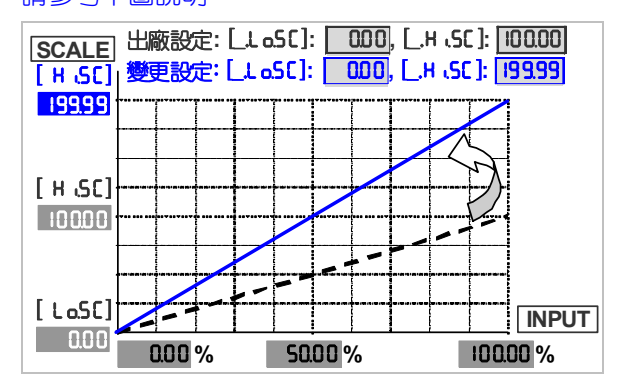

#### ■ 顯示功能(Display Functions)

本表同時具備二個顯示視窗,可顯示電壓、電流、功 率、瓦特小時 及 Run hour,可經由面板按鍵,切換顯示 畫面。本儀表設計有各種顯示功能,使用者可依據系統需 求自行設定。請參考下列詳細說明;

#### ■ 切換顯示畫面功能:

L

1 5

Μ

本表的二個顯示視窗,可經由面板按鍵**覺Up/費Dow**,切換 顯示畫面如下;

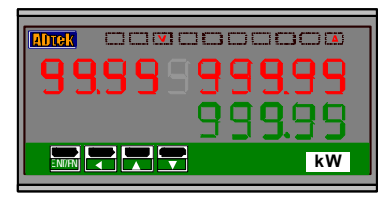

- 第一頁:電壓(4 digits) / 電流(4 2/3 digits) / 功率 kW(5 digits)
- 第二頁:輸入電能+kWh(10 digits),功率 kW(5 digits)

第三頁:輸出電能-kWh(10 digits),功率 kW(5 digits)

- 第四頁: Run hour(8 digits), 功率 kW(5 digits)
- 最大值及最小值儲存:此功能主要是紀錄開機通電狀態中電壓、電流、功率的最大值及最小值以供使用者了解量測異常狀態。

儀表開機通電後即開始紀錄電壓、電流、功率最大值及 最小值,並不斷更新儲存於[User Level]中的[ ā船,]及 [ ā in],直到儀表電源關閉,紀錄值才會被清除。當然 亦可經由[User Level]中[ār St](清除最大/小值)功能或 [E〔 ]]功能設定成 ār St]來清除。

#### ■ <u>顯示值保持(PuHLd)</u>

若外部控制輸入[EC,]選擇為 PuHLd(PV 值保持功能)時,當外部控制輸入接通(ON)時,電壓、電流、功率顯示 值將保持顯示當時值,而不會跟隨輸入訊號的改變而改 變;直到外部控制輸入斷開(OFF),電壓、電流、功率顯 示值才會根據新的輸入訊號更新顯示值。PV 值保持的同時,相對應的綠色 LED 將會被點亮以表示 "PV 值保持功 能"執行中)。

當選擇此功能時,請使用本儀表中所附的功能貼紙 PV.H 貼於相對 ECI 指示燈上方,以標示功能。

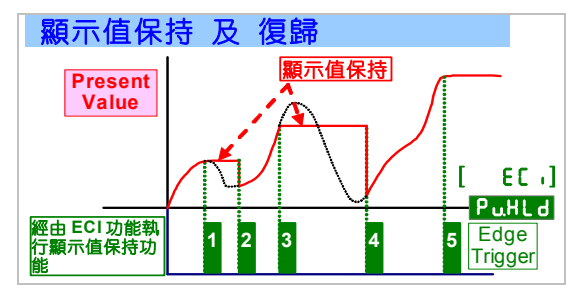

#### ■ <u>相對值顯示(△PV) <mark>- E L.P 」</mark></u>

若外部控制輸入[EC、]選擇為 FELPU(Relative PV) 時,當外部控制輸入接通(ON)時,電壓、電流、功率顯示 值會先被歸零並立刻顯示相對值;直到外部控制輸入斷開 (OFF),電壓、電流、功率顯示值才會根據新的輸入訊號 更新顯示對應值。執行相對值顯示功能時,相對應的綠色 LED 將會被點亮以表示"相對值顯示功能"執行中)。

#### 當選擇此功能時,請使用本儀表中所附的功能貼紙 RPV 貼於相對 ECI 指示燈上方,以標示功能。

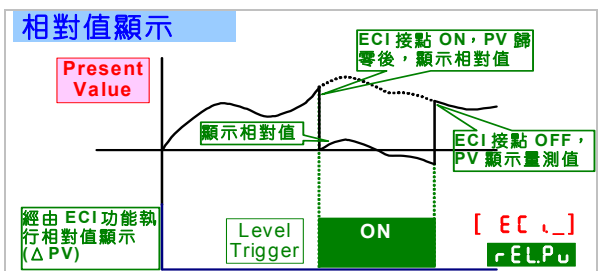

#### ■ <u>低值遮蔽(Low Cut) [Lo[U</u>L]

#### 設定範圍:-19999~+29999/99999 電壓:-1999~+9999

一般為現場因干擾、系統因素或自然現象造成零點附近有微小數值產生時,可以此功能做歸零顯示。

若[Lo[Ut]設定值為正值時(X1)表示顯示值的絕對值在設定值範圍內(-X1~+X1)皆顯示為0;

即Ⅰ顯示值(X1)I≤設定值,顯示值皆為0。

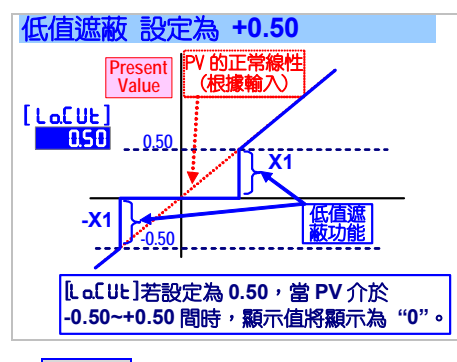

若上oCUE 設定值(X2)為負值時,表示顯示值在設定值(X2) 以下皆顯示(X2)為設定值;

即 顯示值 ≤ 設定值(X2), 顯示值皆為設定值(X2)。

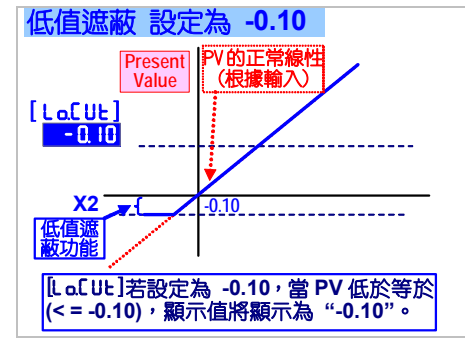

# ■ <u>數位微調(Digital Fine Adjustment) [PuPro] & [PuSPn]</u>

設定範圍:-19999~+29999/99999; 電壓:-1999~9999 一般為現場因素造成顯示誤差時,可以此功能做修正。此 功能是以目前的輸入訊號為基準直接設定其對應的顯示 值,儀表會自行修正全範圍所對應顯示值。

執行微調時,使用者只需根據目前的訊號 "鍵入(Just Key-In)"期望數值即可完成;不需像傳統方式 反覆調整 顯示高值[H.SC]及低值[LoSC]。

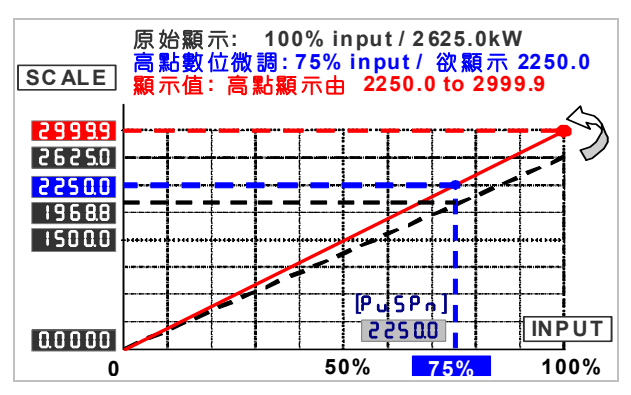

進入[.PuSn](高點微調)功能設定狀態,本儀表會半亮顯 示目前輸入訊號(75%)的條件下所對應的顯示值 (19688),使用者可在此直接設定"目前輸入訊號的條件 下所希望對應的顯示值(22500),既可完成微調修正。

進入[.PuPo](低點微調)功能設定狀態,本儀表會半亮顯 示目前輸入訊號(2.75V)的條件下所對應的顯示值

(**5500**),使用者可在此直接設定"目前輸入訊號的條件下 (2.75V)所希望對應的顯示值(<mark>8000</mark>),既可完成低點微調 修正。

#### 請注意,請直接設定"希望對應的顯示值",而不是設定 偏差值。

\*請注意執行數位微調時, [.PuPo]的取樣值必須遠小於 [.PuSo] 的取樣值(建議此間距為 1/2 滿刻度以上),若 此間距太小,將可能因微調過程中造成的誤差,經線性 化的放大效果,造成 零點 及 滿刻度點誤差太大。

#### ■ 穩定讀值功能(Reading stable functions)

#### ■ <u>平均值顯示功能(Average) [ អ</u>ូច្រ]

#### 設定範圍:1~99次;

系統中有時會因為干擾因素 或 訊號不穩定而使顯示值 不穩定;此功能有助於降低顯示值的持續快速跳動。

注意:較大的平均值設定將導致繼電器輸出及類比輸出反應變慢。

本儀表的標準取樣速度為 15 次/秒;此功能[AuG]若設定為 3時,則代表取樣 3 次後計算平均值再更新顯示值;此時顯示值更新速度將為 5 次/秒。

#### 平均值顯示 設定為 3

| Sample 1 Sample 2 Sample 3 Sample             | e 4 Sample 5       | Sample 6      |            |        |
|-----------------------------------------------|--------------------|---------------|------------|--------|
|                                               |                    |               |            |        |
| 更新顯示值 =<br>(Sample 1 + Sample 2 + Sample 3)/3 | 更新顯示值<br>(Sample 4 | i=<br>+Sample | 5 + Sample | e 6)/3 |

<u>移動平均值顯示功能(Moving Average) [កັចβού]</u>
 設定範圍:1(無功能)/~10 次;

系統中有時會因為干擾因素 或 訊號不穩定而使顯示值 不穩定;此功能有助於降低顯示值的持續快速跳動。

#### 注意:除了第一周期外,較大的移動平均值設定不會影響 繼電器輸出及類比輸出的反應時間。

本儀表的標準取樣速度為 15 次/秒;此功能[āußuG]若設定為 3 時,則代表第一週期將取樣 3 次計算平均值更新顯示值後,每取樣一個新值時,將捨棄第一個舊值,並依此方式移動計算平均,此時顯示值更新速度除第一週期外,其後都將為 15 次/秒。並不會影響反應速度。

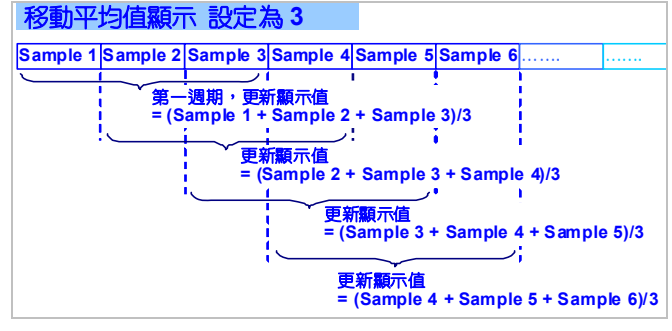

#### ■ <u>數位濾波功能(Digital Filter) [dF ,LE]</u> 設定範圍: 0(None)/1~99 次;

此功能主要是針對瞬間干擾(如線圈負載動作所造成的干擾),有抑制瞬間干擾的效果;若現場干擾現象越大時,可 嘗試設較大的值來抑制干擾現象。

#### ■繼電器控制輸出(Relay Functions)

本儀表具備了四組繼電器輸出可供選購;此四組繼電器可個別選擇對應電壓、電流、功率、瓦特小時及各種控制動作功能,其相關功能可在繼電器輸出功能群組 [rELRY GroUP]中設定。詳細說明如下;

#### 繼電器輸出對應 電壓(<u>uPu</u>)、電流(<u>RPu</u>)、功率(<u>PuPu</u>)

- <u>繼電器動作模式(Relay energized mode) [ ᢣ\_.ād]</u> 選擇內容: Hi( H -) / Lo( Lo) / Hi(Lo) latch(H -HLd)
  - (Lo.HLd) / DO(\_\_\_\_\_)
- <u>Hi ( H」) (Fig.1-①):</u> 超過設定點動作,顯示值 > 設定點
- •Lo ( Lo) (Fig.1-②): 低於設定點動作, 顯示值 < 設定點</p>

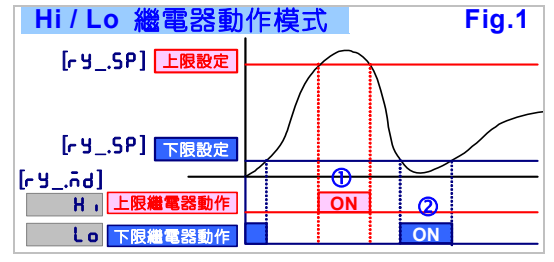

#### ● <u>Hi.HLd (H ,HLd) (Lo.HLd):</u> 繼電器上(下)限動作保持

此功能是針對電器安全所設計的保護機制;例如馬達之過 電流保護;一般馬達過電流的原因有可能是負載太大、機 構鎖死、絕緣老化、線圈短路...等等;若未查出真正原因, 反覆啟動馬達,將使馬達造成無法修護的損壞。此功能設 計為警報後必須手動復歸,也就是讓工程人員確認故障原 因並排除故障後,手動復歸警報狀態,再重新啟動馬達。 繼電器達到設定點時動作並持續保持動作狀態,即使動作 條件不成立(已不在設定點動作範圍內),繼電器依然持續 保持在輸出狀態,直到從外部控制輸入或面板按鍵強制繼 電器復歸。

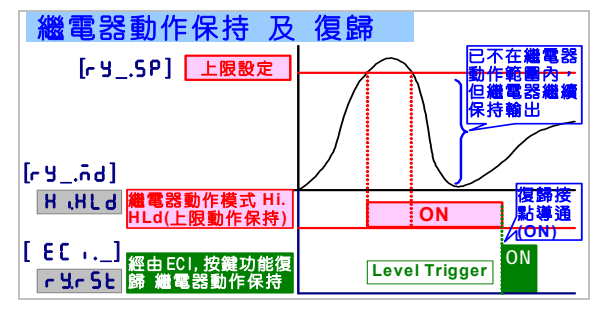

 <u>do(Digit Output)</u> (<u>do</u>): 繼電器的動作根據 RS485 的 指令輸出做遠端控制。

此功能設計為電器盤 或 馬達控制盤中 少有 PLC 等 I/O 監控裝置;本儀表設計了 DO/DI 的功能,使本儀表除了量 測、警報外,亦是一個 I/O 介面,可以從監控中心經由 RS485 及本儀表下達繼電器開關(ON/OFF)的指令,輕易 達成遙控的目的。

#### <u> 啟動不動作帶(Start delay band) 及 啟動延遲時間</u> <u>(Start delay time)</u>二功能的設計是針對

- 1. 感應馬達啟動時,避開啟動期間的6倍額定電流,所造成的無意義警報。
- 2. 若警報設定模式為低值警報(Lo(Lo)/LoHLd)(Lo & latch),當儀表開機通電,而量測訊號尚未輸入時(尚未開始測試),此時顯示值為"0",繼電器將會立刻比較輸出(PV< Y\_.5P),但比輸出是沒有意義的(或錯誤的)。 使用者適當的設定啟動不動作帶及啟動延遲時間,即可避開此繼電器動作。

#### ●<u>啟動不動作帶 [ - ч.5ь] (</u>如 Fig.2-①)

設定範圍: 0~9999 counts;

當顯示值超過啟動不動作帶後,再經過啟動延遲時間 (Start delay time)時,繼電器才會開始將PV值與設定值做 比較輸出。

# ●<u>啟動延遲時間 [-\u00ed\_v5d]</u> (如 Fig.2-②) 設定範圍: 0.0 秒~9 分 59.9 秒。

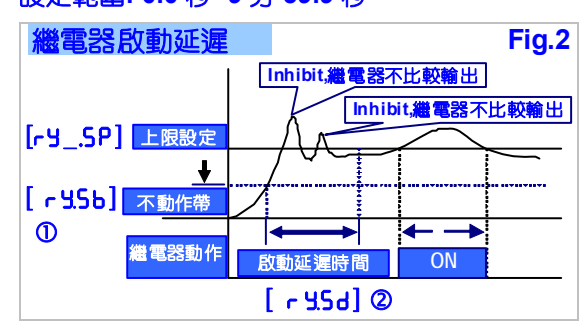

#### ■ <u>復歸間隙 [ - ᢣ \_,нᢣ] (Fig.3)</u> 設定範圍: 0~5000 Counts ;

此功能為避免當顯示值在設定點附近跳動時造成繼電器快速反覆的開關動作(ON/OFF);此現象有時會對被控制的器具造成傷害(如壓縮機)。使用者可依器具的特性或控制的需要適當的設定一個範圍,使繼電器超過此範圍後才做 ON/OFF 的切換。

即繼電器輸出時,顯示值必須回復到設定值減(或加)復 歸間隙設定值後,繼電器才會復歸。

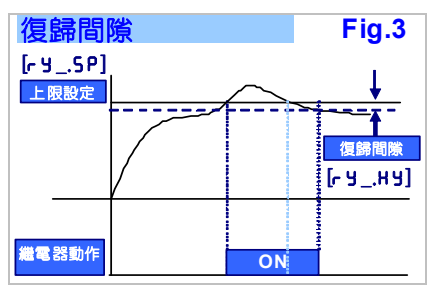

#### ■ 繼電器動作延遲 及 復歸延遲

設定範圍: 0.0 秒~9 分 59.9 秒;

此功能主要是避免儀表受到干擾或不穩定的輸入訊號而 使繼電器誤動作。

● 繼電器動作延遲 [ ry\_,rd] (Fig.4-②): 當顯示值達到繼 電器動作之條件時,繼電器將延遲此設定時間後才動作;

例如:繼電器1設定

[r9 tād]: H i ; [r9 trd]: 0.050 ; [r9 tSP]: 1000

當顯示值(PV)超過 100.1 (PV>[-y ISP])並持續超過 5 秒後,繼電器才會動作輸出(ON)。

●繼電器復歸延遲 [rY\_,Fd] (Fig.4-③):若顯示值離開繼電器動作之條件後,並持續超過此設定時間時,繼電器才會復歸。

例如:繼電器1設定

[r y līnd]: H,; [r y lFd]: 0020; [r y lSP]: 1000 當顯示值(PV)低於 999 (PV<[r y lSP])並持續超過2秒 後,繼電器動作才會復歸(OFF)。

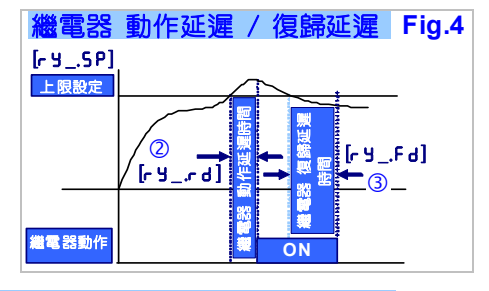

#### 繼電器輸出對應瓦特小時(Energy)

本儀表設計了繼電器輸出對應瓦特小時的 N/R/C 模式, 可設定 瓦特小時 及 繼電器 到達設定點後的 動作、復 歸 與 時間 的順序關係;其說明圖式如下

N MODE:

de-energized

- 総電器動作模式(Relay energized mode) N( o.o.d)/R( c.o.d)/C( C.o.d) 動作模式
- 繼電器動作時間:設定範圍: 0.0 秒~9 分 59.9 秒
- N Mode ( nīd)

瓦特小時 及 繼電器 手動復歸模式

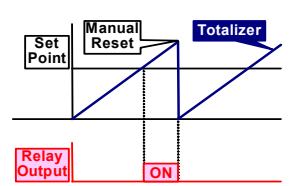

<u>R Mode ( r.īd)</u>
 瓦特小時及 繼電器 延時並自動復歸模式

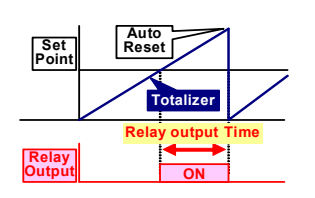

| R MODE:                                                                                                    |                  |
|----------------------------------------------------------------------------------------------------|------------------|
| When the condition of <b>Set Point</b> is made in the relay will be energized; until the time is over Relay output time <b>rY.1(2).01</b> (Relay1(2) output time).<br>2. The totalizer will run as same as usual: until the time is over Relay out time <b>rY.1(2).01</b> (Relay1(2) output time). The totalizer will be reset to "0" | et:<br>e<br>tput |

When the condition of **Set Point** is met 1. the relay will be energized;

or by rear terminal, the totalizer will be reseted to "0" and the relay will be

2. The totalizer will run as same as usual; until manual reset by front key

# ● <u>C Mode ( L.id)</u> 五特小時自動復歸、繼電器 延時復歸模式

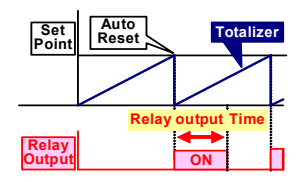

C MODE: When the condition of Set Point is met: 1. The relay will be energized; until the time is over Relay output time Y1.1.01 or Y1.2.01 2. The totalizer will be reset to "0", then counts-up from "0".

#### ■2 組外部控制輸入

VAW 系列提供了 2 組外部控制輸入為標準配備功 能;可個別設定相關的控制及顯示功能。輸入模式為 "Level Trigger"。 其相關功能可在 **外部輸入功能群組** [EC, GroUP]中設定。其詳細說明如下;

#### 外部控制對應電壓、電流、功率功能

相對值顯示/顯示值保持/最大(小)儲存值清除/DI/繼電器動作復歸

#### ■<u>相對值顯示(Relative PV/△PV) (FELPu)</u>

若[EC, ] 功能設定為 FELPo時, 當其對應的外部控制輸入接通(ON)時, 電壓、電流、功率顯示值將馬上顯示 "0"並且顯示與外部控制輸入接通(ON)時的差值(此時 電能(kWh)依然會根據電壓、電流、功率實際讀值繼續累 積)。就像三用電錶的Δ功能 或 秤重時扣除毛重功能。

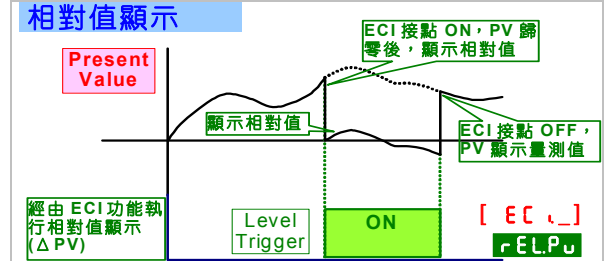

#### ■ <u>顯示值保持(PV Hold) (PuHLd)</u>

若外部控制輸入選擇為 PuHLd(顯示值保持功能)時,當 外部控制輸入接通(ON)時(同時相對應的綠色 LED 將會 被點亮以表示"顯示值保持功能"執行中),電壓、電流、 功率顯示值將立刻"鎖定當時顯示值",而不會跟隨輸入 訊號的改變而改變;直到外部控制輸入斷開(OFF)時,電 壓、電流、功率顯示值才會根據新的輸入訊號更新顯示值。 當選擇此功能時,請使用本儀表中所附的功能貼紙 PULI 於相對 ECI 指示燈上方,以標示功能。

請參考以下的曲線圖,

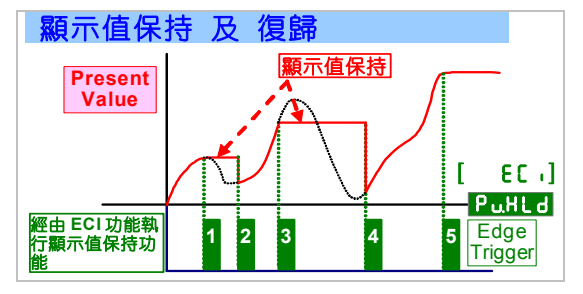

■ <u>清除最大(小)儲存值儲存 (Reset for Maximum or</u> Minimum storage)

儀表開機通電後即開始紀錄最大值及最小值,並不斷更新儲存於[User Level]中的[高船]及[高小]直到儀表電源關閉,紀錄值才會被清除。當然亦可經由[EC」]功能設定。高子上來清除。

di(Digit Input) ( d ): 可經由從 RS485 指令讀取 外部控制輸入(ECI) 的狀態。如同 PLC 的 DI 模組。 此功能可使用於監測遠端接點狀態,如配電盤中的超溫開 關。

#### 

若繼電器動作模式設定為動作保持(H\_HLd) or LoHLd)時,當繼電器達到動作條件而輸出並保持時,可 經由外部控制輸入(ECI ON)來強制復歸。當外部控制輸入 開路時(ECI OFF),繼電器才會再度開始比較控制輸出。

#### 外部控制對應 瓦特小時(Energy)

#### 選擇內容:暫停積數(GREE)/復歸積數(FESEE)

#### ■ <u>暫停積數 ( GRLE)</u>

當外部控制輸入接點ON時,瓦特小時(Energy)暫停積數, 直到外部控制輸入OFF,瓦特小時(Energy)才會繼續累積。

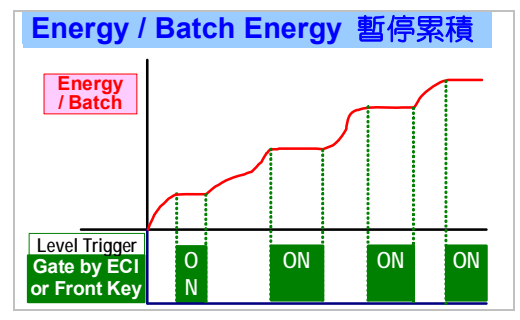

#### ■ <u>復歸 (-ESEL)</u>

當外部控制輸入接點 ON 時,瓦特小時(Energy)強制歸零,直到外部控制輸入 OFF,瓦特小時(Energy)才會重新 累積。

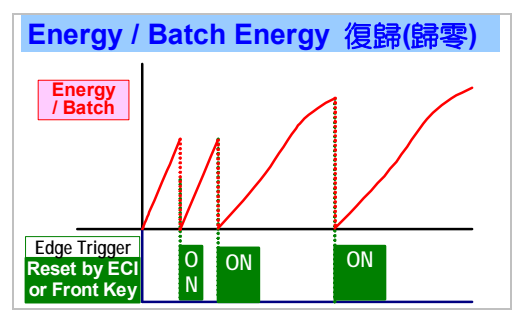

#### ∎脈衝(Pulse)輸出功能

本表提供了一組對應 瓦特小時 的脈衝波輸出,可供 作遠端顯示 或 輸入 PLC 做耗電量的控制 及 管理。其 最大輸出頻率為 1000Hz、duty cycle 為 50%(0.5msecond)。

Remark: 輸出脈衝波的速度會依照 負載狀況、顯示解析 度而有差異。

#### ■ 此脈衝輸出為對瓦特小時輸出

- <u>除頻功能(PL 5.du</u>);設定範圍: 1~9999;
  - ▶設定為 時,當瓦特小時(Energy)增加 "1Count" 時,對應輸出1個脈衝波;如瓦特小時(Energy)從 12345.67<u>8</u>增加到 12345.67<u>9</u>輸出1個脈衝波。
  - ▶設定為 1000 時,當瓦特小時(Energy)增加 "1000Counts"時,對應輸出1個脈衝波;如瓦特小時 (Energy)從 1234<u>5.678</u>增加到 1234<u>6.678</u>輸出1個脈 衝波。

- ▶最大輸出頻率為 1000Hz;故需考慮<u>累積速度、小數點</u> 位數及時間單位。若超過 1000Hz 時,請降低瓦特小時 (Energy)的小數點位數。
- Duty Cycle 為 50% 固定(可訂單指定其他規格)
- 可選擇繼電器輸出或電晶體輸出(open collect)

#### ■類比輸出功能

訂貨時請指定類比輸出為 電壓型(0~10V) 或 電流型(4(0)~20mA)。此類比輸出可設定對應 電壓(\_uPu)、 電流(\_RPu)、功率([ビビPu)、瓦特小時([ビビH]/[-ビビH]) 其任意顯示值(輸出高值[Ro.H5]及輸出低值[Ro.L5]); 亦可設定為反斜率輸出。

- <u>輸出訊號選擇功能</u>
- 電壓輸出訊號
  - 選擇範圍: <mark>...0-10</mark>(0~10V) / <u>...0-5</u>(0~5V) / ...1-5(1~5V)
- 電流輸出訊號 選擇範圍: <u>RЧ-20</u>(4~20mA) / <u>R0-20</u>(0~20mA) / <u>R0-10</u>(0~10mA)
- 輸出對應顯示範圍設定
- 設定範圍: 電壓:-1999~+9999

電流: -19999~+29999;

功率: -19999~+99999;

瓦特小時 kWh(輸入) 0~9999999999 瓦特小時-kWh(輸出) -1999999999-0

- 輸出<u>訊號下限</u>所對應的<u>顯示低值</u>設定(Analogue Output relative Low Scale) [RoLS]: 如同 Rप-20. 時的 4mA 輸
- ●輸出<u>訊號上限</u>所對應的<u>顯示高值</u>設定(Analogue Output)
- relative High Scale) [**RoLS**]:如同**R4-20**.時的 20mA 輸出時,可設定對應任何顯示值。

請參考下圖說明

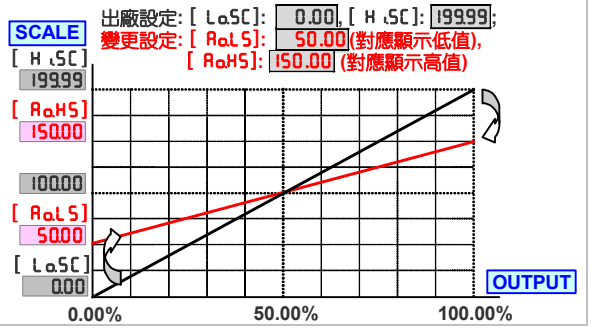

<sup>\*</sup>輸出訊號對應顯示值的問距([RaLS]及[RaHS]之間)若設定太小,有可能降低顯示的解析度;一般而言,此間距請勿低於儀表滿刻度的50%。

#### ■ <u>輸出高值 及 低值微調(Fine Zero & Span Adjustment</u> <u>for Analog Output)</u>

#### 設定範圍: -38011~27524;

使用著可直接經由按鍵進行輸出微調。微調時,不需為零點及滿刻度點,只要是較低的值(對應 Pu?ro)及較高的值(對應 PuSPn)即可,儀表會自動修正線性至零點及滿刻度點。微調時請將輸出端子連接一台較高精度的電表, 量測輸出訊號,以確認在期待精度內。  輸出低值微調(Fine Zero Adjustment for Analog Output) [Ao.Pro]:輸出訊號下限微調功能;
 當類比輸出下限與顯示對應值(低值)有誤差時,可在此參

數中,直接操作<mark>置增加/上移鍵或 <sup>□</sup>減少/下移鍵</mark> 作微 調。

- ★出高值微調(Fine Span Adjustment for Analog
   Output) [RoSPA]: 輸出訊號上限微調功能;
   當類比輸出上限與顯示對應值(高值)有誤差時,可在此參
   數中,直接操作
   プ増加/上移鍵或
   、
   词少/下移鍵
   作微
   調。
- <u>輸出高值限制(High Limited for Analog Output)</u> [Ro.Lo.L]

#### 設定範圍: 0.00~110.00%;

使用者可設定類比輸出的最高限制,以避免系統因不確定 訊號使儀表過高輸出造成系統警報或異常。

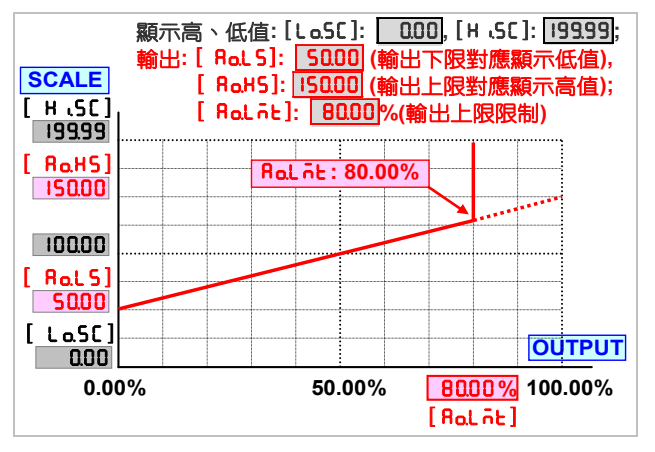

#### ■ 可依客戶需求專案開發特殊功能

客戶若有特殊功能需求,請逕向本公司業務或 經銷商聯絡,本公司技術人員將進一步與您聯絡,詳細評估討論。

#### ■ RS485 通訊功能

VAW 提供的是 Modbus RTU mode 通訊協定。通訊 速率可達 38400 bps;使用者不僅可利用 RS485 設定參 數、讀取顯示值、遠端顯示(Remote Display),亦可經由 繼電器 及 外部控制輸入(External Control Input),執行 遠端監視接點輸入及控制輸出等功能,尤其在無 PLC DIO 的環境下,無須增加任何裝置即可完成遠端監視 及 遙 控。

- <u>通訊協定(Protocol):</u> Modbus RTU Mode
- <u>鮑率(Baud Rate) [bRUd]:</u> 選擇範圍:1200/2400/4800/ 9600/19200/38400
- 資料長度(Data Bits): 8 位元
- <u>停止位元(Stop Bits):</u> 可選擇1位元 或2位元
- <u>同位元檢查(Parity) [Pr , ヒ y]:</u> 可選擇 Even / Odd / None
- 機號設定(Device Number) [Rdr E5]: 1~255

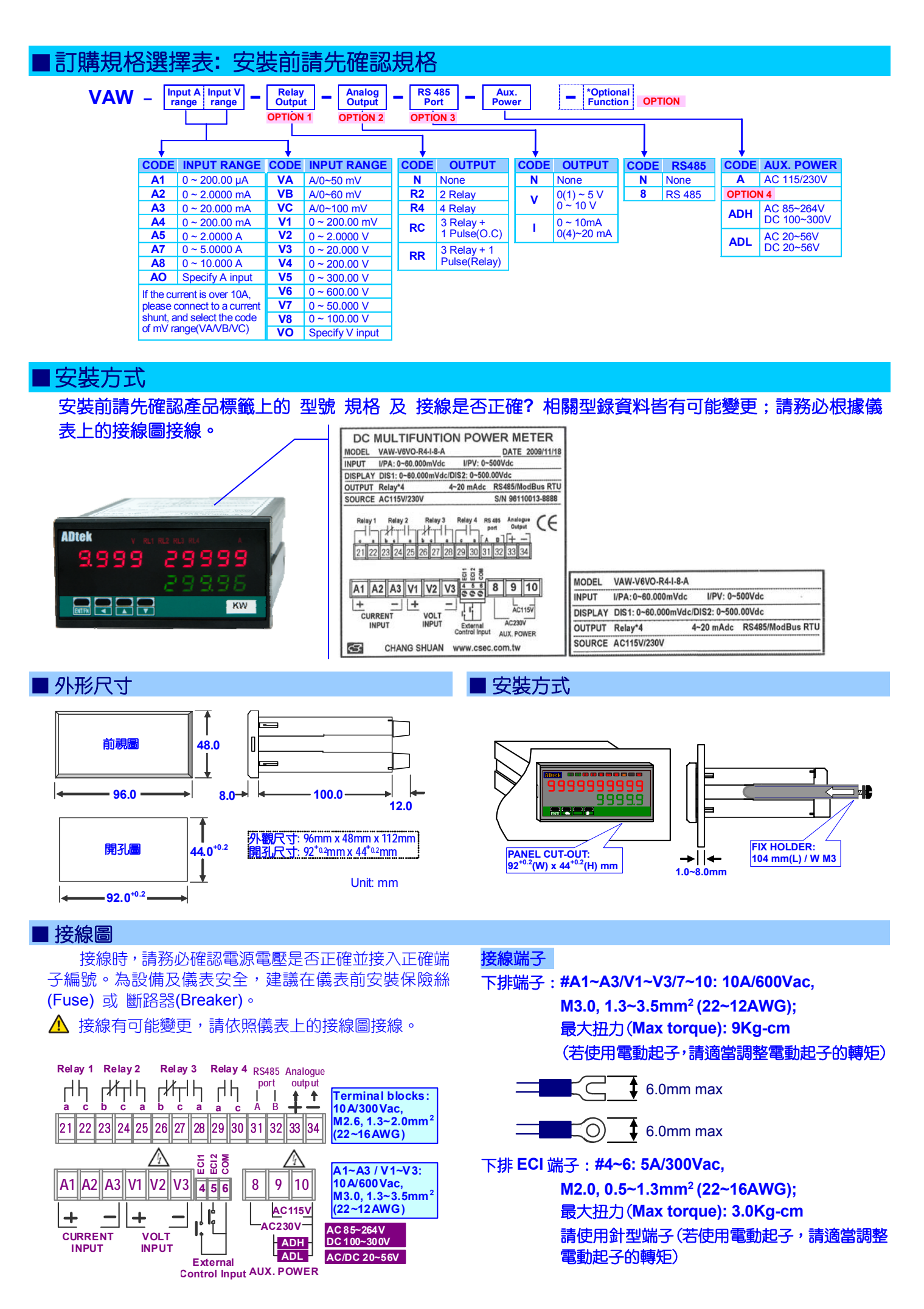

#### 上排端子: #21~34: 10A 300Vac,

M2.6, 1.3~2.0mm<sup>2</sup> (22~16AWG); 最大扭力(Max torque): 5.0Kg-cm 請使用針型端子(若使用電動起子,請適當調整電動 起子的轉矩)

\_\_\_\_\_ 2.0mm max

儀表工作電源

若有電源雜訊干擾時,請安裝隔離變壓器。

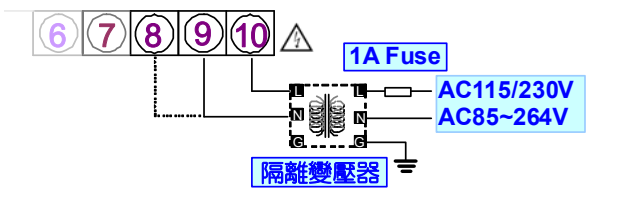

#### 儀表訊號線

連接 輸入訊號、外部控制輸入、類比輸出 及 RS485 時, 請使用 隔離雙絞線。

VAW 為電壓及電流隔離輸入,使用者接入電壓及電流 訊號時,正負號接反並不會造成系統短路現象;若電 壓或電流方向接反時,可由電壓及電流顯示的正負值 判定。

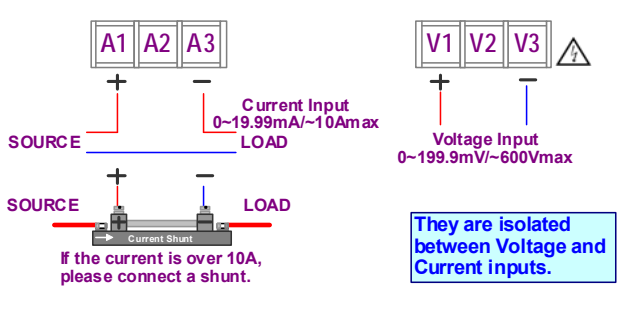

#### RS485 通訊

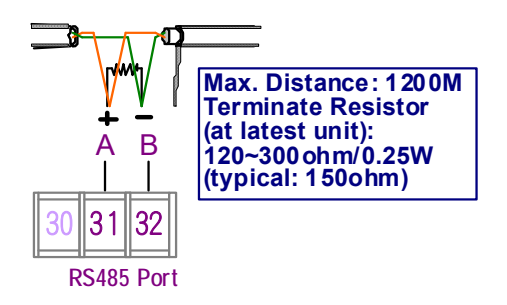

#### ■ 面板說明(FRONT PANEL)

| 外部控制輸入狀態<br>電壓量測值單位 |    | <b>繼電器/脈衝波輸出</b><br>顯示 |
|---------------------|----|------------------------|
| 電壓量測值顯示             |    | RS485 連線狀態             |
| 操作按鍵                | ĸW | 電能(kWh)值單位             |
| 電壓量測值顯示             |    | 电流量剂但甲位 切率值單位          |
| 功率值顯示一              |    |                        |

#### ■ 切換顯示畫面功能:

本表同時具備二個顯示視窗,可顯示電壓、電流、功率、 瓦特小時 及 Run hour,可經由面板按鍵署Up/署Down, 切換顯示畫面,切換畫面顯示如下;

電壓及電流皆為 4 2/3 位數,上排顯示只有 10 位 LED, 為使畫面可以明顯區隔電壓及電流顯示(中間空一位 LED),所以設計為二畫面顯示第一頁:電壓(4digits)、電 流(5digits)、功率 kW(5digits))。

第三頁:輸出電能-kWh(10 digits)、 功率 kW(5 digits) 第四頁:Run hour(8 digits)、 功率 kW(5 digits)

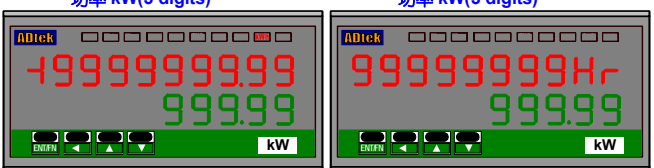

#### ■ <u>數字顯示 LED:</u>

- <u>下排 88888</u>; 0.28"(0.71cm)緑色高亮度 LED; 顯示 功率(kW) 量測值
- 輸入/輸出狀態顯示:
- <u>繼電器輸出狀態顯示:</u> 4 個方形紅色 LED
   RL1亮: Relay 1 輸出;
   RL2亮: Relay 2 輸出;
   RL3亮: Relay 3 輸出;
   RL4亮: Relay 4 輸出;
- <u>E.C.I. 功能顯示:</u> 2 個方形緑色 LED;
   [C1]売:外部控制輸入 1 導通(乾接點);
   [C2]売:外部控制輸入 2 導通(乾接點);
- COM RS 485 通訊狀態指示: 1 個方形橘色 LED; 當正在通訊傳送資料時,LED 將會閃爍。閃爍越快表示傳送速度越快。

- **脈衝波輸出:**使用第四組繼電器輸出 LEDPLS。當 瓦特小時累積增加時,LED 將根據 [InPUt GroUP](輸入功能群組)中PL5.du(脈衝除頻功能)設定值做對應輸出。瓦特小時累積增加越快時,LEDPLS將閃爍越快。
- **貼紙:** 每一個儀表皆會附功能貼紙及工程單位貼紙; 請依現場使用情況選擇貼於前面板標示功能及單位。
- <u>功能貼紙:</u>

HHHILOLLD.LD.HDOD.HM.HTareGOHi.HLo.HR.PVR.RSM.RSPV.HBK1BK2BK3DIRSTDO1DO2DO3DO4DI1DI2DI3

#### ● 繼電器功能貼紙:

| HH 動作    | LII Hi 動作     |
|----------|---------------|
| Lo 動作    | LL 動作         |
| GO Go 動作 | 🛄 Hi 動作並保持    |
| DO DO 動作 | LO.H Lo 動作並保持 |

- <u>外部控制輸入功能貼紙:</u>
  - PVH PV Hold(顯示值保持)
  - RPV Relative PV(相對值顯示)
  - DI Digital Input(接點輸入)
  - MRS Maximum or Minimum Reset(復歸最大/小值)
  - RRS Reset for Relay Latch(復歸繼電器動作保持)
- **密碼功能(Pass Code):** 4 位數密碼設定,設定範 圍:0000~9999;若要進入參數設定畫面,必須輸入正確 的密碼,請切記密碼。若忘記密碼請與本公司連絡。此 密碼可在操作步驟 P.CodE(A-14)中變更。
- **階層鎖定功能(Function Lock):** 可設定為三種鎖定模式; 鎖定後,只能查閱不能進入設定
- nonE(None): 無功能鎖定,使用者可進入並變更設定
- USEr (User Level): 一般操作階層鎖定,使用者只能進入 查閱,不能變更設定
- <u>EnG(Programming Level)</u>: 參數設定階層鎖定,使用者 只能進入查閱,不能變更設定
- <u>ALL (All Level)</u>: 所有階層都鎖定,使用者只能進入查閱, 不能變更設定

#### ■ <u>Basic/Advance 操作功能:</u>

在參數設定階層,出廠設定為基本設定 DRS, C, 在設定時只會顯示一般常用的功能,進階功能被隱藏起來。使用者可在各功能群組中的 [ProC]設定為 RdunC (advance)將進階功能展開列示出來。

| ■ 錯誤訊息       |                                              |                   |  |  |  |  |  |
|--------------|----------------------------------------------|-------------------|--|--|--|--|--|
| 確認規格及接線無誤後   | <b>審認規格及接線無誤後,通入電源開機自我檢測,以下為自我檢測 及 錯誤碼</b> : |                   |  |  |  |  |  |
| 錯誤碼顯示        | 開機自我檢測之錯誤碼說明:                                | 處 理 方 法           |  |  |  |  |  |
| ουFL         | 顯示值正溢位 (信號超出可顯示範圍)                           | (請檢查輸入信號是否正常)     |  |  |  |  |  |
| -ouFL        | 顯示值負溢位(信號低於可顯示範圍)                            | (請檢查輸入信號是否正常)     |  |  |  |  |  |
| ouFL         | ADC 正溢位(信號高於輸入範圍 120%)                       | (請檢查輸入信號是否正常)     |  |  |  |  |  |
| -ouFL        | ADC 負溢位(信號低於輸入範圍-120%)                       | (請檢查輸入信號是否正常)     |  |  |  |  |  |
| Li, RA 🚔 PB  | EEPROM 故障                                    | <u>(請送回原廠檢修)</u>  |  |  |  |  |  |
| 🖁 ւԸ.ոն 🚔 Բս | 未執行輸入訊號校正                                    | (請執行輸入校正程序)       |  |  |  |  |  |
| A .C 🚔 FR .L | 輸入訊號校正異常                                     | (請檢查校正時之輸入信號是否正常) |  |  |  |  |  |
| Ro[.nlj 🚔 Pu | 未執行輸出訊號校正                                    | (請執行輸出校正程序)       |  |  |  |  |  |
| AoC 🚔 FR iL  | 輸出訊號校正異常                                     | (類比輸出校正錯誤)        |  |  |  |  |  |

#### ■ 按鍵說明:

\*新機啟用時請進入參數設定階層畫面,根據手冊檢視或設定相關參數\*

■操作按鍵(Operating Key): 4 個操作按鍵: 署左移鍵 / 署增加(上移鍵)/ 署減少(下移鍵)/ 圖輸入確認鍵

■本儀表的操作鍵功能與電腦鍵盤上的移動鍵(全) 全 輸入鍵(Enter) 的邏輯模式是類似的;在任何畫面下,按圖鍵皆為"進入.."或"確認輸入"的意思;除了在設定狀態下,按

在參數設定階層時,超過2分鐘以上不按任何鍵,或按 2 鍵一秒即返回量測顯示畫面。

|                                          | 功能參數提示畫面                                                                                                    | 設定狀態畫面                                                                                                    |
|------------------------------------------|----------------------------------------------------------------------------------------------------|----------------------------------------------------------------------------------------------------|
| ■ (= 器)<br>進入功能鍵 或<br>輸入確認鍵              | (1)在任何畫面下,按 <mark>霸</mark> 鍵皆為"進入"的意思<br>(2)於功能提示畫面下,按 <mark>霸</mark> 鍵後即進入設定狀態                                                 | (3) 在功能設定畫面下,所設定或選擇的參數確<br>認(此時功能參數才儲存並開始執行)。                                                                     |
| <b>₹</b> (= <b>↓</b> )<br>左移鍵 或<br>離開跳出鍵 | <ul> <li>(1) 在量測畫面下,按₹鍵1秒則進入一般設定階層。</li> <li>(2) 在功能提示畫面下,按₹鍵1秒為回上一階群組。</li> <li>(3) 在功能群組提示畫面時,按₹鍵1秒為回到量測<br/>顯示畫面。</li> </ul> | <ul> <li>(4) 在數值設定畫面時,為移動明亮的位置(即為設定位置)。</li> <li>(5) 在設定畫面下,持續按1秒可做為放棄該參數設定(Abort),設定內容不儲存,並跳回該功能提示畫面。</li> </ul> |
| ☴ ( <b>= 匚)</b><br>増加/上移鍵                | (1) 在功能提示畫面下,按₩鍵後即回到上一個功能<br>提示畫面。                                                                                              | <ul><li>(2)在功能選擇狀態下,為選擇(切換)功能。</li><li>(3)在數字設定狀態時,為數字上升(持續按時數字將逐漸加速滾動並自動進位)。</li></ul>                           |
| ₩ ( <b>= ₩)</b><br>減少/下移鍵                | (1) 於功能提示畫面下,按♥鍵後即到下一個功能提示<br>畫面。                                                                                               | <ul><li>(2)在功能選擇狀態下,為選擇(切換)功能。</li><li>(3)在數字設定狀態時,為數字下降(持續按時數字將逐漸加速滾動並自動退位)。</li></ul>                           |

#### |操作流程圖:先瞭解以下之流程可有助於爾後之操作

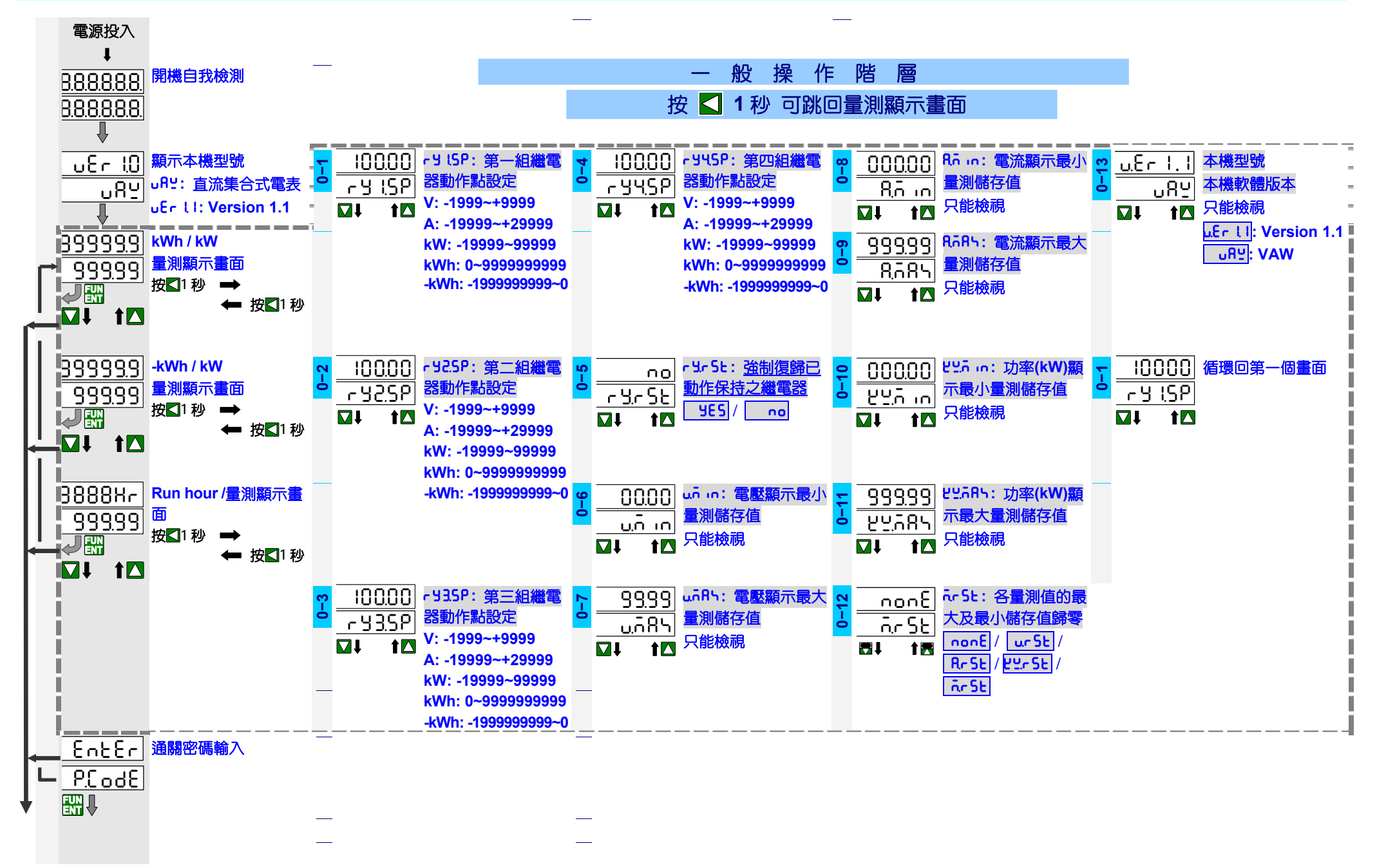

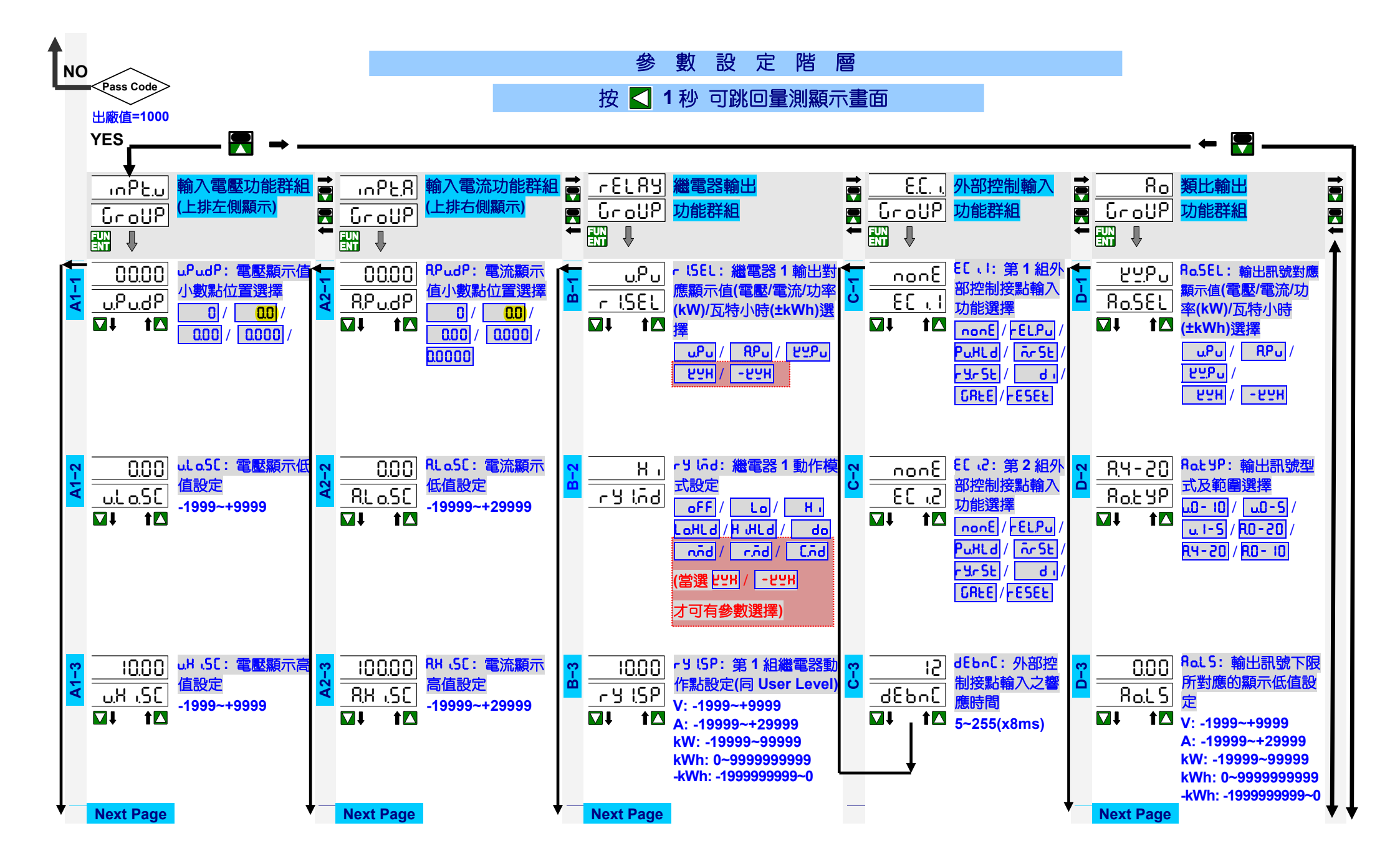

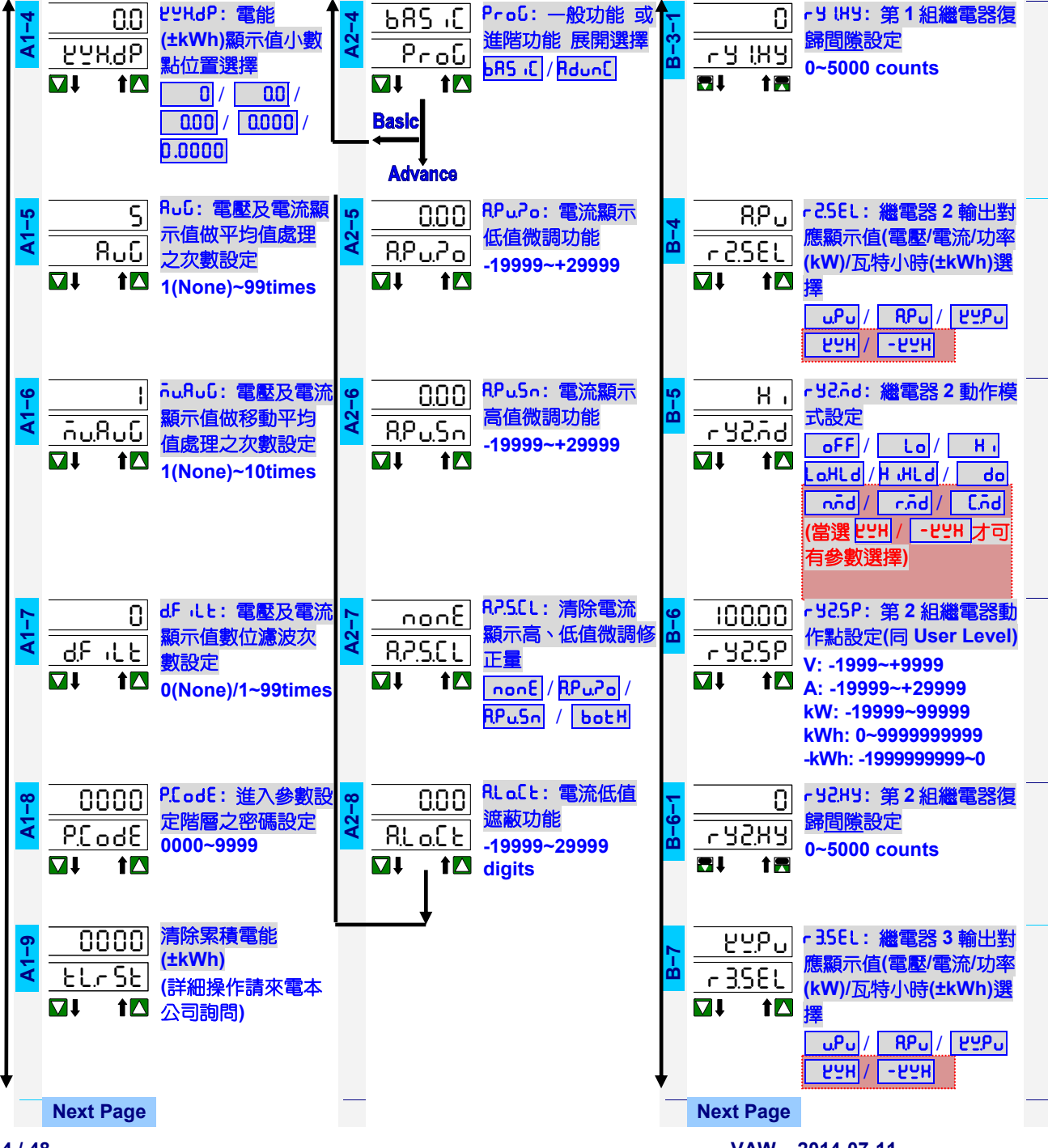

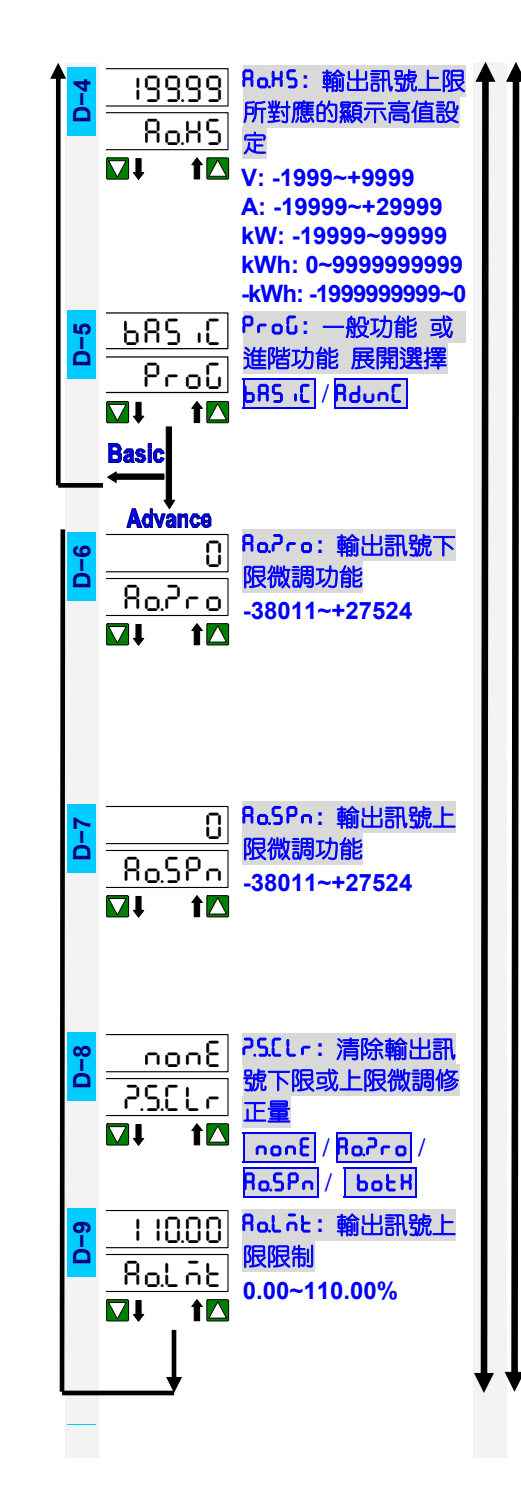

14 / 48

VAW - 2014-07-11

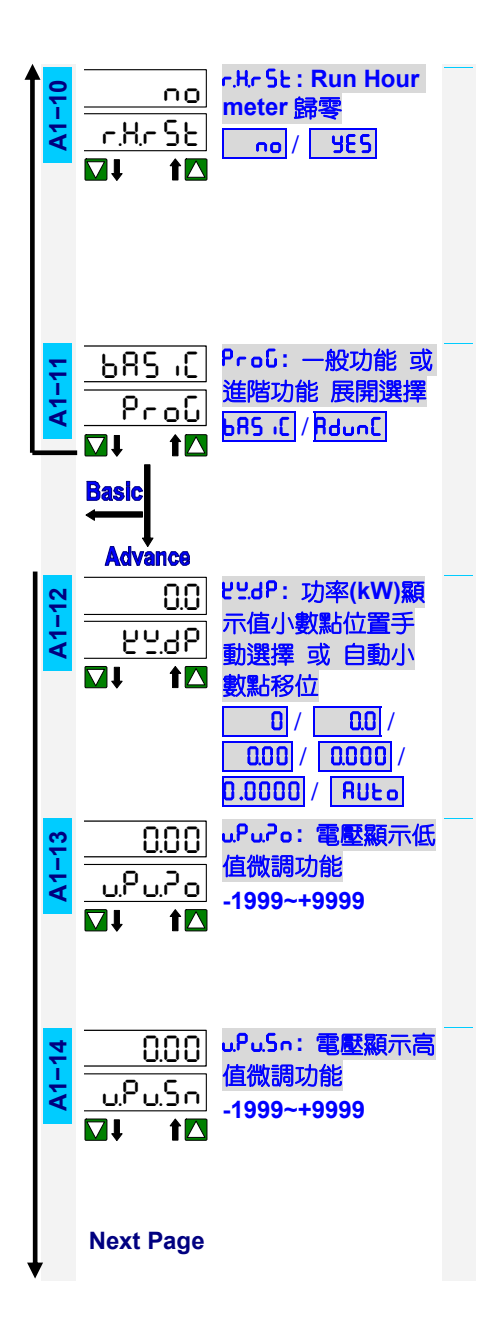

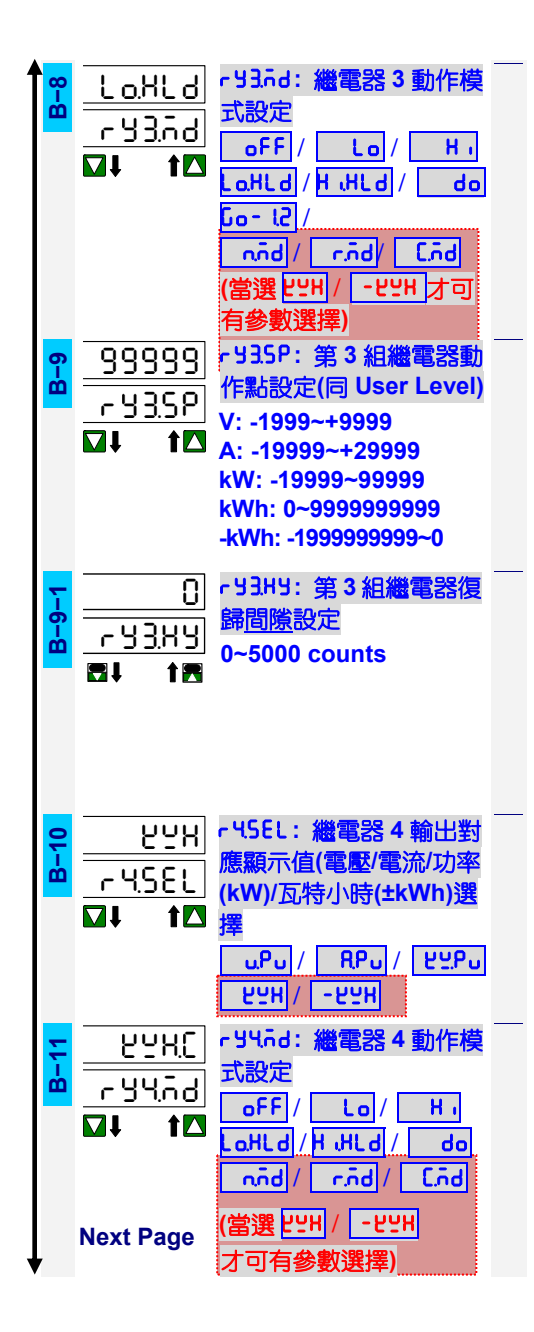

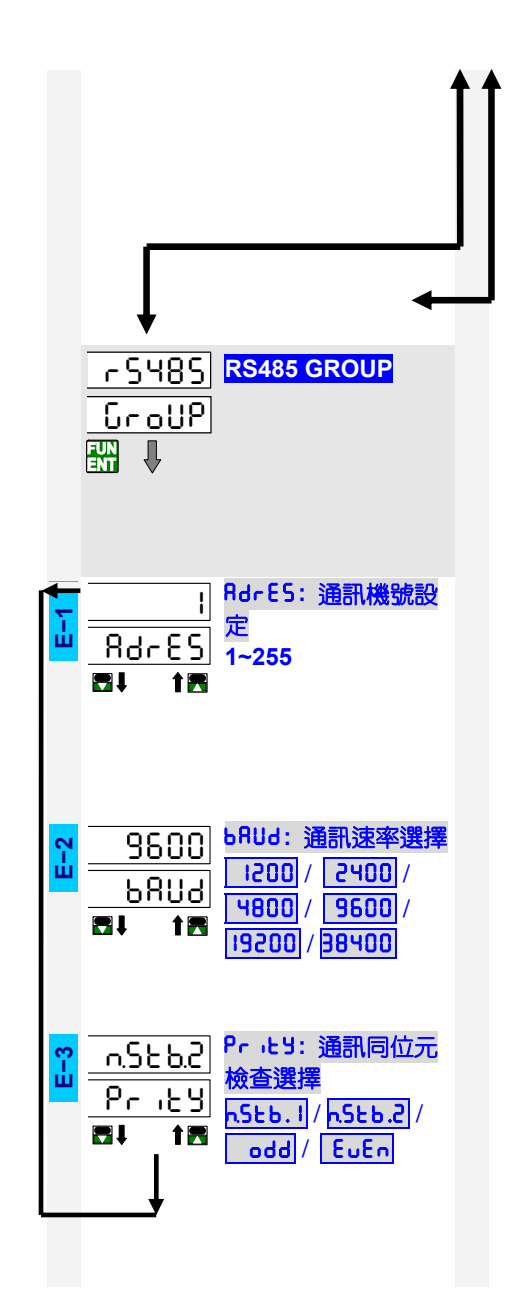

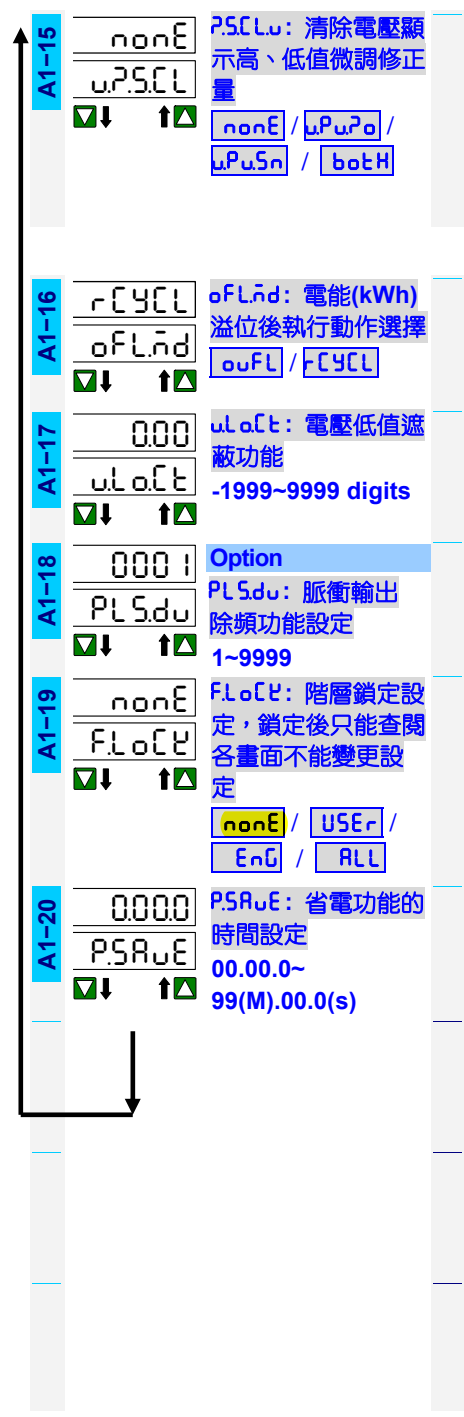

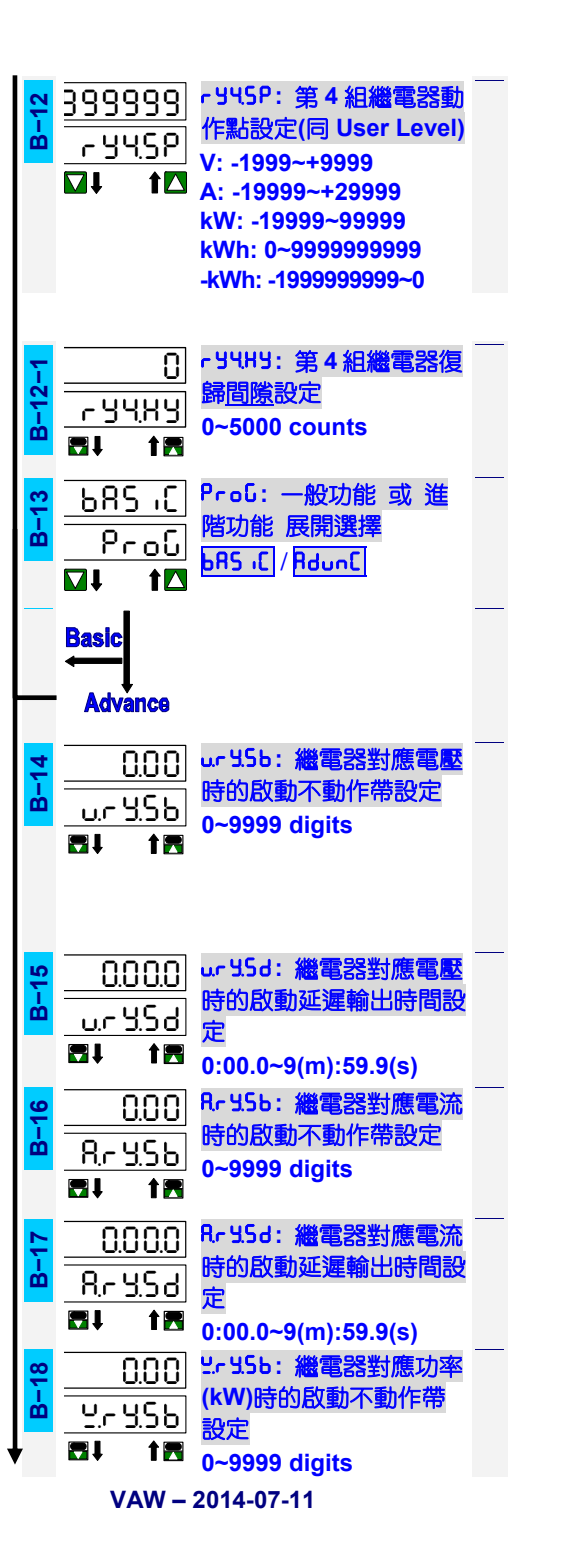

| <b>B</b> -19<br>                                   | 0.000<br><u>Y Y.5</u> d<br>II 1 I | <u> 1.5</u> d: 繼電器對應功率<br>(kW)時的啟動延遲輸出<br>時間設定<br>0:00.0~9(m):59.9(s)                                  | _ |
|----------------------------------------------------|-----------------------------------|----------------------------------------------------------------------------------------------------|---|
| =<br>=<br>=<br>=<br>=                              | 0.000<br>rylot<br>al 1e           | r Y lōd 選擇為 N/C/R<br>模式將會出現 r Y lot<br>r Y lot: 繼電器 1 <u>動作時</u><br><u>間</u> 設定<br>0:00.0~9(m):59.9(s) |   |
| =<br>=<br>=<br>=                                   | 0.00.0<br>r Y (r d                | r 5 lrd: <b>繼電</b> 器 1 動作延<br>運時間設定<br>0:00.0~9(m):59.9(s)                                             |   |
| =<br> <br>                                         | 0.00.0<br>r Y I,F d               | r 님 lF d: 繼電器 1 復歸延<br>遲時間設定<br>0:00.0~9(m):59.9(s)                                                    |   |
| =<br>=<br>=<br>=                                   | 0.000<br>-92.02                   | r 52.ñd 選擇為 N/C/R<br>模式將會出現 r 52.ot<br>r 52.ot:繼電器 2 <u>動作時</u><br><u>間</u> 設定<br>0:00.0~9(m):59.9(s)  |   |
| <mark>                                     </mark> | 0.000<br>r <u>42</u> rd           | r 52.r d: <b>繼電器</b> 2 動作延<br>運時間設定<br>0:00.0~9(m):59.9(s)                                             | _ |
| =<br>=<br>=                                        | 0.000<br>- <u>42</u> 55           | r                                                                                                    | _ |
| =<br>=<br>=<br>=                                   | 0.00.0<br>r Y3.ot                 | r 53.nd 選擇為 N/C/R<br>模式將會出現 r 53.ot<br>r 53.ot: 繼電器 3 <u>動作時</u><br>間設定<br>0:00.0~9(m):59.9(s)         |   |
| =<br>=<br>=                                        | 0.00.0<br>r <u> </u>              | r IJ∃.r d: <b>繼電器</b> 3 動作延<br>運時間設定<br>0:00.0~9(m):59.9(s)                                            | _ |

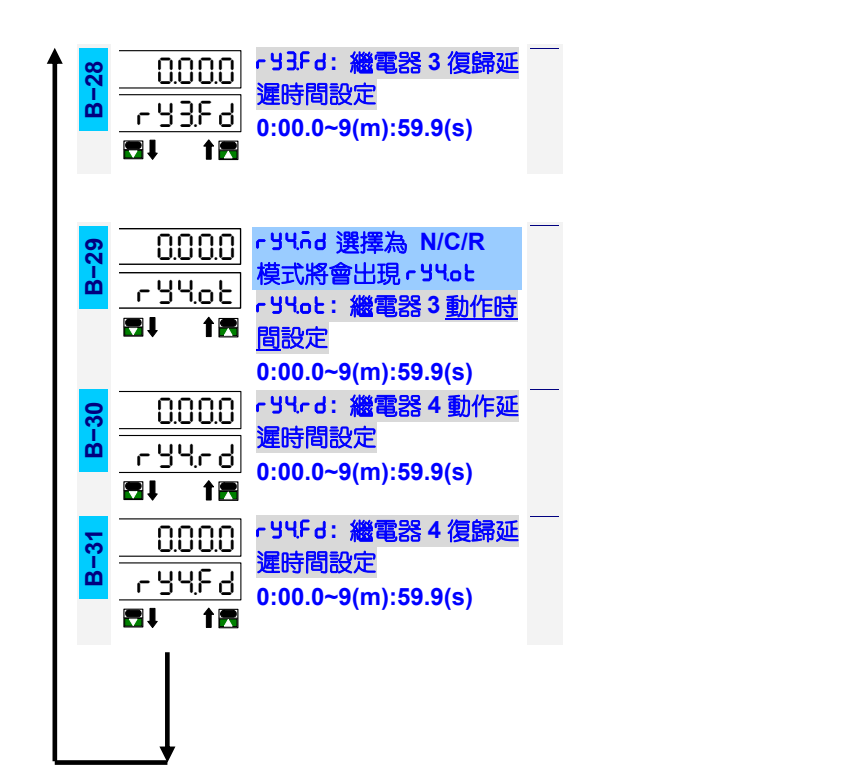

| ∎ ĭ    | 進入一般操作         | F階層(Usei                  | r Level)                                 |                      |    |
|--------|----------------|---------------------------|------------------------------------------|----------------------|----|
|        | 顯示畫面           | 設定步驟                      | 功 能 說 明                                  | 參數設定及說明              | 設定 |
|        | 電源投入           |                           |                                          | 請確認規格及接線無誤           |    |
|        | 888888         |                           | 開機自我檢測                                   | 通入電源開機自我檢測           | -  |
|        | 888888         |                           |                                          |                      |    |
|        | <u> </u>       |                           |                                          |                      |    |
|        | uEr ll         |                           | 顯示本機型號                                   |                      |    |
|        | URU            |                           | uRY: 直流集合式電表                             |                      |    |
|        |                |                           | uEr LI: Version 1.1                      |                      |    |
|        | <u>99.99</u>   |                           | 9999V / 29999A / kW                      |                      |    |
| Г      | <u>999.99</u>  |                           | 重測顯示畫面                                   |                      |    |
|        | 999.99         |                           |                                          |                      |    |
|        |                |                           | 按▲1秒⇔進入一般操作階層                            |                      |    |
|        | <u> </u>       |                           | -kWh / kW                                |                      |    |
|        | 999.99         |                           |                                          |                      |    |
|        |                |                           |                                          |                      |    |
|        | <u>18888</u> r |                           | Run nour/重測顯不畫面                          |                      |    |
|        |                |                           |                                          |                      |    |
|        |                |                           | 按 <mark>&lt; 1 秒 ⇒ 淮入 – 船 操 作 階 層</mark> |                      |    |
|        |                | 2                         |                                          |                      |    |
| E      | 100.00         |                           | r Y LSP(Relay 1 Set-point setting):第一    | 設定範圍:                |    |
| 1      | ry ISP         | 100.00                    | 組繼電器動作點設定                                | V: -1999~+9999       |    |
| F      |                |                           |                                          | A: -19999~+29999     |    |
|        |                | <u>800.00</u>             |                                          | kW: -19999~99999     |    |
| Ľ      | •              |                           |                                          | kWh: 0~999999999     |    |
|        |                |                           |                                          | -KWN: -1999999999~0  |    |
|        | 0000           |                           | - UCCD/Polay 2 Sot point sotting)·第一     |                      |    |
| 0-2    | 00.00<br>      |                           | 和繼電哭動作點設定                                |                      |    |
|        |                |                           |                                          |                      |    |
|        |                | 600.00                    |                                          |                      |    |
|        |                | <li>→ 間</li> <li>→ 両</li> |                                          |                      |    |
| n<br>L |                |                           | r Y3.5P (Relay 3 Set-point setting):第三   | 設定範圍:與[rylSP]相同      |    |
| 3      |                |                           | 船極电奇則作動設定                                | ▶□位核 ▶□増加 ▶■減少 前確定輸入 |    |
|        |                | 400.00                    |                                          |                      |    |
|        |                | 🖌 🔛 下一頁                   |                                          |                      |    |
|        | 接下頁            |                           |                                          |                      |    |

| <b>↑</b> | 100.00   |          | <mark>-                                  </mark> | 設定範圍:與 [ry lSP]相同                     |  |
|----------|----------|----------|--------------------------------------------------|---------------------------------------|--|
| <b>6</b> | ႹႸႡჽႲ    | 100.00   | 組繼電器動作點設定                                        | 【111111111111111111111111111111111111 |  |
|          |          |          |                                                  |                                       |  |
|          |          | 200.00   |                                                  |                                       |  |
|          |          | ✓ 脳下-頁   |                                                  |                                       |  |
| မှ       | no       |          | r ษิก ริษ (Reset for energized hold of           | 選擇範圍: 965/ по                         |  |
| Ò        | ryrSt    | 0        | Relay): 強制復歸已動作並保持之繼電                            | YES(Yes): 強制復歸繼電器保持                   |  |
|          |          |          |                                                  | ∩o(No):不復歸繼電器保持                       |  |
|          |          | <u> </u> | 若 <b>[- yād]</b> (step B-3/7/11/15)被設定成          |                                       |  |
|          |          | <┛ 🛗 ┡─頁 | H_HLd 或 LaHLd, 當顯示值達到繼電                          | ※請注意,強制復歸繼電器之後,                       |  |
|          |          |          | 器動作設定值時,繼電器動作並保持(即                               | 若顯示值依然處於繼電器動作條                        |  |
|          |          |          | 使顯示值已不再滿足繼電器動作條件,繼                               | 件狀況時,繼電器將立刻再次動                        |  |
|          |          |          | 電器依舊保持在輸出狀態);使用者可在                               | 作亚保持。                                 |  |
|          |          |          | 此强制復歸繼電器。                                        |                                       |  |
| ဖ<br>၊   | 00.00    |          | un in (Voltage Minimum storage): 🖀               | 只能檢視                                  |  |
| •        | <u></u>  |          | 壓积不最小重測值儲存;                                      |                                       |  |
|          |          |          | 當儀表通電開機後,既開始紀錄顯示值曾                               |                                       |  |
|          |          |          | 經發生過之最小值;除非經由 LEC 」                              |                                       |  |
|          |          |          | 或 [ur5t](step 0-12) 或 [īr5t](step                |                                       |  |
|          |          |          | 0-12) 執行清除功能 或 儀表關機; 否則                          |                                       |  |
|          |          |          | 將一直被記錄儲存及目動更新新值。                                 |                                       |  |
| 2        | <u> </u> |          | uកិំំំំង (Voltage Maximum storage): 電            | 只能檢視                                  |  |
| •        | <u>.</u> |          | 壓顯示最大量測值儲存;                                      |                                       |  |
|          |          |          | 當儀表通電開機後,既開始紀錄顯示值曾                               |                                       |  |
|          |          |          | 經發生過之最大值;除非經由[EC.]                               |                                       |  |
|          |          |          | 或 [urSt](step 0-12) 或 [īrSt](step                |                                       |  |
|          |          |          | 0-12) 執行清除功能 或 儀表關機; 否則                          |                                       |  |
|          |          |          | 將一直被記錄儲存及自動更新新值。                                 |                                       |  |
| ထု       | 000.00   |          | Rā 👝 (Current Minimum storage): 電                | 只能檢視                                  |  |
| <b>0</b> | Rā in    |          | 流顯示最小量測值儲存;                                      |                                       |  |
|          |          |          | 當儀表通電開機後,既開始紀錄顯示值曾                               |                                       |  |
|          |          |          | 經發生過之最小值;除非`經由                                   |                                       |  |
|          |          |          | [ArSE](step 0-12) 或 [nrSE](step                  |                                       |  |
|          |          |          | 0-12)執行清除功能 或 儀表關機;否則                            |                                       |  |
|          |          |          | 將一直被記錄儲存及自動更新新值。                                 |                                       |  |
| o,       | 999.99   |          | Rភិ <b>R</b> ๖ (Current Maximum storage): 電      | 只能檢視                                  |  |
| Ċ        | 8.585    |          | 流顯示最大量測值儲存;                                      |                                       |  |
|          |          |          | 當儀表通電開機後,既開始紀錄顯示值曾                               |                                       |  |
|          |          |          | 經發生過之最大值;除非經由                                    |                                       |  |
|          |          |          | [R-5L](step 0-12) 或 [n-5L](step                  |                                       |  |
|          |          |          | 0-12) 執行清除功能 或 儀表關機; 否則                          |                                       |  |
|          |          |          | 將一直被記錄儲存及自動更新新值。                                 |                                       |  |
| 10       | 000.00   |          | Lā in (Power Minimum storage): 功率                | 只能檢視                                  |  |
| L        | <u> </u> |          | (KW)顯示最小量測值儲存;                                   |                                       |  |
|          |          |          | 當儀表通電開機後,既開始紀錄顯示值曾                               |                                       |  |
|          |          |          | 經發生過之最小值;除非經由<br>                                |                                       |  |
|          |          |          |                                                  |                                       |  |
|          |          |          | U-12) 執行清除功能 或 儀表關機;否則                           |                                       |  |
|          |          |          | <u> </u>                                         |                                       |  |
| •        | 接下頁      |          |                                                  |                                       |  |

| 58888<br>22585<br>₩ t⊠                  | 보증유가 (Power Maximum storage): 功         率(kW)顯示最大量測值儲存;         當儀表通電開機後,既開始紀錄顯示值曾經發生過之最大值;除非經由         [ビ느, 5上](step 0-12) 或 [주, 5上](step 0-12) 執行清除功能 或 儀表關機;否則         將一直被記錄儲存及自動更新新值。 | 只能檢視                                                                                                    |
|-----------------------------------------|----------------------------------------------------------------------------------------------------|----------------------------------------------------------------------------------------------------|
|                                         | ♣ 5 € (Maximum & Minimum reset):<br>最大及最小儲存值歸零;<br>被儲存的最大小值,可由此功能清除。<br>清除後本儀表將會立刻比較儲存新的最<br>大小值。                                                                                          | 設定範圍: <u>non</u> E / <u>ur</u> St /<br><u>Ar</u> St / <u>ttr</u> St /<br><u>ār</u> St / <u>ttr</u> St /<br><u>ār</u> St monE (None): 不清除已儲存的最大/<br><u>小值</u><br>ur St (V.rSt): 清除已儲存的電壓最<br>大小/值<br>Rr St (A.rSt): 清除已儲存的電流最<br>大/小值<br>ttr St (kW.rSt): 清除已儲存的功率<br>(kW)最大/小值<br>ār St (M.rSt): 清除所有已儲存的最<br>大/小值 |
|                                         | u <mark>RY 本機型號及軟體版本</mark><br>uRY(VAW): 直流集合式電表<br>uEr lD(Ver. 1.1): 軟體版本                                                                                                    | 只能檢視;本機型號及軟體版本將依<br>機種及軟體差異而不同                                                                                                    |
| <u>ווווווו</u><br><u>רעוכר</u><br>עו וב | 循環回第一個畫面                                                                                                    |                                                                                                    |

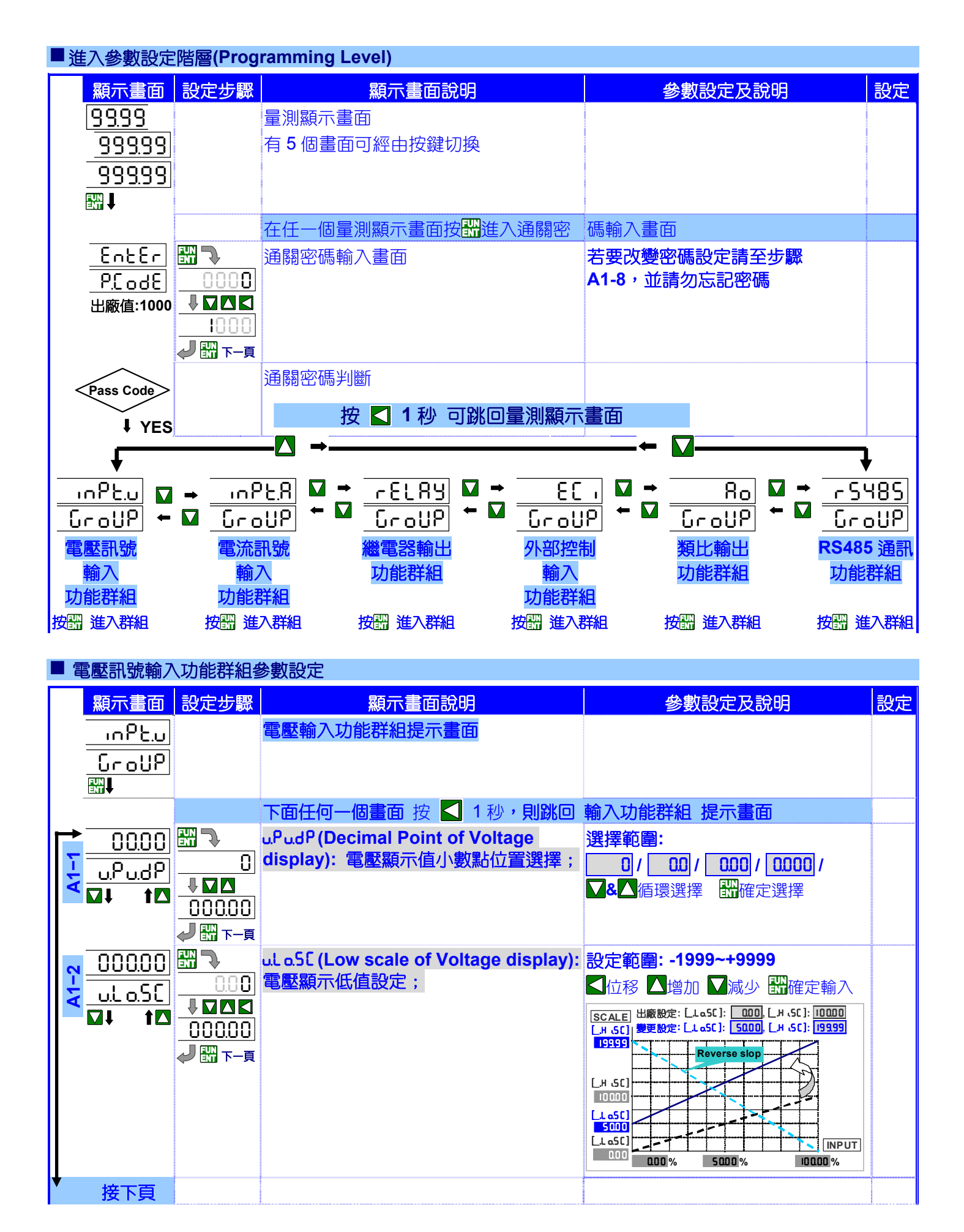

| ↑ | ñ    | 100         | .00          |                | uH i5[ (High scale of Voltage                               | 設定範圍: -1999~+9999          |
|---|------|-------------|--------------|----------------|-------------------------------------------------------------|----------------------------|
|   | A    | ، ۲.ں       | .SE          |                | uispidy). 电壓線小局但改止;                                         | ▲位移▲増加▲減少 🛱確定輸入            |
|   |      | Mŧ          | T 🔼          | 999.99         |                                                             |                            |
|   |      |             |              | ✓ IIII 下頁      |                                                             |                            |
|   | 1 4  |             | 0            |                | 반면서(Decimal Point of Energy): 電<br>能化MD) 평국 (古) 밝힌(古목) 방문 · | 選擇範圍: 0/ 00/ 000/          |
|   | Ă    | <u>567</u>  | 96.          |                | 能(*****) 線小1直小数和1小直,在字;                                     |                            |
|   |      | M†          | T            | 0.0000         |                                                             |                            |
|   |      |             |              |                |                                                             |                            |
|   | A-5  |             | <u> </u>     |                | hob (Average):電壓及電流線不值做平均值計算後更新顯示值:                         | 設定配留: 1(無半均)~99 次          |
|   |      |             |              |                | 系統中有時會因為干擾因素 或 訊號不                                          |                            |
|   |      | •           |              | <u>98</u>      | 穩定而使顯示值不穩定;此功能有助於降                                          |                            |
|   |      |             |              | 🥔 🛍 下一頁        | 低顯不值的持續快速跳動。 富顯不半均次<br>數設定載大時,則顯示值載平釋伯反應也                   |                            |
|   |      |             |              |                | 越慢。                                                         |                            |
|   | 9    |             | ł            |                | กินหิมม์ (Moving Average): 顯示值做移                            | 設定範圍: 1(無平均)~10 次          |
|   | 4    | ñu,8        | იე           |                | <b>動平均值計算後更新顯示值;</b>                                        | 【 ▲ 位移 【 増加 】 減少 🖼確定輸入     |
|   |      | <b>□</b> ↓  | 1            |                | 糸統甲有時曾因為十擾因素 32 計號个<br>穩定而使顯示值不穩定·此功能有助於降                   |                            |
|   |      |             |              | J 🔛 下-頁        | 低顯示值的持續快速跳動。此功能的設定                                          |                            |
|   |      |             |              |                | 並不會影響顯示值反應速度。                                               |                            |
|   | 2    |             | 0            |                | dFile (Digital filter): 顯示值做數位濾                             | 設定範圍:0(無功能)/1~99 次         |
|   | 4    | <u>، ۶.</u> | <u>L</u> E   |                | 波處理後史新線不值;<br>此功能主要是針對瞬間干擾(如 <b>線圈負載</b>                    | ▲位移 ▲増加 ▲減少 聞確定輸入          |
|   |      | <b>V</b> †  |              | 99             | 動作所造成的干擾),有抑制瞬間干擾的                                          |                            |
|   |      |             |              | a 🖓 🔛 T-q      | 效果;若現場干擾現象越大時,可嘗試設                                          |                            |
|   | -    |             |              |                | 較不的值來抑制十擾現家。<br>                                            |                            |
|   | A-8  | 00          | 00           |                | P.Lodt (Pass Code):參數設定階層之<br>來碼設定。                         |                            |
|   |      |             | <u>dと</u>    |                | 更改密碼後請妥善保管密碼以便再度進                                           |                            |
|   |      | •••         |              |                | 入參數設定時使用。                                                   |                            |
|   | -    |             |              | ✓ 111 下一頁      |                                                             |                            |
|   | 1-9  | <u> </u>    |              | todE           | 清陈案稹電能(K₩N);電能(K₩N)。<br>(詳細操作書本電太公司詢問)                      |                            |
|   | 4    | <u> </u>    | <u>36</u>    |                | (ᠳᠬᡃᠭᡅᢧᠷ᠇᠇ᢛᠠᠵ᠊ᠲᢝᢡᢝ᠘᠑᠐ᢆ᠋᠑᠐                                   | ▶●∽►】                      |
|   |      | ▼ ===       | لا ہ         | <u>. 33</u>    |                                                             |                            |
|   |      |             |              | ✓ III 下一頁      |                                                             |                            |
|   | 1-10 | <u> </u>    |              |                | Encroc (Reset for Run nours): 連轉時間歸零;                       | 政と戦團:0 /]<br>▼&▼循環選擇 ₩確定選擇 |
|   | A    | <br>∎∎      | <u>3C</u>    |                |                                                             |                            |
|   |      |             |              | <u>985</u><br> |                                                             |                            |
| ł |      | 按下          | T            | ✓ III トー貝      |                                                             |                            |
|   |      | イ文に         | <del>ج</del> |                |                                                             |                            |

| <b>1 =</b> b | JN 286         |                  | Proն (Programming for basic or                               | 設定範圍: bR5 ،C /RdunC                                     |  |
|--------------|----------------|------------------|--------------------------------------------------------------|---------------------------------------------------------|--|
| i t          | 9 د م آر       | J، 8S            | advance setting): 參數設定階層中基                                   | ▼&▲循環選擇 ₩確定選擇                                           |  |
|              |                |                  | 本設定或進階設定選擇;                                                  |                                                         |  |
|              | · -—           | <u>    Hdunt</u> | 在參數設定階層,出廠設定為基本設定                                            |                                                         |  |
|              |                | ✔ 🛗 下一頁          | <b>bR5,[</b> ],在設定時只會顯示一般常用的功                                |                                                         |  |
|              |                |                  | 能,進階功能被隱藏起來。使用者可在各                                           |                                                         |  |
|              |                |                  | 功能群組中的【Prob】設定為HdunL                                         |                                                         |  |
|              |                |                  | (advance)將進階切能展開列不出來。                                        |                                                         |  |
| 12           | RUto           |                  | ピੁ:dP(Decimal Point of Power): 功率                            | 選擇範圍: 0/ 0.0/ 0.00/                                     |  |
| l t_=        | νυკρ           | AUto             | (kW)顯示值小數點位置選擇;                                              | 0.000 / 0.0000 / RUto                                   |  |
|              |                |                  | 功率顯示值小數點選擇可分為手動設定                                            | ▼&▲循環選擇 翻確定選擇                                           |  |
|              | • • • •        |                  | 0/0.0//0.0000 及 根據顯示範圍,自動                                    | RULo (Auto decimal point): 小數                           |  |
|              |                | <li>↓ 聞 下-頁</li> | 切換小數點位置的自動模式,以維持顯示                                           | 影將自動顯示為最大解析度,且由                                         |  |
|              |                |                  | 在最高解析度狀態下。                                                   | [uH .SC] (High Scale of voltage                         |  |
|              |                |                  | 例如:                                                          | display)及[RH .5C] (High Scale of                        |  |
|              |                |                  | [ <u>ビーd</u> P]可設定為固定小數點位置]                                  | Current display)之乘積結果決定。                                |  |
|              |                |                  | / 7 7.00000 及 自動切換模式                                         | [ <b>u.H .SC</b> ] 設定為 100.00;                          |  |
|              |                |                  | <b>PULO</b> ;若設定為固定小數點位置模式,                                  | [RH .5C] 設定為 200.00; 乘法結                                |  |
|              |                |                  | 當電壓反電流顯示值的乘槓(P=VxI)超                                         | 果為最大顯示 20000 自無小數點                                      |  |
|              |                |                  | 過切率顯不軋圍時,切率將曾顯不<br>                                          |                                                         |  |
|              |                |                  |                                                              | [uH ·SL] 設定為 10.000;                                    |  |
|              |                |                  | 例如: 電壓顯示:12.00V;                                             |                                                         |  |
|              |                |                  | 電流顯示: 20.000A;                                               |                                                         |  |
|              |                |                  | [ ビビdP]設定為3位數 0000                                           | 了了。<br>了一个,你们的你们的你们的你们,我们就不是你的你。"<br>你们我们的你们,我们还是你们的你们。 |  |
|              |                |                  | $P = V \times I = 12.00 \times 20.000 = 240$ ,               | 胜机I及UUUUUUUUUUUU                                        |  |
|              |                |                  | 但功率小數點設定為3位,及功率顯示                                            |                                                         |  |
|              |                |                  | 範圍限制於5位數(-19999~+99999),儀                                    |                                                         |  |
|              |                |                  | 表將無法顯示 240.000 而導致 oufl。                                     |                                                         |  |
|              |                |                  | 在此 <u>請況下</u> ,使用者可將[22.dP]可設定                               |                                                         |  |
|              |                |                  | 為 RULo 模式;當功率顯示範圍超過5                                         |                                                         |  |
|              |                |                  | 位數時,小數點會自動退位至2位,功                                            |                                                         |  |
|              |                |                  | 率顯示為 240.00。                                                 |                                                         |  |
| e            | 0.00           |                  | սԲս?օ (Fine Zero Adjustment for                              | 設定範圍: -1999~+9999                                       |  |
| <u>۲</u> =   | . <u>P</u> Z.a | 00.00            | Voltage display): 電壓顯示低值微調功                                  | 【 ▲ 増加 】 減少 副確定輸入                                       |  |
|              |                |                  | 能;                                                           | 原始顯示: 100% input / 2625.0kW                             |  |
|              | • • •          |                  | 針對現場顯示值差異,使用者可經由                                             | SCALE 顯示值:高點顯示由 2250.0 to 2999.9                        |  |
|              |                | <li>↓ 聞 下-頁</li> | L.PuPo] 及 L.PuSo]做方便而精確的                                     |                                                         |  |
|              |                |                  | 微調修正;執行微調時,使用者只需根據                                           |                                                         |  |
|              |                |                  | 目則的計號 "鍵入(JUST Key-IN" 期望數                                   |                                                         |  |
|              |                |                  |                                                              |                                                         |  |
|              |                |                  |                                                              | 0 50% 75% 100%                                          |  |
|              |                |                  | 17月11日在,「「「」」(「」)(「」)(二)(二)(二)(二)(二)(二)(二)(二)(二)(二)(二)(二)(二) |                                                         |  |
|              |                |                  |                                                              |                                                         |  |
|              |                |                  | 之····································                        |                                                         |  |
|              |                |                  | 平零點 及 滿刻度點。                                                  |                                                         |  |
|              |                |                  | 此修正值不會影響到原廠校正值。                                              |                                                         |  |
| <b>♦</b>     | 接下頁            |                  |                                                              |                                                         |  |

| <mark>4</mark> <u>-93.66</u><br>- <u>-2.0</u> 9.0 | 33 <u>9.66</u><br>299.66                   | սԲսՏո(Fine Span Adjustment for<br>Voltage display): 電壓顯示高值微調功<br>能.                       | <b>設定範圍: -1999~+9999</b><br>▲位移 ▲増加 ▲減少 翻確定輸入                                                                                                    |
|---------------------------------------------------|--------------------------------------------|-------------------------------------------------------------------------------------------|----------------------------------------------------------------------------------------------------|
| □ ↓ ↑ □ -<br>-<br>-                               | 299.99<br>J∰ ⊤– <u>ק</u>                   | ま。,<br>詳細說明請參考 <b>[』Pu</b> .Po]                                                           |                                                                                                    |
| <mark>4112</mark> <u>- 13.5.5 −</u>               |                                            | uP.S.C L (Clear Fine Zero & Span<br>Adjustment for Voltage display): 清<br>除電壓顯示高丶低值微調修正量; | <b>選擇範圍:</b><br>(None): 不清除修正量                                                                                                    |
| ▲ T                                               | <u>botx</u><br>J∰r–頁                       | 上述的顯示高、低值微調修正量可以在此<br>功能清除。此清除修正值的動作不會影響<br>到原廠校正值。                                       | <u>ururo</u> (V.rv.20). 肩际电壓低值微<br>調修正量<br>uPuSn (V.PV.Sn): 清除電壓高值微                                                                                                    |
|                                                   |                                            |                                                                                           | 詞修止重<br><b>botH</b> (V Zero & Span):清除電壓<br>高、低值微調修正量<br>▼&▲循環選擇 翻確定選擇                                                                                                    |
| =<br>-<br>-<br>-<br>-<br>-<br>-<br>-<br>-<br>-    | ₩ <b>&gt;</b><br>-[Y[L]<br>• ■ ■ ■<br>ouFL | oFLād(Run mode after overflow<br>for Energy): 瓦特小時溢位後執行<br>模式選擇                           | 選擇範圍:<br><b>ouFL</b> (Over-Flow): 當瓦特小時<br>溢位時,顯示 <b>ouFL</b> 並停止<br>累積。                                                                                                    |
|                                                   | ┙ᡃᡃᡃᡃᡃᡃ᠁ᢅ᠇᠆ᢩਗ਼                             |                                                                                           | <ul> <li>▶</li> <li>▶</li> <li>▶</li> <li>■</li> <li>■</li></ul> |
| <u>0000</u>                                       |                                            | ut of t (Low Cut for voltage display):<br>電壓顯示低值遮蔽功能;                                     | <b>設定範圍: -1999~+9999 counts</b><br>▲位移 ▲増加 <b>↓</b> 減少 翻確定輸入                                                                                                    |
| - <u>□</u> ↓ t⊠ -                                 | ♥ MLIN<br>0.50<br>♥ ∰ 下                    | 127日2近開設 西文ル上示 <b>10.50</b><br>Present<br>Value<br>(根據輸入)<br>(.L.o.C.L.)<br>0.50<br>      | 低值遮蔽 設定為 -0.10 Present Value (根據輸入) [LoCt] -0.10                                                                                                    |
|                                                   |                                            | -X1<br>0.50<br>LL oL t ]若設定為 0.50,當 PV 介於                                                 | X2<br>低值遮<br>数功能<br>[LoCt]若設定為 -0.10,當 PV 低於等於                                                                                                    |
| 8                                                 |                                            | -0.50~+0.50 間時,顯示值將顯示為"0"。<br>                                                            | (<=-0.10),顯示值將顯示為"-0.10"。<br>設定範圍: 1~9999                                                                                                    |
|                                                   | ¦<br><b>↓ ⊠ ⊠ ⊈</b><br>9999                | PL5.du (Pulse divider): 脈衝波輸出<br>除頻設定                                                     | ※ 設定值為 1 時,代表瓦特小時<br>值累加 1count 時輸出 1 個脈衝<br>波:設定值為 1000 時,代表瓦                                                                                                    |
| 4                                                 | ┛Ѭ ┍ー頁                                     |                                                                                           | 特小時值累加 1000 counts 時<br>才會輸出 1 個脈衝波                                                                                                    |
|                                                   |                                            |                                                                                           | ※ 輸出上限為 1KHZ<br>【位移 ▲増加 ▼減少 翻確定輸入                                                                                                    |

| Î | <mark>2</mark> 6                                        |          | F.Lo[ピ (Function Lock): 參數鎖定設              | 選擇範圍:                              |   |
|---|---------------------------------------------------------|----------|--------------------------------------------|------------------------------------|---|
|   | 2 EL of P                                               | nonE     | 定;                                         | <b>E</b> (None): 無功能鎖定,使用者         |   |
|   |                                                         |          | 鎖定後只能查閱各畫面設定,不能變更設                         | 可進入並變更設定                           |   |
|   |                                                         | <u> </u> | 定                                          | USEr(User Level): 一般操作階層           |   |
|   |                                                         | 🥔 🛗 下一頁  |                                            | 鎖定,使用者只能進入查閱,不                     |   |
|   |                                                         |          |                                            | 能變更設定                              |   |
|   |                                                         |          |                                            | <b>EnG</b> (Programming Level): 參數 |   |
|   |                                                         |          |                                            | 設定階層鎖定,使用者只能進入                     |   |
|   |                                                         |          |                                            |                                    |   |
|   |                                                         |          |                                            |                                    |   |
|   |                                                         |          |                                            | 世界有只能進入貧風,不能變更                     |   |
|   |                                                         |          |                                            |                                    |   |
|   |                                                         |          |                                            |                                    | 1 |
|   | <mark> 2.00.000                                 </mark> |          | 本功能已申請專利核准                                 | 設定範圍: 00:00.0~99 分:00.0 秒          |   |
|   | <u>אר אר אר איז איז איז איז איז איז איז איז א</u>       |          | P.5A <sub>o</sub> E (Power saving): 省電功能時間 | ≤位移 ≤増加 ≤減少 🚟確定輸入                  |   |
|   |                                                         |          | 設定;                                        |                                    |   |
|   | Ļ                                                       |          | 設定時間終止前,若未按任何按鍵,LED                        |                                    |   |
| * | ¥                                                       |          | 飘不员度将曾燮眙(止常员度的 1/4),以<br>等少度主的托雷曼          |                                    |   |
| _ |                                                         | <br>     | 即自俄衣的杜龟里                                   |                                    | 1 |

#### ■ 電流訊號輸入功能群組參數設定

|          | 顯示畫面            | 設定步驟                                    | 顯示畫面說明                                                     | 參數設定及說明                                     | 設定 |
|----------|-----------------|-----------------------------------------|------------------------------------------------------------|---------------------------------------------|----|
|          | PF8             |                                         | 電流輸入功能群組提示畫面                                               |                                             |    |
|          | GroUP           |                                         |                                                            |                                             |    |
|          |                 |                                         |                                                            |                                             |    |
|          |                 |                                         | 下面任何一個畫面按 < 1秒,則跳回                                         | 輸入功能群組 提示畫面                                 |    |
|          | 00.00           |                                         | RPudP (Decimal Point of Current                            | 選擇範圍:                                       |    |
| 2-1      | <u>8,20,d</u> 2 |                                         | display):電流顯示值小數點位置選擇;                                     |                                             |    |
| 4        |                 |                                         |                                                            | 0.0000                                      |    |
|          |                 |                                         |                                                            | ▲▲循環選擇 斷確定選擇                                |    |
|          | 00000           |                                         | 8L ธรีโ (Low scale of Current display):                    | 設定範圍: -19999~+29999                         |    |
| 2-2      |                 |                                         | 電流顯示低值設定;                                                  | 【 ① 「 「 「 「 」 □ □ □ □ □ □ □ □ □ □ □ □ □ □ □ |    |
| ¥        |                 |                                         |                                                            |                                             |    |
|          |                 |                                         |                                                            |                                             |    |
|          |                 | ✓ \ \ \ \ \ \ \ \ \ \ \ \ \ \ \ \ \ \ \ |                                                            |                                             |    |
| ဗိ       | 100.00          |                                         | RH いらに (High scale of Current                              | 設定範圍: -19999~+29999                         |    |
| <b>8</b> | 8.X .SE         |                                         | display):電流線不高值設定;                                         | ≤位移 ≤増加 ≤減少 ₩確定輸入                           |    |
|          | ₩↓ 1⊠           | 29999                                   |                                                            |                                             |    |
|          |                 |                                         |                                                            |                                             |    |
| 4        | 585 J           |                                         | Pიინ (Programming for basic or                             | 設定範圍: bAS ıC /RdunC                         |    |
|          |                 | 585 .C                                  | advance setting):參數設定階層中基                                  | ▼▲▲循環選擇 ₩確定選擇                               |    |
|          |                 |                                         | 本設定或進階設定選擇;                                                |                                             |    |
|          |                 | <u>8dun[</u>                            | 在參數設定階層,出廠設定為基本設定                                          |                                             |    |
|          |                 | ✔ 🛗 下頁                                  | <b>215 化</b> ,在設定時只會顯示一般常用的功能,洗账功能加度意力在。                   |                                             |    |
|          |                 |                                         | 能, 運陌以能被隐藏起來。使用看可任各<br>功能群組由的「 <b>Pcofi</b> 」設定为 <b>Pd</b> |                                             |    |
|          |                 |                                         | (advance)將進階功能展開列示出來。                                      |                                             |    |
| ł        | 接下百             |                                         |                                                            |                                             |    |

| ♠ | ц<br>Ч | 0.00            |                       | RPuPo (Fine Zero Adjustment for                 | 設定範圍: -19999~+29999                                           |  |
|---|--------|-----------------|-----------------------|-------------------------------------------------|---------------------------------------------------------------|--|
|   | Å      | <u>8</u> ,20,20 |                       | Current display): 電流顯示低值微調功                     |                                                               |  |
|   |        |                 |                       | <b>能</b> ,<br>针對用提顯示估美界, 估用老司經由                 | 原始顯示: 100% input / 2625.0kW<br>高點數位微調: 75% input / 欲顯示 2250.0 |  |
|   |        |                 |                       |                                                 |                                                               |  |
|   |        |                 |                       | 微調修正:執行微調時,使用者只需根據                              |                                                               |  |
|   |        |                 |                       | 目前的訊號 "鍵入(Just Key-In" 期望數                      | 19688<br>15000                                                |  |
|   |        |                 |                       | 值即可完成;不需像傳統方式 反覆調整                              |                                                               |  |
|   |        |                 |                       | 顯示高值[.H.SC]及低值[.LoSC]。                          |                                                               |  |
|   |        |                 |                       | 特別的是, <b>L.Pu,Po] &amp; L.Pu,Sn</b> ] 不需要       |                                                               |  |
|   |        |                 |                       | 是 零點 及 滿刻度點,只要催定執行                              |                                                               |  |
|   |        |                 |                       | L.Fufo] 局戦低的點 反 郑仃L.Fu5o]<br>为航空的影响了。太儀美命白動計質線性 |                                                               |  |
|   |        |                 |                       | 至零點 及 滿刻度點。                                     |                                                               |  |
|   |        |                 |                       | 此修正值不會影響到原廠校正值。                                 |                                                               |  |
|   | Ģ      | 29966           |                       | RPսՏո(Fine Span Adjustment for                  | 設定範圍: -19999~+29999                                           |  |
|   | Å      | <u>88</u> 50    | <b>8</b> 8.8 <b>8</b> | Current display): 電流顯示高值微調功                     | 【 」 」 【 」 「 」 」 「 」 」 □ 「 」 」 □ □ □ □ □ □ □ □ □               |  |
|   |        |                 |                       | 能;                                              |                                                               |  |
|   |        |                 | <u> </u>              | 詳細說明請參考【児Pu?o】                                  |                                                               |  |
|   |        |                 |                       |                                                 | N881499-027 (FED) -                                           |  |
|   | 2-7    | <u></u>         |                       | Aciustment for Current display): 洁              |                                                               |  |
|   | ¥      | <u> </u>        |                       | 除電流顯示高、低值微調修正量;                                 |                                                               |  |
|   |        | □↓ 1□           | <u>bot</u> X          | 上述的顯示高、低值微調修正量可以在此                              | <u>µгu.co</u> (V.PV.20).                                      |  |
|   |        |                 | 🚽 🔛 下一頁               | 功能清除。此清除修正值的動作不會影響                              |                                                               |  |
|   |        |                 |                       | 到原廠校正值。                                         | 調修正量                                                          |  |
|   |        |                 |                       |                                                 | botH (V Zero & Span): 清除電壓                                    |  |
|   |        |                 |                       |                                                 | 高、低值微調修正量                                                     |  |
|   |        |                 |                       |                                                 | ▼&▲循環選擇 翻確定選擇                                                 |  |
|   | ထု     | 0.00            |                       | RLoCE (Low Cut for Current display):            | 設定範圍: -19999~+29999 counts                                    |  |
|   | A2     | RL o.C E        |                       | 電流飆不低值遮敝功能;                                     | 【□位移 ▲増加 ▼減少 ₩確定輸入                                            |  |
|   |        |                 |                       | 與 A1-1/ [ui oi t ] 相同切能                         |                                                               |  |
|   |        |                 |                       |                                                 |                                                               |  |
| L |        | +               |                       |                                                 |                                                               |  |

| 📕 繼電器功能群               | 組參數設定 | 它 (若未指定此功能,則此相關功能群組)                                             | 将不會出現)                                              |             |
|------------------------|-------|------------------------------------------------------------------|-----------------------------------------------------|-------------|
| 顯示畫面                   | 設定步驟  | 顯示畫面說明                                                           | 参數設定及說明                                             | 設定          |
| -8189                  |       | 繼電器功能群組提示畫面                                                      |                                                     |             |
| GroUP                  |       |                                                                  |                                                     |             |
|                        |       |                                                                  |                                                     |             |
| _ <b>_</b>             |       | 下面任何一個畫面按 < 1 秒,則跳回                                              | 繼電器功能群組 提示畫面                                        |             |
| <u> </u>               |       | r ISEL (Relay 1 corresponds to                                   | 選擇範圍:                                               |             |
| 🖕 r 1981               |       | parameter selection): 極電器 1 期出<br>對確顯示值(需厭/需流/功率(kW)/万特小         | u <sup>p</sup> u (Voltage):電壓顯示值                    |             |
|                        | 82    | 时愿题不值(电应)电师切平( <b>\\\</b> )/20135、                               | RPu (Current):電流顯示值                                 |             |
|                        |       |                                                                  |                                                     | 5           |
|                        |       |                                                                  |                                                     |             |
|                        |       |                                                                  |                                                     |             |
|                        |       |                                                                  |                                                     | ļ           |
| <mark>ү</mark> Н і     |       | r ป เกิd (Relay 1 energized mode): 繼                             | 設定範圍:                                               |             |
| <mark>— - 3 kād</mark> |       | 電器1動作模式設定                                                        | <b>oFF</b> (Turn off the Relay): 關閉此                |             |
|                        |       | Hi/Io 繼電突動作描式 Fig.1                                              | 權電器以能;當關团時極電器不<br>比較不輸出、指示層亦不高。                     |             |
|                        |       |                                                                  | Lo (Low Level Energized) · 常顯                       |             |
|                        |       |                                                                  | 示值低於設定值(PV <set point)<="" th=""><th></th></set>    |             |
|                        |       | [r y5P] 下限股定                                                     | 時,繼電器動作。                                            |             |
|                        |       | [r Yñd] ① ① ① ① ① ① ① ① ① ① ① ① ① ① ① ① ① ① ①                    | H (High Level Energized):當                          |             |
|                        |       | しの下限繼電器動作                                                        | 顯示值高於設定值(PV>Set                                     |             |
|                        |       |                                                                  | point) 时,極電話動作。                                     |             |
|                        |       | 繼電器動作保持及復歸                                                       | energized hold): 顯示值高(低)                            |             |
|                        |       |                                                                  | 於設定值時動作,並持續保持動                                      |             |
|                        |       |                                                                  | 作狀態,直到經由外部控制輸入                                      |             |
|                        |       | [r 5_,d]<br>   H .HLd    電話動作模式 Hi.<br>   d (上間動作程式)   ON    励漂通 | (ECI)、面板按鍵功能 或 由一般                                  |             |
|                        |       |                                                                  |                                                     |             |
|                        |       | rurst 勝 繼電器動作保持                                                  | RS485 功能時,繼雷器可當作                                    |             |
|                        |       |                                                                  | DO的功能,由 RS485 下指令強                                  |             |
|                        |       | 選择 [298]/-2028 時才曾出現                                             | 制繼電器動作。                                             |             |
|                        |       | N/I/VU 假以进识                                                      | Energy control with N                               | e<br>e      |
|                        |       |                                                                  | mode energized): 繼電器對                               | 0           |
|                        |       |                                                                  |                                                     | •           |
|                        |       |                                                                  |                                                     | 8           |
|                        |       |                                                                  | 「こうは(Energy control with R<br>mode energized)・ 継雪哭戦 | e<br>e      |
|                        |       |                                                                  | mode cheigized). 極電語到<br>確雷能(+kWh)控制,輸出模            | e<br>e      |
|                        |       |                                                                  | 式為R。                                                | 0<br>0<br>0 |
|                        |       |                                                                  | C.od (Energy control with C                         | e<br>e      |
|                        |       |                                                                  | mode energized): 繼電器對                               | e<br>e      |
|                        |       |                                                                  | 應電能(±kWh)控制,輸出模                                     | 0           |
|                        |       |                                                                  | 式為C。                                                | 8           |
|                        |       |                                                                  | ┃ 【 4 4 4 4 5 4 5 4 5 4 5 4 5 4 5 4 5 4 5           |             |
| * 接下頁                  |       |                                                                  |                                                     |             |

| <sup>↑</sup> <u>100.00</u><br><u>- y isp</u><br><b>-</b><br><b>-</b><br><b>-</b><br><b>-</b><br>-<br>-<br>- |                                                                                      | r                                                                                                    | 設定範圍:<br>V: -1999~+9999<br>A: -19999~+29999<br>kW: -19999~99999<br>kWh: 0~999999999                                                                     |
|----------------------------------------------------------------------------------------------------|--------------------------------------------------------------------------------------|----------------------------------------------------------------------------------------------------|----------------------------------------------------------------------------------------------------|
| - <u>- + + </u><br>+ - +                                                                                    | ₩ <b>`</b>                                                                           | r 5 IH5: 第 1 組織電器復歸 <u>間隙</u> 設定<br>0~5000 counts<br>復歸間隙 Fig.3<br>[r 95P]<br>上限設定 (<br>度勝個際              | -KWn: -1999999999-0<br>▲位移 ▲増加 ▲減少 翻確定輸入<br>設定範圍: 0~5000<br>▲位移 ▲増加 ▲減少 翻確定輸入                                                                           |
| <mark>★</mark> <u>R</u> Pu<br><u>- 2.5EL</u> -<br><b>□↓ t</b> ⊠ -                                           | ₩ <b>&gt;</b><br>                                                                    | r 2.5EL (Relay 2 corresponds to<br>parameter selection): 繼電器 2 輸出<br>對應顯示值(電壓/電流/功率(kW)/瓦特小<br>時(±kWh)選擇; | 選擇範圍:同 [r \SEL]相同<br>」」のり / RP」 / ビビア」 /<br><br>ビビH / -ビビH                                                                                              |
| - <u>№</u>                                                                                                  | ₩ •<br>+ H •<br>• H •<br>• H •<br>• H •                                              | r ਖ਼੨.៱ੋd (Relay 2 energized mode): 繼<br>電器 2 動作模式設定                                                      | 設定範圍:同[rylād]相同<br>oFF/Lo/Hı/Hıd/<br>LoHLd/do/<br>nād/ <u>rād/</u> Lād/<br>V&▲循環選擇 出確定選擇                                                                |
| <mark>₩</mark> 100.00<br>- ¥2.5P<br><b>₩ t ™</b>                                                            |                                                                                      | r                                                                                                    | 設定範圍:<br>V: -1999~+9999<br>A: -19999~+29999<br>kW: -19999~99999<br>kWh: 0~9999999999<br>-kWh: -199999999990<br>-kWh: -199999999900<br>【位移 ▲增加 ▼減少 翻確定輸入 |
| - <u>- 10 </u><br>- <u>- 10 </u> -<br>- <u>- 10 </u> -                                                      | ₩ <b>२</b><br>0<br>↓ <b>□</b> □ <b>□</b><br>\$000<br>¥ ₩ <b>⊤</b> − <u></u> <u>व</u> | r                                                                                                    | 設定範圍: 0~5000<br>【位移 】増加 】減少 翻確定輸入                                                                                                    |
| <u>ר 3581</u> -<br><u>ר 3581</u> -<br>עו וע                                                                 |                                                                                      | r 3.5EL (Relay 3 corresponds to<br>parameter selection): 繼電器 3 輸出<br>對應顯示值(電壓/電流/功率(kW)/瓦特小<br>時(±kWh)選擇; | 選擇範圍:同[r \SEL]相同<br>uPu / RPu / ビビPu /<br>ビビH / -ビビH                                                                                                    |
|                                                                                                    |                                                                                      | r ᡃᠫᡱᠬᢆd (Relay 3 energized mode): 繼<br>電器 3 動作模式設定                                                       | 設定範圍:同[ryliād]相同<br>oFF/Lo/H·/H·HLd/<br>LoHLd/ do/[Jo-l2/<br>oād/ cād/ Cād<br>▼&▲循環選擇 出確定選擇                                                             |

| Î | ၐ          | 100.00        |                | r 뇌크5P(Relay 3 Set-point setting):第 3                             | 設定範圍:                                     |
|---|------------|---------------|----------------|-------------------------------------------------------------------|-------------------------------------------|
|   | <u></u> –  | -435P         | 100.00         | 組繼電器動作點設定                                                         | V: -1999~+9999                            |
|   | - T        |               |                |                                                                   | A: -19999~+29999                          |
|   |            |               | <u> 6000.0</u> |                                                                   | kW: -19999~99999                          |
|   |            |               | 🗸 🔛 下一頁        |                                                                   | kWh: 0~999999999                          |
|   |            |               |                |                                                                   | -kWh: -1999999999~0                       |
|   |            |               |                |                                                                   | 【 ▲ 増加 】 減少 器確定輸入                         |
|   |            | 0             |                |                                                                   | 設定範圍: 0~5000                              |
|   | <u></u>    | <u> </u>      |                | 0~5000 counts                                                     | 【 」 「 「 」 「 」 」 「 」 」 □ □ □ □ □ □ □ □ □ □ |
|   | <b>b</b> - | r 93,89       |                | 功能與 [ry [Hy] 相同                                                   |                                           |
|   |            |               | 5000           |                                                                   |                                           |
|   |            |               |                |                                                                   |                                           |
|   |            |               |                |                                                                   |                                           |
|   | 2-         | <u>868</u>    |                | r 4.5とし (Relay 4 corresponds to<br>parameter selection): 燃電器 4 輸山 |                                           |
| l | <b>b</b>   | r 4.SEL       | <u>828</u>     |                                                                   |                                           |
| l |            | Z↓ ↑⊠         |                |                                                                   | ББН\ -ББН                                 |
|   |            |               |                | 叮(┶K¥¥II)选择,                                                      |                                           |
|   |            |               | (***) []] []   |                                                                   | ▼&▲循環選擇 翻確定選擇                             |
| l | ~          | hõo           |                | r                                                                 | 設定範圍: 同 [r ᢣ lād] 相同                      |
| l | Ξ=         |               | <br>0          | 電器4動作模式設定                                                         | oFF/Lo/HJ/HJHLd/                          |
| l | <u> </u>   |               |                |                                                                   |                                           |
|   |            |               | 5.ñd           |                                                                   |                                           |
|   |            |               |                |                                                                   |                                           |
|   |            |               |                |                                                                   | ▲▲ 伯垠 送捧 100 唯正 送捧                        |
|   | 2          | 188.88        |                | ィソリック (Relay 4 Set-point setting):第4                              | 設定範圍:                                     |
|   | <b>b</b>   | ი ყყემ        |                | 組繼電器動作點設定                                                         | V: -1999~+9999                            |
|   |            |               |                |                                                                   | A: -19999~+29999                          |
|   | _          |               | <u>3999999</u> |                                                                   | kW: -19999~99999                          |
|   |            |               | 🗸 🛗 下頁         |                                                                   | kWh: 0~9999999999                         |
|   |            |               |                |                                                                   | <u>-kWh: -1999999999</u> 9~0              |
|   |            |               |                |                                                                   | 【 4 位移 ▲ 増加 ▲ 減少 🔐 確定輸入                   |
|   |            | <u> </u>      |                | гучну:第4組繼電器復歸 <u>間隙</u> 設定                                       | 設定範圍: 0~5000                              |
|   | - 12       | <u> </u>      | 0              | 0~5000 counts                                                     | 【 」 」 ▲ 増加 】 減少 翻確定輸入                     |
|   |            |               |                | 功能與 [- ' ! ! '] 相同                                                |                                           |
| I | -          |               | 5000           |                                                                   |                                           |
|   |            |               | <br>Ţ7 🔛 🎝     |                                                                   |                                           |
|   | <b>m</b>   | لم<br>ار، 185 |                | Proն (Programming for basic or                                    | 設定範圍: bAS IC / RdunC                      |
|   | <u> </u>   |               | ۔<br>ا]، ک88   | advance setting): 參數設定階層中基                                        |                                           |
|   | <b>-</b>   |               |                | 本設定或進階設定選擇;                                                       |                                           |
|   |            |               | Rdun[          | 在參數設定階層,出廠設定為基本設定                                                 |                                           |
|   |            |               | ↓ 🔛 下-頁        | <b>bR5 (C</b> ),在設定時只會顯示一般常用的功                                    |                                           |
|   |            |               |                | 能,進階功能被隱藏起來。使用者可在各                                                |                                           |
|   |            |               |                | 功能群組中的 [ Prob] 設定為 RdunC                                          |                                           |
|   |            |               |                | (advance)將進階功能展開列示出來。                                             |                                           |
| * |            | 按下百           |                |                                                                   |                                           |
|   |            | 只下只           |                |                                                                   |                                           |

|   | 1 — | 0.0                                     |                                               | ս                                                                                                    | <b>設定範圍: 0~9999 counts</b>                                    |
|---|-----|-----------------------------------------|-----------------------------------------------|----------------------------------------------------------------------------------------------------|---------------------------------------------------------------|
|   |     | <u>ur 3.50</u><br>I 10                  | UDU↓<br>9999<br>↓ ₩ ↓-頁                       | 當顯示值超過啟動不動作帶後, 再經過<br>啟動延遲時間(Start delay time)時, 繼電<br>器才會開始將 PV 值與設定值做比較輸<br>出。                                                                                                    |                                                               |
|   |     |                                         |                                               | 機電器 啟動延運     Fig.2       [r ySP]     上限股定       [r ySP]     上限股定       (r y_Sb)     不動作帶       ①     (minibit,繼電器不比較輸出)       (minibit,繼電器不比較輸出)       ①       (minibit,繼電器不比較輸出)       ①       (minibit,繼電器下比較輸出)       ①       (minibit,繼電器下比較輸出)       ①       (minibit,繼電器動作)       ② |                                                               |
|   |     | 0.0<br><u>45</u> d<br><b>1 1</b>        | ₩<br>0.000<br>↓ ₩ Δ Δ<br>9.599<br>↓ ₩ 下-頁     | ur 95d (Voltage start delay time of<br>Relay Output):對應電壓的繼電器啟動<br>延遲輸出時間設定                                                                                                    | <b>設定範圍: 0:00.0~9 分:59.9 秒</b><br>▲位移 ▲増加 ▲減少 器確定輸入           |
|   |     | 0.0<br>Rr 4.56<br>I 10                  |                                               | R- ᡃᡶᡗᡪᢧ (Current start band of Relay<br>Output ):<br>功能與 [ʉ- ᡃᡶᡗᢧ] 相同                                                                                                    | <b>設定範圍: 0~9999 counts</b><br>◀位移 ▲增加 ▼減少 <mark>翻</mark> 確定輸入 |
|   |     | 0.0<br><u>}-95</u> 3<br><b>+ 1</b>      | ∰ ♥<br>0.00.0<br>♥ ♥ ♥ ♥<br>9.59.9<br>♥ ∰ 下-頁 | R- 15d (Current start delay time of<br>Relay Output):對應電流的繼電器啟動<br>延遲輸出時間設定<br>功能與 [u- 15d] 相同                                                                                                    | <b>設定範圍: 0:00.0~9 分:59.9 秒</b><br>▲位移 ▲増加 ▼減少 翻確定輸入           |
|   |     | 0.0<br><u>:- 9.5</u> 6<br>I 10          | ₩<br>00<br>↓ ■ ■ ■<br>9999<br>↓ ₩ ∓-頁         | ﻳੑੑਸ਼ 및 Sb (Power start band of Relay<br>Output ):<br>功能與 [ய 및 또 및 최종] 相同                                                                                                    | <b>設定範圍: 0~9999 counts</b><br>▲位移 ▲増加 <b>▲</b> 減少 翻確定輸入       |
|   |     | 0.0<br><u>2-95</u> 3<br><b>1 1</b> 2    | ₩<br>0.000<br>↓ ■ ■ ■<br>9.599<br>↓ ₩ 下-頁     | <u> </u>                                                                                                    | <b>設定範圍: 0:00.0~9 分:59.9 秒</b><br>▲位移 ▲増加 ▼減少 闘確定輸入           |
|   |     | <u>0.00.0</u><br>- <u>У lot</u><br>↓ t⊠ |                                               | r ᠑ lōd 選擇為 N/C/R 模式將會出現<br>r ᠑ lot<br>r ᠑ lot (Relay 1 output time): 繼電器 1<br>動作時間設定                                                                                                    | <b>設定範圍: 0:00.0~9 分:59.9 秒</b><br>【位移 ▲増加 <b>▼</b> 減少 翻確定輸入   |
| ļ | 3   | 接下頁                                     |                                               |                                                                                                    |                                                               |

| <b>▲</b>                  |                                                          | n                                     |
|---------------------------|----------------------------------------------------------|---------------------------------------|
|                           | רא ורם (Relay 1 energized delay                          | 設定範圍: 0:00.0~9 分:59.9 秒               |
| 🖕 ry krd 🔜 🛄              | time): 繼電器1動作延遲時間設定                                      | ▲位移 ▲増加 ▼減少 闘確定輸入                     |
|                           |                                                          |                                       |
|                           |                                                          |                                       |
|                           |                                                          |                                       |
|                           |                                                          |                                       |
|                           |                                                          |                                       |
|                           |                                                          |                                       |
| 8 0.00.0 🖼 🥆              | г У IFd (Relay 1 de-energized delay                      | 設定範圍: 0:00.0~9 分:59.9 秒               |
| 0.000 b 31 K a            | time): 繼電器 1 復歸延遲時間設定                                    | 【 ▲ 位移 ▲ 増加 ▲ 減少 翻確定輸入                |
|                           |                                                          |                                       |
|                           |                                                          |                                       |
|                           | ィリ2.ōd 選擇為 N/C/R 模式將會出現                                  | 設定範圍: 0:00.0~9 分:59.9 秒               |
|                           | r Y2.ot                                                  | ▲位移▲増加▲減少 翻確定輸入                       |
|                           | r ປລວະ (Relay 2 output time): 繼電器 2                      |                                       |
| <u> </u>                  | <u>動作時間</u> 設定                                           |                                       |
|                           |                                                          |                                       |
|                           | ィリことは (Relay 2 energized delay<br>time): 機電器 2 動佐延遅時間記堂  | 設定範圍: 0:00.0~9 分:59.9 秒               |
|                           |                                                          | ▲位移 ▲増加 ▲減少 節確定輸入                     |
|                           |                                                          |                                       |
| 🚽 🔛 下-頁                   |                                                          |                                       |
| <mark>v 0.000 🖽 🥆</mark>  | r                                                        | 設定範圍: 0:00.0~9 分:59.9 秒               |
| 0.000 63567               | time):繼電器2復歸延遲時間設定                                       | 【□位移 【□増加 】 減少 翻確定輸入                  |
|                           | 功能與 [- 9  - 6] 相同                                        |                                       |
|                           |                                                          |                                       |
|                           | ィリ3.nd 選擇為 N/C/R 模式將會出現                                  | 設定範圍: 0:00.0~9 分:59.9 秒               |
|                           | rygot                                                    | ▲ 位移 ▲ 増加 ■ 減少 翻確定輸入                  |
|                           | r ᠑∃oと (Relay 3 output time): 繼電器 3                      |                                       |
| <u> </u>                  | <u> </u>                                                 |                                       |
|                           |                                                          |                                       |
|                           | r ววrd (Kelay 3 energized delay<br>time): 繼電哭 3 動作証漏時問設定 | 設正範圍: 0:00.0~9 分:59.9 杪               |
|                           |                                                          | ▶111111111111111111111111111111111111 |
| MI IN <u>9.59.9</u>       |                                                          |                                       |
| 🗸 🔛 下一頁                   |                                                          |                                       |
| 0.00.0                    | r Y3Fd (Relay 3 de-energized delay                       | 設定範圍: 0:00.0~9 分:59.9 秒               |
| <u>6000</u> <u>693</u> 53 |                                                          | ▲位移 ▲増加 ▼減少 闘確定輸入                     |
|                           |                                                          |                                       |
|                           |                                                          |                                       |
| <b>2</b> 0000 🖽 🥆         | - 뇌뇌市d 選擇為 N/C/R 模式將會出現                                  | 設定範圍: 0:00.0~9 分:59.9 秒               |
|                           | rYYot                                                    | ▲位移 ▲増加 ▼減少 翻確定輸入                     |
|                           | r 5 ዓot (Relay 4 output time): 繼電器 4<br>動作時間設守           |                                       |
| <u> </u>                  |                                                          |                                       |
|                           |                                                          |                                       |
| 按下貝                       |                                                          |                                       |

| B-30 | 0.00.0<br><u>- 94</u> -d<br><b>⊡t t</b>                                                        | ₩<br>0.00.0<br>↓ ₩ № €<br>9.5 9.9<br>↓ ₩ 下-頁 | r Ყ୳r d (Relay 4 energized delay<br>time): 繼電器 4 動作延遲時間設定<br>功能與 [r ษ เศ d] 相同    | <b>設定範圍: 0:00.0~9 分:59.9 秒</b><br>【位移 】増加 】減少 翻確定輸入 |  |
|------|------------------------------------------------------------------------------------------------|----------------------------------------------|-----------------------------------------------------------------------------------|-----------------------------------------------------|--|
| B-31 | 0.000<br>63,42 -<br>10<br>10<br>10<br>10<br>10<br>10<br>10<br>10<br>10<br>10<br>10<br>10<br>10 | ₩<br>0.00.0<br>↓ ₩ ▲ ▲<br>9.5 9.9<br>↓ ₩ 下-頁 | r Ყ୳F d (Relay 4 de-energized delay<br>time): 繼電器 4 復歸延遲時間設定<br>功能與 [r Ყ เF d] 相同 | <b>設定範圍: 0:00.0~9 分:59.9 秒</b><br>▲位移 ▲増加 ▼減少 翻確定輸入 |  |

#### ■ 外部控制輸入功能群組參數設定 (此功能為標準功能,不需指定附加)

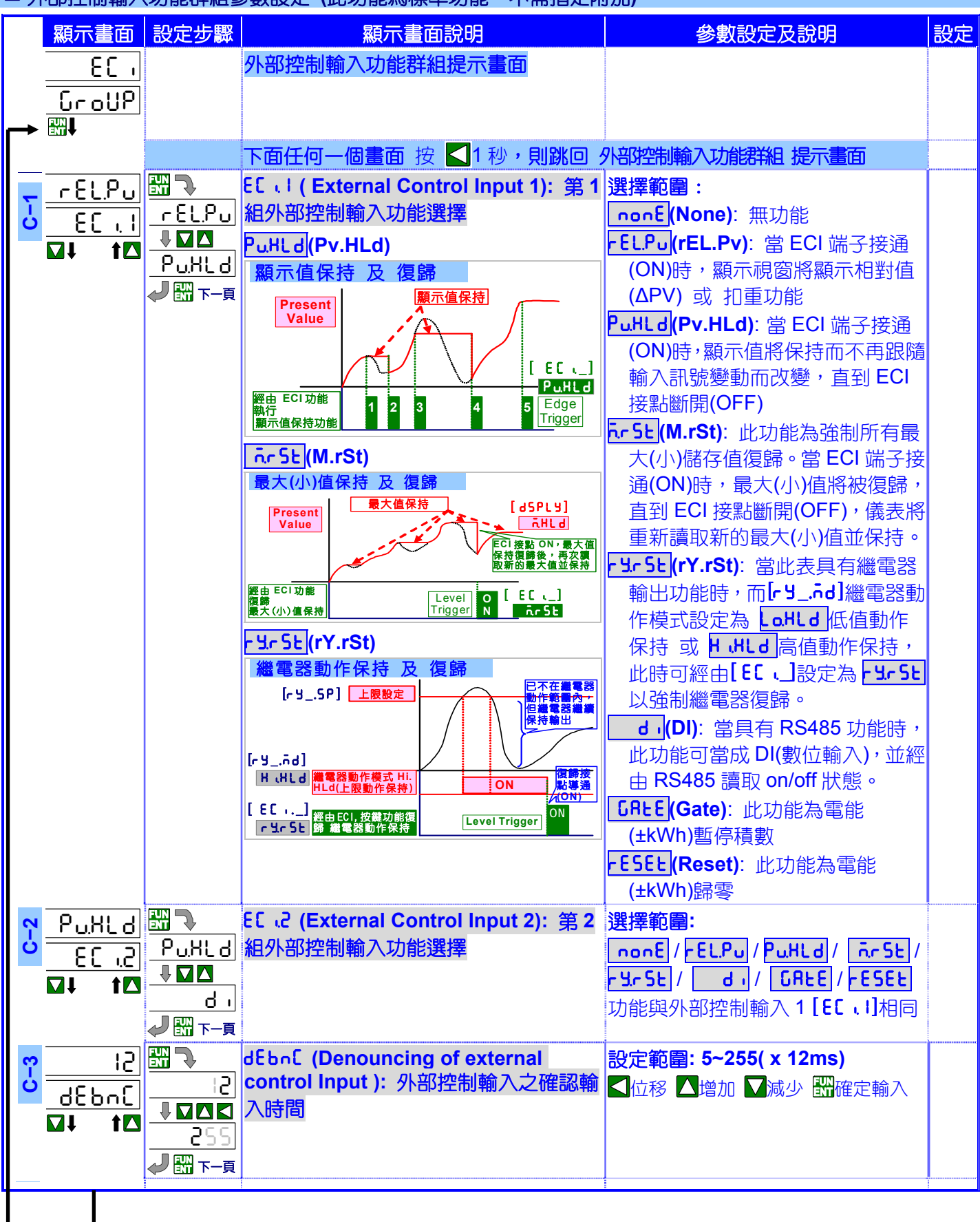

|    | 類比輸出功                       | 力能         | 群組參數認                   | 设定 (若未指定此功能,則此相關功能群維                                                  | 1將不會出現)                                                                 |    |
|----|-----------------------------|------------|-------------------------|-----------------------------------------------------------------------|-------------------------------------------------------------------------|----|
|    | 顯示畫                         | 面          | 設定步驟                    | 顯示畫面說明                                                                | 參數設定及說明                                                                 | 設定 |
|    | 8                           | }0         |                         | 類比輸出功能群組提示畫面                                                          |                                                                         |    |
|    | GroU                        | j٩         |                         |                                                                       |                                                                         |    |
|    |                             |            |                         |                                                                       |                                                                         |    |
| -  | <u> </u>                    |            |                         | 下面任何一個畫面按                                                             | 比輸出功能群組提示畫面                                                             |    |
|    | <u>- 200</u>                | <u>'u</u>  |                         | Hobel (Analogue output corresponds)<br>to parameter selection): 輸出訊號對 |                                                                         |    |
|    | <mark>4</mark> <u>80.58</u> | Ľ          |                         | 應 電壓、電流、功率(kW)或電能(±kWh)                                               | UPU (Voltage):電壓顯不值                                                     |    |
|    | <b>□</b> ↓ 1                |            | 20X                     | 顯示值選擇                                                                 | <b>RPU</b> (Current): 電流線不值                                             |    |
|    |                             |            |                         |                                                                       | <u>CEFU</u> (Power): 切平線小個                                              |    |
|    |                             |            |                         |                                                                       |                                                                         |    |
|    |                             |            |                         |                                                                       |                                                                         |    |
|    |                             | n          |                         | 8ab 48 (Analogue Output type): 鹼屮                                     |                                                                         |    |
|    |                             |            | 84-20                   | 訊號型式及範圍選擇                                                             | ovC电圈·<br>Voltage Output:                                               |    |
|    |                             |            |                         | 本表出廠時,已依客戶指定的輸出範圍及                                                    | u.0 - 10(0~10V) /                                                       |    |
|    |                             |            | <u> </u>                | 產品代碼做校正, mA 及 V 是無法現場改                                                | u0-5(0~5V) /                                                            |    |
|    |                             |            | <li>→ 開 下→頁</li>        | 變的。因此,此選擇功能只能與訂貨時的                                                    | u. I-5(1~5V)                                                            |    |
|    |                             |            |                         | 輸出形式(MA 或 V)一樣。                                                       | Current Output:                                                         |    |
|    |                             |            |                         |                                                                       | <u>R0 - 10</u> (0~10mA) /                                               |    |
|    |                             |            |                         |                                                                       | $\frac{HU-2U}{U-2U}(0~20mA)$                                            |    |
|    |                             |            |                         |                                                                       | <b>□ □ □ □ □ □ □ □ □ □ □ □ □ □ □ □ □ □ □ </b>                           |    |
| Ι. |                             |            |                         |                                                                       |                                                                         |    |
|    | <u> </u>                    | 00         |                         | RoL5 (Analogue Output relative Low<br>Scale): 輸出訊號下阻低對應的顯示低           | 設定範圍:                                                                   |    |
|    | <mark>- Roll</mark>         | <u>.</u> S |                         | 百般定。如此高级下欧州到您的额不低。                                                    | V: -1999~+9999                                                          |    |
|    | ₩↓ 1                        |            | 999999                  | /////////////////////////////////////                                 | A19999~+29999<br>kW: -19999~99999                                       |    |
|    |                             |            |                         | 對應顯示值 0~199.99;使用者可設定                                                 | kWh: 0~999999999                                                        |    |
|    |                             |            |                         | [ <b>Rol 5]</b> (Ao.LS)為 <b>5000</b> ,此時, <b>顯示值</b>                  | -kWh: - <u>19</u> 99999999~0                                            |    |
|    |                             |            |                         | 為 <u>5000</u> 時輸出 4mA。                                                | ▲位移 ▲増加 ▼減少 🚟確定輸入                                                       |    |
|    |                             |            |                         |                                                                       | SCALE 出版股定: [LaSC]: 0.00[上H.SC]: 19999;<br>第更股定: [RaLS]: 50.00[紫旗服示氏值), |    |
|    |                             |            |                         |                                                                       |                                                                         |    |
|    |                             |            |                         |                                                                       |                                                                         |    |
|    |                             |            |                         |                                                                       |                                                                         |    |
|    |                             |            |                         |                                                                       |                                                                         |    |
|    |                             |            |                         |                                                                       |                                                                         |    |
|    | <b>7</b> <u>0.0</u>         | 10         |                         | no.ho (Analogue Output relative High<br>Scale): 輸出訊號上限所對應的顯示真         | 設定範圍:                                                                   |    |
|    | <mark>└ <u> </u></mark>     | <u>  S</u> |                         | 值設定                                                                   | V: -1999~+9999<br>A· _19999~+29999                                      |    |
|    | ₩↓ 1                        |            | 9999.9                  | 例:輸出範圍設定為 <mark>R-4-20</mark> (4~20mA)                                | kW: -19999~99999                                                        |    |
|    |                             |            | ✔ 翻 下-頁                 | 對應顯示值 0~199.99;使用者可設定                                                 | kWh: 0~999999999                                                        |    |
|    |                             |            | <u>根據</u><br>「」」「C」     | [RoH5] (Ao.HS) 為 15000,此時, 顯示                                         | -kWh: -1999999999~0                                                     |    |
|    |                             |            | <b>└¤ .⊃i ]</b><br>設定變動 | 值為 [ISUUU]時輸出 20mA。                                                   | ▲位移 ▲増加 ▲減少 🛗確定輸入                                                       |    |
| ł  | 接下百                         | 3          |                         |                                                                       |                                                                         |    |

| BAS (C)     ProC     ProC | ∰ <b>&gt;</b><br><u>bRS</u> .[<br><b>↓ □ Δ</b><br><u>Rdun[</u><br><b>/</b> ∰ 下-頁     | Prof (Programming for basic or<br>advance setting):參數設定階層中基<br>本設定或進階設定選擇;<br>在參數設定階層,出廠設定為基本設定<br>bR5.C,在設定時只會顯示一般常用的功<br>能,進階功能被隱藏起來。使用者可在各<br>功能群組中的 [Prof] 設定為 RdunC<br>(advance)將進階功能展開列示出來。                                                                                                    | <mark>設定範圍: bRS ،C</mark> / <mark>RdunC</mark><br>▼&▲循環選擇 ₩確定選擇                                                                                             |
|----------------------------------------------------------------------------------------------------|--------------------------------------------------------------------------------------|----------------------------------------------------------------------------------------------------|----------------------------------------------------------------------------------------------------|
| <mark>°</mark><br><u>Ro,2ro</u><br><b>⊡↓ t⊡</b>                                                                                                    | ₩<br>00000<br>00000<br>00000<br>0000<br>0000<br>0000<br>000                          | Ra?ro (Fine Zero Adjustment for<br>Analog Output):輸出訊號下限微調功<br>能;<br>當類比輸出下限與顯示對應值(低值)有誤<br>差時,可在此參數中直接操作面板按鍵作<br>微調。微調時請將輸出端子連接一台較高<br>精度的電表,量測輸出訊號,以確認在期<br>待精度內。                                                                                                    | <b>設定範圍: -38011~+27524</b><br>▲位移 ▲増加 ▲減少 ₩確定輸入                                                                                                    |
| "<br><u>RoSPn</u><br>■<br><b>N</b><br><b>t</b>                                                                                                    | ₩<br>00000<br>0<br>00000<br>0<br>0<br>0<br>0<br>0<br>0<br>0<br>0<br>0<br>0<br>0<br>0 | RoSPo (Fine Span Adjustment for<br>Analog Output):輸出訊號上限微調功<br>能;<br>當類比輸出上限與顯示對應值(高值)有誤<br>差時可在此參數中直接操作面板按鍵作<br>微調。微調時請將輸出端子連接一台較高<br>精度的電表,量測輸出訊號,以確認在期<br>待精度內。                                                                                                    | <b>設定範圍: -38011~+27524</b><br>▲位移 ▲増加 <b>▼</b> 減少 翻確定輸入                                                                                                    |
| <mark>"<u>non</u>E<br/><u>2.5[tr</u><br/><b>⊡↓ t⊡</b></mark>                                                                                                    | monE<br>nonE<br>↓ □ □<br>bot H<br>J I T-g                                            | P.5.E L r (Clear Fine Zero / Span<br>Adjustment for Analog Output): 清除<br>輸出訊號下限或上限微調修正量                                                                                                    | 設定範圍:<br><u>nonE</u> (None): 不清除修正量<br>Ba?ro(Ao.Zro): 清除下限微調修<br>正量<br>BaSPn(Ao.SPn): 清除上限微調修<br>正量<br><u>botH(both):</u> 清除下、上限微調修<br>正量<br>▼&▲循環選擇  翻確定選擇 |
|                                                                                                    |                                                                                      | RoL LL       Acl Analog Output High Limit):         輸出訊號上限限制         顯示高、低值:       LLoSC]:         Image: Scale (Image: Scale (Image: Scale | <b>設定範圍: 0.00~110.00% of FS</b><br>【位移 ▲増加 】減少 翻確定輸入                                                                                                    |

| R | S485 功能郡     | ¥組參數設約   | 定 (若未指定此功能,則此相關功能群組)                | 将不會出現)                                |    |
|---|--------------|----------|-------------------------------------|---------------------------------------|----|
|   | 顯示畫面         | 設定步驟     | 顯示畫面說明                              | 參數設定及說明                               | 設定 |
|   | r5485        |          | RS485 功能群組提示畫面                      |                                       |    |
|   | GroUP        |          |                                     |                                       |    |
|   |              |          |                                     |                                       |    |
|   |              |          | 下面任何一個畫面按 < 1秒,則跳回 RS               | 485 功能群組提示畫面                          |    |
|   |              |          | RdrE5 (Device number of the meter): | 設定範圍: 1~255                           |    |
| Ш | 84685        | I        | 通訊機(站)號設定                           | 【□位移 ▲増加 】減少 📅確定輸入                    |    |
|   |              |          |                                     |                                       |    |
|   |              | <u></u>  |                                     |                                       |    |
|   |              |          |                                     |                                       |    |
| 2 |              |          | bHUd (Baud rate): Modbus 通訊速率       |                                       |    |
| ш | 6884         | <u> </u> | 選擇                                  |                                       |    |
|   |              |          |                                     | 9600 / 19200 / 38400                  |    |
|   |              |          |                                     | ▲▲循環選擇 詳確定選擇                          |    |
|   | <u> </u>     |          | 9- LH (Daritu): Madhua 通訊同位二份       | ····································· | 1  |
|   | <u></u>      | LCLLD    | 「「「」」」(「AIILY)、WOUDUS 通訊问位元傚<br>本選擇 |                                       |    |
| - | <u> የ ነይ</u> |          | 旦送洋                                 |                                       |    |
|   |              |          |                                     | n.5t b.2 (n.Stb.2): None, 2 stop bit  |    |
|   |              |          |                                     |                                       |    |
| L | *            |          |                                     |                                       |    |
|   |              |          |                                     | ▲▲」個壞選擇 可從正選擇                         |    |

### ■故障排除

| 顯示異常:                            |                                             |                                                                                                    |
|----------------------------------|---------------------------------------------|----------------------------------------------------------------------------------------------------|
| 異常現象                             | 檢 査 點                                       | 處 理 方 式                                                                                                    |
| 顯示值顯示<br>ouFL <mark>-ouFL</mark> | 1.輸入規格類型(V/A/mV)與<br>現場訊號範圍是否正確匹<br>配?      | 請更換正確匹配訊號的儀表,或寄回本公司修改規格                                                                                                    |
|                                  | 2.輸入訊號是否超過範圍(輸入<br>規格上限的+120%或下限的<br>-20%)? | A.請更換正確匹配訊號的儀表,或寄回本公司修改規格                                                                                                    |
|                                  | 3.小數點設定是否適當?                                | A.請確認 輸入功能群組[PL_ GroUP] 中的[PudP](A1-01/A2-01)<br>是否正確?                                                                                                    |
|                                  |                                             | B.請確認 輸入功能群組[ in Pt GroUP]中的[ ビビdP](A1-12)是否正確?                                                                                                    |
|                                  |                                             | [ ビビdP]可設定為固定小數點位置 0 / 00 // 00000 及 自動切換模式 RULO; 若設定為固定小數點位置模式,當電壓及電流顯示值的乘積(P = V x I)超過功率顯示範圍時,功率將會顯示                                                                                        |
|                                  |                                             | <u>porc</u> ]。<br>例如:電壓顯示:12.00V;電流顯示:50.000A;<br>[PPdP]設定為3位數 0000                                                                                                    |
|                                  |                                             | P = V x I = 12.00 x 50.000 = 600,但功率小數點設定為3位,及功率顯示範圍限制於5位數(-19999~+99999),儀表將無法顯示600.000而導致 oufl。在此請況下,使用者可將[22.dP]可設定為         BULo       模式;當功率顯示範圍超過5位數時,小數點會自動退位至2         位,功率顯示為600.000。 |
|                                  | 4.接線是否接入正確端子並接<br>觸牢靠?                      | A.請根據儀表上的接線圖確認接線是否正確? 並確認是否有信號線(兩線)未接上端子的情況。                                                                                                    |
| 顯示值不對應                           | 1.輸入訊號規格與現場訊號範                              | B- 選用週當壓者騙子,或撥線處IC 肠,以減少接觸不良或接線不年。<br>請更換正確匹配訊號的儀表,或寄回本公司修改規格                                                                                                    |
|                                  |                                             |                                                                                                    |
|                                  | 2.顯示高值 及 顯示低值 設定<br>是否正確?                   | 重新確認 顯示高值 <b>[H .5C](A1-03/A2-03)</b> 及 顯示低值 <b>[L o.5C]</b><br>(A1-02/A2-02)                                                                                                    |
|                                  | 3.小數點設定是否適當?                                | A.請確認 輸入功能群組[PL_ GroUP]中的[PudP](A1-01/A2-01)<br>是否正確?                                                                                                    |
|                                  |                                             | B.請確認 輸入功能群組[ Pt GroUP]中的[ ビLdP](A1-12)是否正確?                                                                                                    |
|                                  | 4.現場微調功能是否被調整過?                             | 請確認 <b>輸入功能群組[ ɪnPU GroUP]</b> 中的 <b>[.PuSn](A1-14/A2-06)</b> 及<br><b>[.PuPo](A1-13/A2-05)</b> 是否正確?                                                                                           |
|                                  |                                             | 建議使用者先執行清除微調修正值 <b>[?.5.CL](A1-15/A2-07)</b> 的動作;若顯<br>示值有微小差異,再重新微調。                                                                                                    |
| 顯示值產生負值                          |                                             | A.請確認輸入訊號的正(+)負(-)接線是否正確                                                                                                    |
|                                  |                                             | B.重新確認 顯示高值[H .5C](A1-03/A2-03) 及 顯示低值[L o.5C]<br>(A1-02/A2-02) 設定是否相反(反斜率)                                                                                                    |
| 顯示值不穩定                           | 1.輸入訊號是否不穩定(是否會<br>有諧波或雜訊成分)?               | A.若為連續的快速上下跳動,請嘗試設定較大的[RuG](A1-05)或<br>[āuRuG](A1-06)以平均顯示值,但此設定將影響顯示速度及反應<br>速度。                                                                                                    |
|                                  |                                             | B.若為不定期的瞬間跳動(線圈負載動作所造成),請嘗試設定較大的<br>[df,Lt](A1-07)。                                                                                                    |
|                                  |                                             | C.連接訊號的導線,應遠離動力負載,並請使用金屬網狀屏蔽雙絞線,<br>並將金屬網狀屏蔽的一端接金屬機設(接地)。                                                                                                    |

|                | 2.輸入訊號穩定                                                                                 | A.若為連續的快速上下跳動,請嘗試設定較大的[Ruū](A1-05)或<br>[ñuRuū](A1-06)以平均顯示值,但此設定將影響 顯示速度 及 反應<br>速度。                                              |
|----------------|------------------------------------------------------------------------------------------|----------------------------------------------------------------------------------------------------|
|                |                                                                                          | B.若為不定期的瞬間跳動(線圈負載動作所造成),請嘗試設定較大的<br>[dF,LL](A1-07)。                                                                               |
|                |                                                                                          | C.連接工作電源的導線,應遠離動力負載,並請使用隔離變壓器<br>D.若是空間電磁場干擾,請聯絡本公司。                                                                              |
| 視窗顯示異常         | 面板顯示值固定不會動                                                                               | A.請確認 視窗顯示功能[d5PLy](A-09)是否正確?一般應設定為 Pu。<br>B.[EC 1](C-01/02/03)設定為 PuHLd 並正處於此功能執行狀態。                                            |
| 顯示值反應太慢        |                                                                                          | 設定太大的[ fləū](A1-05) 或 [ក̄นfləū](A1-06)                                                                                            |
| [PuSPn]無法調整    | 請確認 顯示值是否出現<br><b>buFL</b> ,如果出現 <b>buFL</b> 時,<br><b>L.PuSn](A1-14/A2-06)</b> 將無法<br>調整 | 請先根據 <b>顯示值顯示 ouFL -ouFL</b> 中說明的方式排除 ouFL -ouFL<br>現象,再執行[.PuSo](A1-14/A2-06)調整                                                  |
| 繼電器輸出異常:       |                                                                                          |                                                                                                    |
| 異常現象           | 檢 查 點                                                                                    | 處 理 方 式                                                                                                    |
| 繼電器相關參數<br>未顯示 | 此儀表未被指定繼電器輸出,<br>或繼電器參數功能未被打開                                                            | <ul> <li>A.請確認儀表上方的規格貼紙中的規格是否有標示繼電器輸出<br/>(O/P:)?請選購具有繼電器輸出的型號</li> <li>B.請更換具繼電器輸出功能的儀表,或寄回本公司修改規格</li> </ul>                    |
| 繼電器不動作         |                                                                                          |                                                                                                    |
|                | 1.繼電器動作模式設定是否正<br>確?                                                                     | 重新確認 繼電器動作模式設定[-ᢣၐd](B-02/05/08/11)                                                                                               |
|                | 2.繼電器啟動不動作帶是否太<br>大、延遲時間是否太長?                                                            | 重新確認 繼電器啟動不動作帶設定 <b>[ ሧ\$b](B-14/16/18)</b> 及 延遲時<br>間設定 <b>[ ሧ\$d](B-15/17/19)</b>                                               |
|                | 3.繼電器動作延遲時間是否太<br>長?                                                                     | 重新確認 繼電器動作延遲時間設定[r y lr d](B-21/24/27/30)                                                                                         |
|                | 面板上繼電器動作 LED 燈號點<br>亮                                                                    |                                                                                                    |
|                | 1.接線是否對應正確的繼電器<br>組號 及 輸出端子?                                                             | 請根據儀表上的接線圖確認接線是否正確? 並確認接線是否可靠。                                                                                                    |
|                | 2.電源電壓是否太低?使推動能<br>力不足                                                                   |                                                                                                    |
|                |                                                                                          |                                                                                                    |
|                | 检 杏 點                                                                                    | 虚理方式                                                                                                    |
| 輸出值不對應         | 1.輸出規格類型(mA 或 V)與<br>現場訊號範圍是否正確?                                                         | A.請確認儀表上方的規格貼紙中的規格所標示的 O/P2:是否為<br>同類型輸出 mA 或 V;若是,請於 [ Ro GroUP] 中的<br>[Rot YP](D-01)選擇輸出範圍<br>B.請更換正確匹配訊號的儀表(mA 或 V),或寄回本公司修改規格 |
|                | 2.輸出上下限所對應的顯示高<br>低值是否正確                                                                 | A.請重新確認[Ro GroUP] 中的 [RoLS](D-02) 及 [RoHS](D-03) 的<br>設定                                                                          |
| 輸出值不穩定         | 輸出訊號是根據顯示值反應輸<br>出的                                                                      |                                                                                                    |
|                | 1.顯示值是否也不穩定(是否會<br>有諧波或雜訊成分)                                                             | A.若為連續的快速上下跳動,請嘗試設定較大的[RuG](A1-05)或<br>[āuRuG](A1-06)以平均顯示值,但此設定將影響顯示速度及類比<br>輸出的反應速度                                             |
|                |                                                                                          | B.若為不定期的瞬間跳動(線圈負載動作所造成),請嘗試設定較大的<br>[df,Lt](A1-07)                                                                                |
|                |                                                                                          | U.建按工作電源的導線,應遠離動力負載,並請使用隔離變壓器<br>法按調验的道姆,應法離點力合款,並請使用今屬總股尼茲難然始,並                                                                  |
|                | 2. 殿小臣足憶足切                                                                               | 建安甙號的導線,應退離到刀貝載,並請使用並屬網瓜拼敵雙紋線,並<br> 將金屬網狀屏蔽的一端接金屬機殼                                                                               |

| RS485 通信異常: |                             |                                                                                                    |
|-------------|-----------------------------|----------------------------------------------------------------------------------------------------|
| 異常現象        | 檢 査 點                       | 處 理 方 式                                                                                                   |
| 無法連線        | 1.RS485 通信 LED 燈不亮          | A.請確認儀表中的通信參數設定[r 5485 GroUP] 中的<br>[Adr E 5](E-01)、[ bAUd](E-02) 及 [Pr ι と 9](E-03) 與主機<br>(Host)軟體設定相符合 |
|             |                             | B.請確認儀表 RS485 端子的 A(+) 及 B(-)接線正確?                                                                        |
|             |                             | C.若有使用轉換器(RS485/RS232 或 RS485/USB)時,請確認<br>轉換器規格及設定是否正確?                                                  |
|             |                             | D. 請確認通信協定是否為 Modbus RTU Mode                                                                             |
|             | 2.RS485 通信 LED 燈亮,但回應 Error | A.請確認 Check Sum 程式是否正確                                                                                    |
|             |                             | B.請確認每個指令的間隔時間是否太短(>=3.5byte)                                                                             |
| 讀取資料錯誤      | RS485 通信 LED 燈亮,但回應錯誤資      | A.請確認指令格式是否符合 Modbus RTU Mode                                                                             |
|             | 料                           | B.請確認讀取位置是否正確(請再次確認 RS485 位置表)                                                                            |
|             |                             | C.請確認讀取資料 起始位置 及 資料長度(1 word / 2 words / 3                                                                |
|             |                             | words) 是否正確                                                                                               |
|             |                             | D. <u>2 words / 3 words 的 High word / Middle word / Low word 是</u><br><u>否排列正確</u>                        |
|             |                             | E.連接訊號的導線,應遠離動力負載,並請使用金屬網狀屏蔽雙<br>絞線,並將金屬網狀屏蔽的一端接金屬機殼                                                      |
|             |                             |                                                                                                    |

## RS485(Modbus RTU Mode)

#### ■ Modbus RTU Mode 通信協定

### ー 、 讀取指令 by Function 03H (Read Holding Registers)

| 讀取指令資料格式(Request Data Frame)例如:讀取顯示值的資料(0000H 開始 1 個 Word) |          |             |            |          |     |     |           |         |        |     |
|------------------------------------------------------------|----------|-------------|------------|----------|-----|-----|-----------|---------|--------|-----|
| SLAVE                                                      | FUNCTION | Starting    | Starting   | No. of W | ord | No  | . of Word | CRC     | CRC    |     |
| Address                                                    |          | Address Hi  | Address Lo | Hi       |     |     | Lo        | Lo      | Hi     |     |
| 01H                                                        | 03H      | 00H         | 00H        | 00H      |     |     | 01H       | 84H     | 0AH    |     |
| 回應資料格式(Response Data Frame) ex:                            |          |             |            |          |     |     |           |         |        |     |
| SLAVE                                                      | FUNCTION | Byte        | Data       | Data     |     | CRO | C C       | RC      |        |     |
| Address                                                    |          | count       | Hi         | Lo       |     | Lo  |           | Hi      |        |     |
| 01H                                                        | 03H      | 02H         | 00H        | 00H      |     | B8F | 1 4       | 4H      |        |     |
| 連續讀取指                                                      | 令資料格式(R  | equest Data | Frame) 例如  | 0:連續讀取   | 10  | 個點  | 的資料       |         |        |     |
| SLAVE                                                      | FUNCTION | Starting    | Starting   | No. of W | ord | No  | . of Word | CRC     | CRC    |     |
| Address                                                    |          | Address Hi  | Address Lo | Hi       |     |     | Lo        | Lo      | Hi     |     |
| 01H                                                        | 03H      | 00H         | 00H        | 00H      |     |     | 0AH       | C5H     | CDH    |     |
| 連續讀取回                                                      | 應資料格式(R  | esponse Da  | ta Frame)  |          |     |     |           |         |        |     |
| SLAVE                                                      | FUNCTION | Byte        | Data(1)    | Data(1)  |     |     | Data(10)  | Data(10 | )) CRC | CRC |
| Address                                                    |          | count       | Hi         | Lo       |     |     | Hi        | Lo      | Lo     | Hi  |
| 01H                                                        | 03H      | 14H         | 00H        | 00H      |     |     | 01H       | 00H     |        |     |

#### 二、寫入指令 by Function 06H (Preset Single Register)

寫入指令資料格式(Request Data Frame)

| SLAVE   | FUNCTION | Starting   | Starting   | Preset  | Preset       | CRC | CRC |  |  |
|---------|----------|------------|------------|---------|--------------|-----|-----|--|--|
| Address | Code     | Address Hi | Address Lo | DATA Hi | DATA Lo      | Lo  | Hi  |  |  |
| 01H     | 06H      | 00H        | 05H        | 00H     | 0 <u>1</u> H | 58H | 0BH |  |  |
|         |          |            |            |         |              |     |     |  |  |
| SLAVE   | FUNCTION | Starting   | Starting   | Preset  | Preset       | CRC | CRC |  |  |
| Address | Code     | Address Hi | Address Lo | DATA Hi | DATA Lo      | Lo  | Hi  |  |  |
| 01H     | 06H      | 00H        | 05H        | 00H     | 01H          | 58H | 0BH |  |  |

### ■ 通信 位址表\*\*Address 為 16 進制數值 地址

### ■ 一般操作階層(User Level)

|                      |         | /                             |                                                       |         |            |      |
|----------------------|---------|-------------------------------|-------------------------------------------------------|---------|------------|------|
| Name                 | Address | Range                         | Explain                                               | Initial | Write/Read | Note |
|                      |         | 3 words area                  |                                                       |         |            |      |
| <b>К</b> .Н <b>*</b> | 0000h   | 0~99999999999<br>(kWh)        | +Energy(+kWh) <b>*(High word)</b><br>輸入電能(kWh)顯示值     |         | R          |      |
| <b>Б</b> БН <b>*</b> | 0001h   | 0~99999999999<br>(kWh)        | +Energy(+kWh) <b>*(Middle word)</b><br>輸入電能(kWh)顯示值   |         | R          |      |
| <b>К</b> .Н <b>*</b> | 0002h   | 0~99999999999<br>(kWh)        | +Energy(+kWh) <b>*(Low word)</b><br>輸入電能(kWh)顯示值      |         | R          |      |
| - 674*               | 0003h   | -19999999992~0<br>(kWh)       | -Energy(-kWh) <b>*(High word)</b><br>輸出電能(kWh)顯示值     |         | R          |      |
| - 674*               | 0004h   | -1999999999~0<br>(kWh)        | -Energy(-kWh) <b>*(Middle word)</b><br>輸出電能(kWh)顯示值   |         | R          |      |
| - 6 ñ H *            | 0005h   | -1999999999~0<br>(kWh)        | -Energy(-kWh) <b>*(Low word)</b><br>輸出電能(kWh)顯示值      |         | R          |      |
| r y ISP*             | 0006h   | -19999999999<br>~999999999999 | Relay 1 Set Point <b>*(High word)</b><br>第一組繼電器動作點設定值 | 10000   | R/W        |      |

| Name            | Address | Range         | Explain                                          | Initial | Write/Read | Note |
|-----------------|---------|---------------|--------------------------------------------------|---------|------------|------|
| r y ISP*        | 0007h   | -1999999999   | Relay 1 Set Point *(Middle word)                 | 10000   | R/W        |      |
|                 |         | ~99999999999  | 第一組繼電器動作點設定值                                     |         |            |      |
| r y ISP*        | 0008h   | -1999999999   | Relay 1 Set Point *(Low word)                    | 10000   | R/W        |      |
|                 |         | ~99999999999  | 第一組繼電器動作點設定值                                     |         |            |      |
| <u>د ۲۲۵۶</u> ۴ | 0009h   | -1999999999   | Relay 2 Set Point *(High word)                   | 10000   | R/W        |      |
|                 |         | ~99999999999  | 第二組繼電器動作點設定值                                     |         |            |      |
| <u>- 425</u> 2* | 000Ah   | -1999999999   | Relay 2 Set Point *(Middle word)                 | 10000   | R/W        |      |
|                 |         | ~99999999999  | 第一組織雷器動作點設定值                                     |         |            |      |
| <u>-4258*</u>   | 000Bh   | -1999999999   | Relay 2 Set Point *(I ow word)                   | 10000   | R/W        |      |
|                 |         | ~99999999999  | 第一組織雷器動作點設定值                                     |         |            |      |
|                 | 000Ch   | -1999999999   | Polov 3 Sot Point */High word)                   | 10000   | R/W        |      |
|                 |         | ~99999999999  | 第二組織電哭動作點設定值                                     |         |            |      |
|                 | 000Dh   | -1999999999   |                                                  | 10000   | R/W        |      |
| 1               |         | ~99999999999  | Perlay 5 Set Found (Middle Word)<br>第三組繼雲哭動作點設定值 |         |            |      |
|                 | 000Eh   | -19999999999  |                                                  | 10000   | R/W        |      |
|                 |         | ~99999999999  | Relay 3 Set Point (Low word)<br>第二組織電哭動作點設定店     |         |            |      |
|                 | 000Fh   | -1999999999   |                                                  | 10000   | R/W        |      |
| ranar           | 000111  | ~999999999999 | Relay 4 Set Point (Hign word)<br>答m如继续导致动作型的空店   | 10000   |            |      |
|                 | 0010h   | -1999999999   |                                                  | 10000   | R/W        |      |
| - 3 7, 3 F      | 001011  | ~999999999999 | Relay 4 Set Point (Middle Word)<br>答m如继续导致动作型的空店 | 10000   |            |      |
| _ UUC 0*        | 0011h   | _1000000000   |                                                  | 10000   | R/\//      |      |
| רסתסרי          | 001111  | ~999999999999 | Relay 4 Set Point (Low word)<br>答m如她電器動作型的中店     | 10000   | 1.7.1.     |      |
| 0_1C*           | 0012h   | -1999999999   |                                                  | 0       | R/W        |      |
| по.с э "        | 001211  | ~999999999999 | *(High word)                                     | Ŭ       | 1.7.1.     |      |
|                 |         |               | (IIIgh WOIG)<br>輸出訊號下限所對應的顯示低值設定                 |         |            |      |
| 8-15*           | 0013h   | -1999999999   | Analogue Output relatives to Low Scale           | 0       | R/W        |      |
|                 |         | ~99999999999  | *(Middle word)                                   |         |            |      |
|                 |         |               | 輸出訊號下限所對應的顯示低值設定                                 |         |            |      |
| Roll S*         | 0014h   | -1999999999   | Analogue Output relatives to Low Scale           | 0       | R/W        |      |
|                 |         | ~99999999999  | *(Low word)                                      |         |            |      |
|                 |         |               | 輸出訊號下限所對應的顯示低值設定                                 |         |            |      |
| Ro.HS*          | 0015h   | -1999999999   | Analogue Output relatives to High Scale          | 19999   | R/W        |      |
|                 |         | ~99999999999  | *(High word)                                     |         |            |      |
|                 | 004.01  | 400000000     | 輸出訊號 > 限所對應的顯示低值設定                               | 40000   | DAA        |      |
| Ho.HS*          | 00160   | -199999999999 |                                                  | 19999   | R/W        |      |
|                 |         | 0000000000    | (Middle Word)<br>輸出到验了阻抗對應的顯示低值設定                |         |            |      |
| 0_UC*           | 0017h   | -1999999999   |                                                  | 19999   | R/W        |      |
| 10,13           | 001111  | ~99999999999  | *(I ow word)                                     | 10000   |            |      |
|                 |         |               | 輸出訊號下限所對應的顯示低值設定                                 |         |            |      |
| RESERVED        | 0018h   |               |                                                  |         | R          |      |
| RESERVED        | 0019h   |               |                                                  |         | R          |      |
| RESERVED        | 001Ah   |               |                                                  |         | R          |      |
| RESERVED        | 001Ch   |               |                                                  |         | R B        |      |
| RESERVED        |         |               |                                                  |         | R          |      |
| INCOLINVED      |         | 2 words area  |                                                  |         | IX.        |      |
| hn*             | 001Eh   | -19999~+99999 | Present value of Power *(High word)              |         | R          |      |
|                 |         | (kW)          | 功率(kW)顯示值                                        |         |            |      |
| <b>μ</b> υ*     | 001Fh   | -19999~+99999 | Present value of Power *(I ow word)              |         | R          |      |
|                 |         | (kW)          | 功率(kW)顯示值                                        |         |            |      |
|                 |         |               |                                                  |         |            |      |

| 9999~+99999 Minimum value storage of Power R<br>(kW) *(High word)<br>功率(kW)最小顯示健疗值                                                                                                    |                                                                                                    |                                                                                                    | 10000-+00000                                                                                                    | 00001                                                                                                    |                                                                                                    |
|----------------------------------------------------------------------------------------------------|----------------------------------------------------------------------------------------------------|----------------------------------------------------------------------------------------------------|----------------------------------------------------------------------------------------------------|----------------------------------------------------------------------------------------------------|----------------------------------------------------------------------------------------------------|
| (kW) *(High word)                                                                                                    |                                                                                                    | Minimum value storage of Power                                                                                                    | -19999~+99999                                                                                                    | 0020h                                                                                                    |                                                                                                    |
|                                                                                                    |                                                                                                    | *(High word)                                                                                                    | (kW)                                                                                                    |                                                                                                    |                                                                                                    |
|                                                                                                    |                                                                                                    | 功率(kW)最小顯示儲存值                                                                                                    |                                                                                                    |                                                                                                    |                                                                                                    |
| 9999~+99999 Minimum value storage of Power R                                                                                                    |                                                                                                    | Minimum value storage of Power                                                                                                    | -19999~+99999                                                                                                    | 0021h                                                                                                    | 220 10*                                                                                                    |
| (kW) *(Low word)                                                                                                    |                                                                                                    | *(Low word)                                                                                                    | (kW)                                                                                                    |                                                                                                    |                                                                                                    |
| 功率(kW)最小顯示儲存值                                                                                                    |                                                                                                    | 功率(kW)最小顯示儲存值                                                                                                    |                                                                                                    |                                                                                                    |                                                                                                    |
| 9999~+99999 Maximum value storage of Power R                                                                                                    |                                                                                                    | Maximum value storage of Power                                                                                                    | -19999~+99999                                                                                                    | 0022h                                                                                                    | 22.785*                                                                                                    |
| <sup>(KW)</sup> *(High word)                                                                                                    |                                                                                                    | *(High word)                                                                                                    | (kW)                                                                                                    |                                                                                                    |                                                                                                    |
| 功率(kW)最大顯示儲存值                                                                                                    |                                                                                                    | 功率(kW)最大顯示儲存值                                                                                                    |                                                                                                    |                                                                                                    |                                                                                                    |
| 9999~+99999 Maximum value storage of Power R                                                                                                    |                                                                                                    | Maximum value storage of Power                                                                                                    | -19999~+99999                                                                                                    | 0023h                                                                                                    | <u>2779</u> 2                                                                                                    |
| <sup>(KW)</sup> *(Low word)                                                                                                    |                                                                                                    | *(Low word)                                                                                                    | (kW)                                                                                                    |                                                                                                    |                                                                                                    |
| 功率(kW)最大顯示儲存值                                                                                                    |                                                                                                    | 功率(kW)最大顯示儲存值                                                                                                    |                                                                                                    |                                                                                                    |                                                                                                    |
| <sup>·99999999(Hr)</sup> Run Hour <b>*(High word)</b> 運轉時間 R                                                                                                    |                                                                                                    | Run Hour <b>*(High word)</b> 運轉時間                                                                                                    | 0~99999999(Hr)                                                                                                    | 0024h                                                                                                    | Run Hour*                                                                                                    |
| ·99999999(Hr) Run Hour <b>*/I ow word)</b>                                                                                                    |                                                                                                    | Run Hour <b>*(I ow word)</b> 渾轉時間                                                                                                    | 0~99999999(Hr)                                                                                                    | 0025h                                                                                                    | Run Hour*                                                                                                    |
|                                                                                                    |                                                                                                    |                                                                                                    |                                                                                                    | 0026h                                                                                                    | RESERVED                                                                                                    |
| R                                                                                                    |                                                                                                    |                                                                                                    |                                                                                                    | 0027h                                                                                                    | RESERVED                                                                                                    |
| R                                                                                                    |                                                                                                    |                                                                                                    |                                                                                                    | 0028h                                                                                                    | RESERVED                                                                                                    |
| R                                                                                                    |                                                                                                    |                                                                                                    |                                                                                                    | 0029h                                                                                                    | RESERVED                                                                                                    |
|                                                                                                    |                                                                                                    |                                                                                                    |                                                                                                    |                                                                                                    |                                                                                                    |
| I words area                                                                                                    |                                                                                                    |                                                                                                    | 1 words area                                                                                                    |                                                                                                    |                                                                                                    |
| 999~+9999(V) Present value of Voltage 電壓顯示值 R R                                                                                                    |                                                                                                    | Present value of Voltage 電壓顯示值                                                                                                    | -1999~+9999(V)                                                                                                    | 002Ah                                                                                                    | u.Pu                                                                                                    |
| 999~+29999(A) Present value of Current 電流顯示值 R R                                                                                                    |                                                                                                    | Present value of Current 電流顯示值                                                                                                    | -19999~+29999(A)                                                                                                    | 002Bh                                                                                                    | ጸዖሀ                                                                                                    |
| 999~+9999(V) Minimum value storage of Voltage R                                                                                                    |                                                                                                    | Minimum value storage of Voltage                                                                                                    | -1999~+9999(V)                                                                                                    | 002Ch                                                                                                    | มกับก                                                                                                    |
| 電壓最小顯示儲存值                                                                                                    |                                                                                                    | 電壓最小顯示儲存值                                                                                                    |                                                                                                    |                                                                                                    | -                                                                                                    |
| 999~+9999(V) Maximum value storage of Voltage R                                                                                                    |                                                                                                    | Maximum value storage of Voltage                                                                                                    | -1999~+9999(V)                                                                                                    | 002Dh                                                                                                    | 11685                                                                                                    |
| all all all all all all all all all all                                                                                                    |                                                                                                    | 雷壓最大顯示儲存值                                                                                                    |                                                                                                    |                                                                                                    | <u> </u>                                                                                                    |
| 999~+29999(A) Minimum value storage of Current R                                                                                                    |                                                                                                    | Minimum value storage of Current                                                                                                    | -19999~+29999(A)                                                                                                    | 002Eh                                                                                                    | 85.0                                                                                                    |
| 雷流最小顯示儲存值                                                                                                    |                                                                                                    | 雷流最小顯示儲存值                                                                                                    |                                                                                                    | 0012                                                                                                    |                                                                                                    |
| 999~+29999(A) Maximum value storage of Current R                                                                                                    |                                                                                                    | Maximum value storage of Current                                                                                                    | -10000~+20000(Δ)                                                                                                    | 002Eb                                                                                                    | 8285                                                                                                    |
| 雪流最大顯示健存值                                                                                                    |                                                                                                    | 雷流是大顯示儲存值                                                                                                    | -10000 -20000(//)                                                                                                    | 002111                                                                                                    |                                                                                                    |
| 04 Desimal point of Voltage 電壓顯子在小數點 01b R/W                                                                                                    | 01h                                                                                                    | も加坡へ線/National point of Voltage 電配要一店小期間                                                                                                    | 0~.4                                                                                                    | 00206                                                                                                    | 0, 0                                                                                                    |
|                                                                                                    | •                                                                                                    |                                                                                                    | 0~4                                                                                                    | 003011                                                                                                    | 0.000                                                                                                    |
| <b>3</b> : 00 000 <b>4</b> : 0 0000                                                                                                    |                                                                                                    | <b>3</b> : 00.000 <b>1</b> : 0000.0 <b>2</b> : 000.00                                                                                                    |                                                                                                    |                                                                                                    |                                                                                                    |
|                                                                                                    | 01h                                                                                                    | <b>D</b> ocimal point of Current 雷达照一点小咖啡                                                                                                    | 0~.4                                                                                                    | 0021h                                                                                                    | 0, 00                                                                                                    |
|                                                                                                    | 0 m                                                                                                    |                                                                                                    | 0~4                                                                                                    | 00311                                                                                                    | חרט.סר                                                                                                    |
|                                                                                                    |                                                                                                    |                                                                                                    |                                                                                                    |                                                                                                    |                                                                                                    |
|                                                                                                    | 01h                                                                                                    | <b>3.</b> 00.000 <b>4.</b> 0.0000                                                                                                    | 0-5                                                                                                    | 00226                                                                                                    |                                                                                                    |
|                                                                                                    | U III                                                                                                    |                                                                                                    | 0~5                                                                                                    | 003211                                                                                                    | C 2.0 F                                                                                                    |
|                                                                                                    |                                                                                                    |                                                                                                    |                                                                                                    |                                                                                                    |                                                                                                    |
| <b>3:</b> 00 000 <b>4:</b> 0 0000 <b>5:</b> Auto                                                                                                    |                                                                                                    | <b>3</b> : 00.000 <b>4</b> : 0.0000 <b>5</b> : Auto                                                                                                    |                                                                                                    |                                                                                                    |                                                                                                    |
| 0~1 Decimal point of Eperaty 雪能化Wh)顯示值小 01h R/W                                                                                                    | 01h                                                                                                    | Decimal point of Energy 雪能(kW/b)厨示值小                                                                                                    | 0~1                                                                                                    | 0033h                                                                                                    | סרמהה                                                                                                    |
| becama point of Lineigy 电尼(KWII) 殿/八直小、 China Point of Lineigy 电尼(KWII) 殿/八直小、 China Point of Lineigy 电比                                                                                                    |                                                                                                    | becing point of Energy 电能(KWII)線/小直小、<br>動點                                                                                                    | 0-4                                                                                                    | 005511                                                                                                    | C_1.01                                                                                                    |
|                                                                                                    |                                                                                                    |                                                                                                    |                                                                                                    |                                                                                                    |                                                                                                    |
| 3: 00 000 4: 0 0000                                                                                                    |                                                                                                    | 3: 00.000 4: 0.000                                                                                                    |                                                                                                    |                                                                                                    |                                                                                                    |
| 0~1 RFLAV STATUS 總電器輸出出能 00h R/W                                                                                                    | 00h                                                                                                    |                                                                                                    | 0~1                                                                                                    | 0034h                                                                                                    | RELAY                                                                                                    |
| bit0-bit2rolov1-rolov1:                                                                                                    |                                                                                                    | hito-hit2:rolov1-rolov4:                                                                                                    | 01                                                                                                    | 000-11                                                                                                    | STATUS                                                                                                    |
| <b>0</b> = Polov off $1$ = Polov on                                                                                                    |                                                                                                    | D = D = D = D = D = D = D = D = D = D =                                                                                                    |                                                                                                    |                                                                                                    |                                                                                                    |
|                                                                                                    |                                                                                                    |                                                                                                    |                                                                                                    | 00355                                                                                                    | SYSTEM                                                                                                    |
| bit0-1 EED failt                                                                                                    |                                                                                                    | bit0-1 EED failt                                                                                                    |                                                                                                    | 000011                                                                                                    | STATUS                                                                                                    |
| bit1=1 Input calibration fail:                                                                                                    |                                                                                                    | hit1=1 Input calibration fail:                                                                                                    |                                                                                                    |                                                                                                    |                                                                                                    |
| <b>bit2=1</b> Input calibration NC:                                                                                                    |                                                                                                    | hit2=1 Input calibration NG:                                                                                                    |                                                                                                    |                                                                                                    |                                                                                                    |
| hit3=1 Analogue Output calibration fail:                                                                                                    |                                                                                                    | hit3=1 Analogue Output calibration fail:                                                                                                    |                                                                                                    |                                                                                                    |                                                                                                    |
| bit4=1 Analogue Output calibration NG                                                                                                    |                                                                                                    | bit4=1 Analogue Output calibration NG                                                                                                    |                                                                                                    |                                                                                                    |                                                                                                    |
| Normal Science         R         R           Image: Second Science         R         R           Image: Science         R         R           Image: Science         R         R | <ul> <li> <ul> <li> <ul> &lt;</ul></li></ul></li></ul> | Present value of Voltage 電壓顯示值         Present value of Current 電流顯示值         Minimum value storage of Voltage         電壓最小顯示儲存值         Maximum value storage of Voltage         電壓最大顯示儲存值         Minimum value storage of Current         電流最小顯示儲存值         Maximum value storage of Current         電流最大顯示儲存值         Maximum value storage of Current         電流最大顯示儲存值         Decimal point of Voltage 電壓顯示值小數點         0: 00000       1: 0000.0         2: 000.00         3: 00.000       4: 0.0000         Decimal point of Current 電流顯示值小數點         0: 00000       1: 0000.0         3: 00.000       4: 0.0000         Decimal point of Power 功率(kW)顯示值小數點         0: 00000       1: 0000.0         3: 00.000       4: 0.0000         Decimal point of Energy 電能(kWh)顯示值小數點         0: 00000       1: 0000.0         3: 00.000       4: 0.0000         RELAY STATUS 繼電器輸出狀態         bit0~bit3:relay1~relay4;       0         0=Relay off       1=Relay on         SYSTEM STATUS 儀表狀態       bit0=1 EEP fail;         bit1=1 Input calibration fail;       bit2=1 Input calibration fail;         bit3=1 Analogue Output calibration fail;       bit4 | 1       words area         -1999~+9999(V)         -1999~+29999(A)         -1999~+9999(V)         -1999~+9999(V)         -1999~+29999(A)         -1999~+29999(A)         -1999~+29999(A)         0~4         0~4         0~4         0~4         0~4         0~1 | 0027h           0028h           0029h           0028h           0029h           002Ah           002Ah           002Ah           002Ch           002Ch           002Ch           002Ch           002Ch           002Ch           002Ch           002Ch           002Ch           002Ch           002Ch           0030h           0032h           0033h           0033h           0035h | RESERVED<br>RESERVED<br>RESERVED<br>U.P.U<br>U.P.U<br>R.P.U<br>U.R.P.U<br>U.R.P.U<br>U.R.A<br>R.A<br>R.A<br>R.A<br>R.A<br>R.A<br>R.A<br>R.A<br>R.A<br>R<br>C<br>R<br>C<br>C<br>C<br>C<br>C<br>C<br>C<br>C<br>C<br>C<br>C<br>C<br>C<br>C<br>C<br>C |

| Name   | Address | Range | Explain                                    | Initial | Write/Read | Note |
|--------|---------|-------|--------------------------------------------|---------|------------|------|
| ECI    | 0036h   | 0~1   | ECI STATUS 外部控制輸入狀態                        | 00h     | R          |      |
| STATUS |         |       | bit0~bit1:ECI.1~ECI.2; 0=untried 1:triged  |         |            |      |
| ñr St  | 0037h   | 0~4   | Reset Maximum & Minimum Value 最大(小)<br>值歸零 | 0       | R/W        |      |
|        |         |       | 0: None 1: V.RST 2: A.RST                  |         |            |      |
|        |         |       | 3: KW.RST 4: ALL RST                       |         |            |      |

| ■ 参數設定                | 階層(Engi | neer Level)  |                                                                                                    |         |            |      |  |  |
|-----------------------|---------|--------------|----------------------------------------------------------------------------------------------------|---------|------------|------|--|--|
| 【輸入功能群組(Input Group)】 |         |              |                                                                                                    |         |            |      |  |  |
| Name                  | Address | Range        | Explain                                                                                                 | Initial | Write/Read | Note |  |  |
| u.L.o.5C              | 0038h   | -1999~9999   | Low Scale of Voltage display<br>電壓顯示低值                                                                  | 0       | R/W        |      |  |  |
| u.H i.SC              | 0039h   | -1999~9999   | High Scale of Voltage display<br>電壓顯示高值                                                                 | 19999   | R/W        |      |  |  |
| RL o.SC               | 003Ah   | -19999~29999 | Low Scale of Current display<br>電流顯示低值                                                                  | 0       | R/W        |      |  |  |
| RH (SC                | 003Bh   | -19999~29999 | High Scale of Current display<br>電流顯示高值                                                                 | 19999   | R/W        |      |  |  |
| u.Pu.Po               | 003Ch   | -1999~9999   | Voltage display Zero fine adjustment<br>電壓顯示低值微調                                                        | 0       | R/W        |      |  |  |
| u.Pu.Sn               | 003Dh   | -1999~9999   | Voltage display Span fine adjustment<br>電壓顯示高值微調                                                        | 0       | R/W        |      |  |  |
| u.P.S.C L             | 003Eh   | 0~3          | The clear of V.PV_ZERO and V.PV_SPAN<br>清除電壓顯示高、低值微調修正量<br>0: None 1: V.PV_ZERO<br>2: V.PV_SPAN 3: Both | 0       | R/W        |      |  |  |
| 8.Pu.Po               | 003Fh   | -19999~29999 | Current display Zero fine adjustment<br>電流顯示低值微調                                                        | 0       | R/W        |      |  |  |
| R.Pu.Sn               | 0040h   | -19999~29999 | Current display Span fine adjustment<br>電流顯示低值微調                                                        | 0       | R/W        |      |  |  |
| R.P.S.C L             | 0041h   | 0~3          | The clear of A.PV_ZERO and A.PV_SPAN<br>清除電流顯示高、低值微調修正量<br>0: None 1: A.PV_ZERO<br>2: A PV_SPAN 3: Both | 0       | R/W        |      |  |  |
| ul o.C t              | 0042h   | -1999~9999   | Low Cut for voltage display<br>雷壓顯示值低值遮蔽                                                                | 0       | R/W        |      |  |  |
| RL o.C E              | 0043h   | -1999~9999   | Low Cut for current display<br>電流顯示值低值遮蔽                                                                | 0       | R/W        |      |  |  |
| 806                   | 0044h   | 1~99         | Average display for voltage and current<br>電壓及電流顯示值做平均值處理之次數                                            | 5       | R/W        |      |  |  |
| กันหือบ               | 0045h   | 1~10         | Moving Average display for voltage and current<br>電壓及電流顯示值做移動平均值處理之次數                                   | 1       | R/W        |      |  |  |
| d.F iL E              | 0046h   | 0~99         | Digital Filter for voltage and current<br>電壓及電流顯示值做數位濾波處理之次數                                            | 0       | R/W        |      |  |  |
| P.CodE                | 0047h   | 0000~9999    | Pass Code 進入參數設定階層的通關密碼                                                                                 | 1000    | R/W        |      |  |  |
| FLoEY                 | 0048h   | 0~3          | Function Lock 階層鎖定<br>0: none 1: User Level<br>2: Engineer Level 3: All                                 | 00h     | R/W        |      |  |  |
| tl.r.d.t.             | 0049h   | 0~1          | Reset for +energy 電能(+kWh)顯示歸零(若為-kWh將無法清除)<br>0: No 1: Yes                                             | 00h     | R/W        |      |  |  |

| Namo          | Address | Pango         | Explain                                                              | Initial | Write/Read | Note     |
|---------------|---------|---------------|----------------------------------------------------------------------|---------|------------|----------|
|               | 004Ab   |               | Reset for energy 浦輔時問顯示歸奧                                            | 00h     | R/W        | NOLE     |
| r.n.r 5c      | 004711  | U I           | 0. No 1. Yes                                                         |         |            |          |
| RESERVED      | 004Bh   |               |                                                                      |         | R          |          |
| RESERVED      | 004Ch   |               |                                                                      |         | R          |          |
| 【繼雷哭輸         | 出功能群組   | (Relay Group) |                                                                      |         |            | <u> </u> |
| Name          |         | Range         | Explain                                                              | Initial | Write/Read | Note     |
|               | 004Dh   | 0000~9999     | Voltage start band of Relay                                          | 0       | R/W        |          |
| 0 2.20        |         |               | 繼電器對應電壓時的啟動不動作帶                                                      |         |            |          |
| ur 45d        | 004Eh   | 0000~5999     | Voltage start delay time of Relay                                    | 0       | R/W        |          |
|               |         | (0.1second)   | 繼電器對應電壓時的啟動延遲輸出時間                                                    |         |            |          |
| Rr 9.56       | 004Fh   | 0000~9999     | Current start band of Relay                                          | 0       | R/W        |          |
|               |         |               | 繼電器對應電流時的啟動不動作帶                                                      |         |            |          |
| 8.r <u> </u>  | 0050h   | 0000~5999     | Current start delay time of Relay                                    | 0       | R/W        |          |
|               |         | (0.1second)   | 繼電器對應電流時的啟動延遲輸出時間                                                    |         |            |          |
| 2.c 9.56      | 0051h   | 0000~9999     | Power(kW) start band of Relay                                        | 0       | R/W        |          |
|               |         |               | 繼電器對應功率(kW)時的啟動不動作帶                                                  |         |            |          |
| 2.c 9.5d      | 0052h   | 0000~5999     | Power(kW) start delay time of Relay                                  | 0       | R/W        |          |
|               |         | (0.1second)   | 繼電器對應功率(kW)時的啟動延遲輸出時間                                                |         |            |          |
| r ISEL        | 0053h   | 0~4           | Relay 1 corresponds to parameter selection                           | 0       | R/W        |          |
|               |         |               | 繼電器 1 輸出對應顯示值(電壓/電流/功率                                               |         |            |          |
|               |         |               | (kW)/瓦特小時(±kWh)選擇                                                    |         |            |          |
|               |         |               | <b>0:</b> V.PV <b>1:</b> A.PV <b>2:</b> kW.PV                        |         |            |          |
|               | 0054    |               | 3: +kWH 4: -kWH                                                      | 0       |            |          |
| רשנחם         | 0054n   | 0~8           | Relay 1 Energized Mode 繼電器 1 動作模式                                    | U       |            |          |
|               |         |               | <b>U: OFF</b> (no use);<br><b>1: Lo</b> (Low Eporaized):             |         |            |          |
|               |         |               | <b>2: Hi</b> (High Energized)                                        |         |            |          |
|               |         |               | <b>3: Lo Hold</b> (Low Energized Hold)                               |         |            |          |
|               |         |               | 4: High Hold(High Energized Hold)                                    |         |            |          |
|               |         |               | 5: DO(Digital Output);                                               |         |            |          |
|               |         |               | 6: N.Mode 7: R.Mode 8: C.Mode                                        |         |            |          |
| r9(89         | 0055h   | 0000~5000     | Hysteresis of Relay 1 繼電器 1 復歸間隙                                     | 0       | R/W        |          |
| n Yilindi 🗌   | 0056h   | 0000~5999     | Energized Delay Time of Relay 1                                      | 0       | R/W        |          |
|               |         | (0.1second)   | 繼電器 1 動作延遲時間                                                         |         |            |          |
| ry (Fd        | 0057h   | 0000~5999     | 若 ry lād 選擇為 N/R/C 模式時,將會顯示                                          | 0       | R/W        |          |
| r y lot       |         | (0.1second)   |                                                                      |         |            |          |
|               |         |               |                                                                      |         |            |          |
| - 26.61       | 0059h   | 0-4           | 極电話 【 授趼延進时间                                                         | 0       | R/M        |          |
| <b>FC.3CL</b> | 000011  | 0~4           | Relay 2 corresponds to parameter selection<br>樂雲哭 2 輸出對應顯示值(雲歐/雲流/功率 | Ŭ       |            |          |
|               |         |               |                                                                      |         |            |          |
|               |         |               | 0. V PV 1. A PV 2. kW PV                                             |         |            |          |
|               |         |               | 3: +kWH 4: -kWH                                                      |         |            |          |
| r Y2.ñd       | 0059h   | 0~8           | Relay 2 Energized Mode 繼電器 2 動作模式                                    | 0       | R/W        |          |
|               |         |               | <b>0:</b> oFF(no use);                                               |         |            |          |
|               |         |               | 1: Lo(Low Energized);                                                |         |            |          |
|               |         |               | 2: Hi(High Energized)                                                |         |            |          |
|               |         |               | 3: Lo Hold(Low Energized Hold)                                       |         |            |          |
|               |         |               | 4: High Hold(High Energized Hold)                                    |         |            |          |
|               |         |               | 5: DO(Digital Output);                                               |         |            |          |
|               |         |               | b: N.WODE 1: R.MODE 8: C.MODE                                        |         | 1          | 1        |

| Name                 | Address | Range                    | Explain                                                                                                    | Initial | Write/Read | Note |
|----------------------|---------|--------------------------|----------------------------------------------------------------------------------------------------|---------|------------|------|
| - 95'HA              | 005Ah   | 0000~5000                | Hysteresis of Relay 2 繼電器 2 復歸間隙                                                                                                    | 0       | R/W        |      |
| r 95.r d             | 005Bh   | 0000~5999<br>(0.1second) | Energized Delay Time of Relay 2<br>繼電器 2 動作延遲時間                                                                                                    | 0       | R/W        |      |
| r 9574<br>r 9505     | 005Ch   | 0000~5999<br>(0.1second) | 若 <b>-                                   </b>                                                                                                    | 0       | R/W        |      |
| r 3.SEL              | 005Dh   | 0~4                      | Relay 3 corresponds to parameter selection<br>繼電器 3 輸出對應顯示值(電壓/電流/功率<br>(kW)/瓦特小時(±kWh)選擇<br>0: V.PV 1: A.PV 2: kW.PV<br>3: +kWH 4: -kWH                                                                                                 | 1       | R/W        |      |
| r ¥3.ñd              | 005Eh   | 0~8                      | Relay 3 Energized Mode 繼電器 3 動作模式<br>0: oFF(no use);<br>1: Lo(Low Energized);<br>2: Hi(High Energized)<br>3: Lo Hold(Low Energized Hold)<br>4: High Hold(High Energized Hold)<br>5: DO(Digital Output);<br>6: N.Mode 7: R.Mode 8: C.Mode | 0       | R/W        |      |
| ~ <del>4 3.8 4</del> | 005Fh   | 0000~5000                | Hysteresis of Relay 3 繼電器 3 復歸間隙                                                                                                    | 0       | R/W        |      |
| r Y 3.r d            | 0060h   | 0000~5999<br>(0.1second) | Energized Delay Time of Relay 3<br>繼電器 3 動作延遲時間                                                                                                    | 0       | R/W        |      |
| г ¥ 3.Fd<br>г ¥ 3.ot | 0061h   | 0000~5999<br>(0.1second) | 若 <b>r                                    </b>                                                                                                    | 0       | R/W        |      |
| rHSEL                | 0062h   | 0~4                      | Relay 4 corresponds to parameter selection<br>繼電器 4 輸出對應顯示值(電壓/電流/功率<br>(kW)/瓦特小時(±kWh)選擇<br>0: V.PV 1: A.PV 2: kW.PV<br>3: +kWH 4: -kWH                                                                                                 | 1       | R/W        |      |
| с Я К о́ В           | 0063h   | 0~8                      | Relay 4 Energized Mode 繼電器 4 動作模式<br>0: oFF(no use);<br>1: Lo(Low Energized);<br>2: Hi(High Energized)<br>3: Lo Hold(Low Energized Hold)<br>4: High Hold(High Energized Hold)<br>5: DO(Digital Output);<br>6: N.Mode 7: R.Mode 8: C.Mode | 0       | R/W        |      |
| r 94H9               | 0064h   | 0000~5000                | Hysteresis of Relay 4 繼電器 4 復歸間隙                                                                                                    | 0       | R/W        |      |
| רשערם                | 0065h   | 0000~5999<br>(0.1second) | Energized Delay Time of Relay 4<br>繼電器 4 動作延遲時間                                                                                                    | 0       | R/W        |      |
| r 94Fd<br>r 94ot     | 0066h   | 0000~5999<br>(0.1second) | 若 - 뇌ਪਰੇd 選擇為 N/R/C 模式時,將會顯示<br>- 뇌ਪਰੇ<br>De-Energized Delay Time of Relay 4<br>繼電器 4 復歸延遲時間                                                                                                    | 0       | R/W        |      |
| r 9.r 5E             | 0067h   | 0~1                      | Reset for Relay Energized Hold<br>強制復歸已動作保持之繼電器<br>0: No 1: Yes                                                                                                    | 0       | R/W        |      |
| RESERVED             | 0068h   |                          |                                                                                                    |         | R          |      |
| RESERVED             | 0069h   |                          |                                                                                                    |         | R          |      |

| 【外部控制輸入功能群組(ECI Group)】 |         |                  |                                                                 |          |            |      |  |
|-------------------------|---------|------------------|-----------------------------------------------------------------|----------|------------|------|--|
| Name                    | Address | Range            | Explain                                                         | Initial  | Write/Read | Note |  |
| EC il                   | 006Ah   | 0~7              | External Control Input 1 外部控制輸入 1 功能                            | 1        | R/W        |      |  |
|                         |         |                  | <b>0:nonE</b> (None);                                           |          |            |      |  |
|                         |         |                  | 1:rEL.PV(Relative PV);                                          |          |            |      |  |
|                         |         |                  | 2:PV.HLd(PV Hold);                                              |          |            |      |  |
|                         |         |                  | 3: M.rSt(Reset for Maximum & Minimum);                          |          |            |      |  |
|                         |         |                  | <pre>4:rY.rSt(Reset for Relay Hold);</pre>                      |          |            |      |  |
|                         |         |                  | 5:di(Digital Input);                                            |          |            |      |  |
|                         |         |                  | 6: GAtE(Gate for Energy±kWh)                                    |          |            |      |  |
|                         |         |                  | 7: rESEt(Reset for Energy±kWh)                                  |          |            |      |  |
| としいと                    | 006Bh   | 0~7              | External Control Input 2 外部控制輸入 2 功能                            | 2        | R/W        |      |  |
|                         |         |                  | 0:nonE ( <u>None);</u>                                          |          |            |      |  |
|                         |         |                  | 1:rEL.PV(Relative PV);                                          |          |            |      |  |
|                         |         |                  | 2:PV.HLd(PV Hold);                                              |          |            |      |  |
|                         |         |                  | 3: M.rSt(Reset for Maximum & Minimum);                          |          |            |      |  |
|                         |         |                  | 4:ry.rSt(Reset for Relay Hold);                                 |          |            |      |  |
|                         |         |                  | <b>5:0</b> (Digital Input);                                     |          |            |      |  |
|                         |         |                  | 6: GATE(Gate for Energy±kWh)                                    |          |            |      |  |
|                         | 006Ch   | 5~255            |                                                                 | 12       | R/M        |      |  |
| 00000                   | 000011  | 0 200            | 5~255 *12mSec                                                   | 12       | 1000       |      |  |
| 【類比輸出功                  | 力能群組(/  | AO Group) ]      |                                                                 |          |            |      |  |
| Name                    | Address | Range            | Explain                                                         | Initial  | Write/Read | Note |  |
| RoSEL                   | 006Dh   | 0~4              | Analogue output corresponds to parameter                        | 0        | R/W        |      |  |
|                         |         |                  | selection                                                       |          |            |      |  |
|                         |         |                  | 類比輸出對應顯示值(電壓/電流/功率                                              |          |            |      |  |
|                         |         |                  | ( <b>kW)</b> /瓦特小時 <b>(±kWh)</b> 選擇                             |          |            |      |  |
|                         |         |                  | 0: V.PV 1: A.PV 2: kW.PV                                        |          |            |      |  |
|                         |         |                  | 3: +kWH 4: -kWH                                                 |          | -          |      |  |
| Rotyp                   | 006Eh   | 0~5              | Analog Output Type 類比輸出範圍                                       | 4        | R/W        |      |  |
|                         |         |                  | <b>3</b> : 0~20mA <b>4</b> : 4~20mA <b>5</b> : 0~10mA           |          |            |      |  |
| 2561 c                  | 006Fh   | 0~3              | The clear of AO ZERO and AO SPAN                                | 0        | R/W        |      |  |
| •                       |         |                  | 清除類比輸出微調修正值                                                     |          |            |      |  |
|                         |         |                  | <b>0</b> : None <b>1</b> : AO_ZERO <b>2</b> : AO_SPAN           |          |            |      |  |
|                         | 00701   | 00.000/ 110.000/ | 3: Both                                                         | 140.000/ | DAA        |      |  |
| Holnt                   | 0070n   | 00.00%~110.00%   | Analogue Output High Limit                                      | 110.00%  | R/W        |      |  |
| RESERVED                | 0071h   |                  |                                                                 |          |            |      |  |
| RESERVED                | 0072h   |                  |                                                                 |          |            |      |  |
| 【RS485 通                | 訊功能群網   | 且(RS485 Group))  |                                                                 |          |            |      |  |
| Name                    | Address | Range            | Explain                                                         | Initial  | Write/Read | Note |  |
| Hdrt5                   | 0073h   | 1~255            | RS485 address 通訊機號                                              | 1        | R/W        |      |  |
| PRN9                    | 0074h   | 0~5              | RS485 baud rate 通訊速率                                            | 03h      | R/W        |      |  |
|                         |         |                  | <b>0</b> :1200 <b>1</b> :2400 <b>2</b> :4800 <b>3</b> :9600     |          |            |      |  |
|                         |         |                  | <b>4</b> :19200 <b>5</b> :38400                                 |          |            |      |  |
| ר ידק                   | 0075h   | 0~3              | RS485 parity                                                    | 01h      | R/W        |      |  |
|                         |         |                  | <b>0:</b> n-8-1 <b>1:</b> n-8-2, <b>2:</b> odd, <b>3:</b> even, |          |            |      |  |

#### DISCLAIMS

The information in this manual has been carefully checked and is believed to be accurate. ADtek Instruments Co., Ltd. assumes no responsibility for any infringements of patents or other rights of third parties, which may result from its use.

ADtek assumes no responsibility for any inaccuracies that may be contained in this document, and make no commitment to update or to keep current the information contained in this manual.

ADtek reserves the right to make improvements to this document and/or product at any time without notice.

No part of this publication may be reproduced, stored in a retrieval system, or transmitted in any form of or by any means, electronic, mechanical, photocopying, recording, or otherwise, without the prior written permission of ADtek Instruments Co., Ltd.

#### TRADEMARK

The names used for identification only maybe registered trademark of their respective companies.

Copyright © 2008 ADtek Instruments Co., Ltd. All rights reserved. Printed in Taiwan.

Welcome to visit our online

www.adtek.com.tw www.csec.com.tw